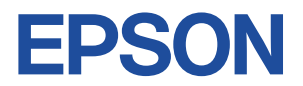

# Endeavor TY5000S

# ユーザーズマニュアル 補足編

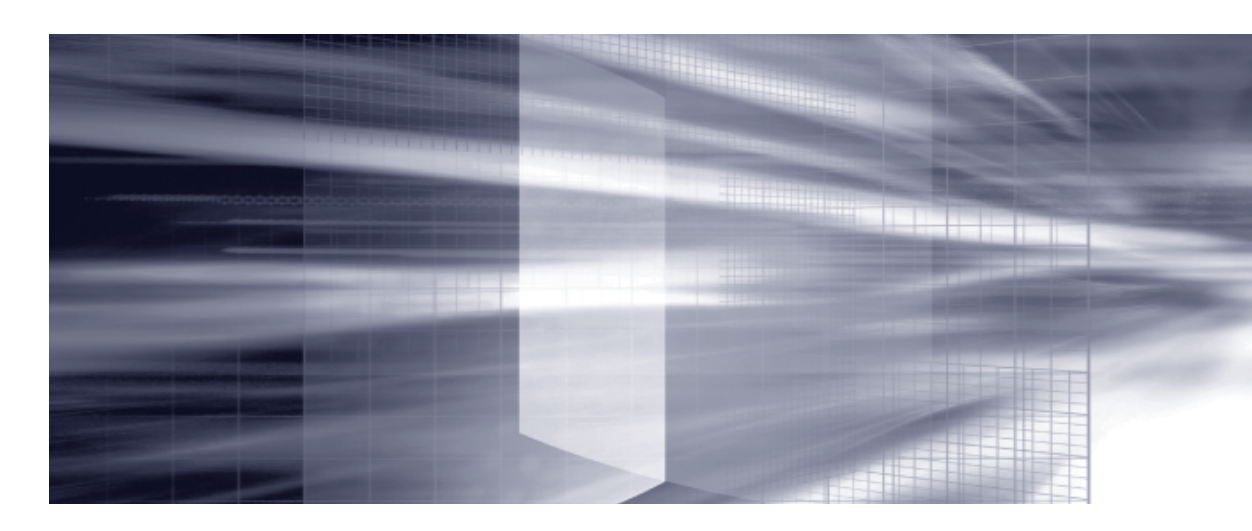

# **コンピューターの基本操作** SP.3

キーボードやマウス、光ディスクドライブの使用方法など、コンピューターの 基本的な操作方法について記載しています。

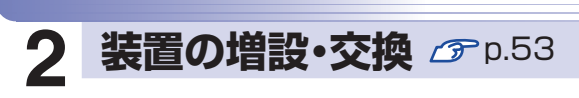

拡張ボードやドライブ類の増設・交換方法について記載しています。

# 3 BIOSの設定 プ p.79

コンピューターの基本状態を管理しているプログラム「BIOS」の設定を 変更する方法について記載しています。

## 付録 @p.105

本機のお手入れ方法や HDD 領域の変更方法などについて記載しています。

| 1 | コンピューターの<br>基本操作 |
|---|------------------|

目次

| Windows 操作のヒント         | 4           |
|------------------------|-------------|
| マウスを使う                 | 8           |
| キーボードを使う               | 9           |
| HDD の概要                | 11          |
| 光ディスクメディアを使う           | 13          |
| USB 機器を使う              | 21          |
| 画面表示機能                 |             |
| サウンド機能                 |             |
| ネットワーク機能               |             |
| インターネットを使用する際のセキュリティー対 | <b>搛…38</b> |
| 省電力機能                  |             |
| そのほかの機能                |             |
|                        |             |

| 0 | 装置の増設・交換 | 増設・交換できる装置       | 54 |
|---|----------|------------------|----|
|   |          | 作業時の注意           | 55 |
|   |          | 装置装着時の準備作業       | 56 |
|   |          | 拡張ボードの装着         | 61 |
|   |          | ドライブ装置とコネクターの接続  | 67 |
|   |          | 5.25 型ドライブの装着    | 69 |
|   |          | 3.5 型ドライブの装着     | 73 |
|   |          | コンピューター内部のケーブル接続 | 78 |

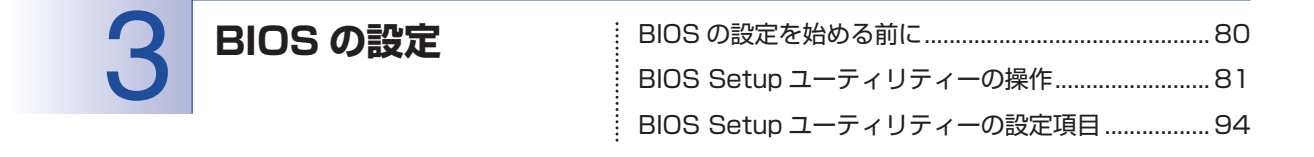

| 付録 | お手入れ            | 106 |
|----|-----------------|-----|
|    | HDD 領域の変更       | 107 |
|    | コンピューターを廃棄するときは | 111 |

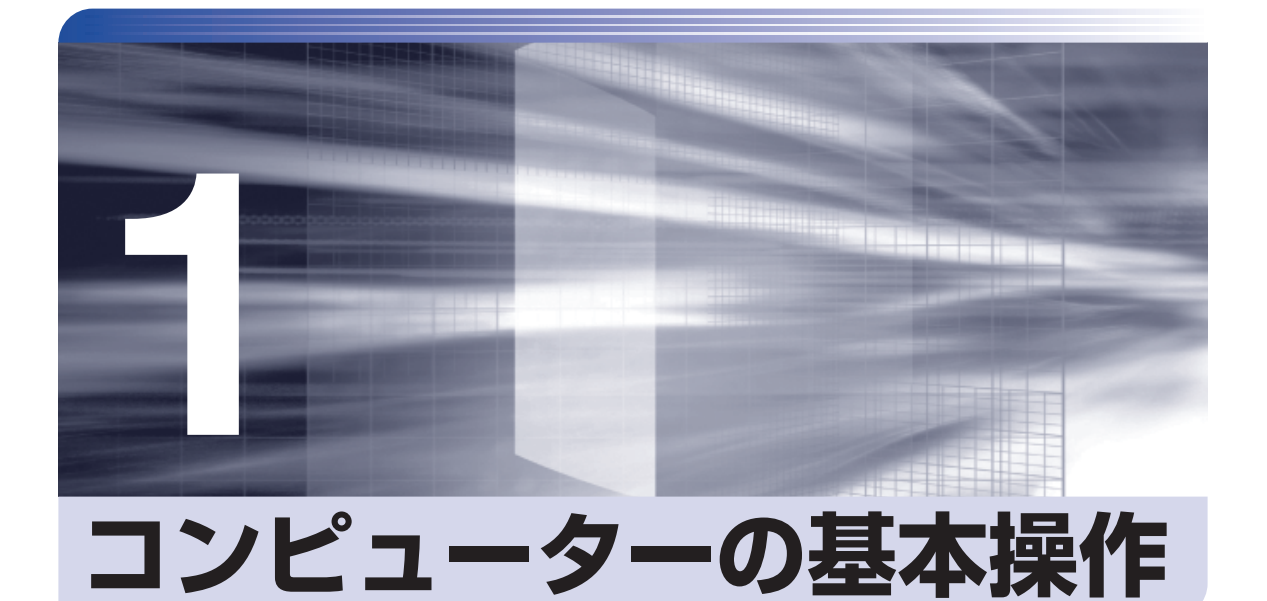

キーボードやマウス、光ディスクドライブの使用方法など、コンピューターの 基本的な操作方法について記載しています。

| Windows 操作のヒント           | 4  |
|--------------------------|----|
| マウスを使う                   | 8  |
| キーボードを使う                 | 9  |
| HDD の概要                  | 11 |
| 光ディスクメディアを使う             | 13 |
| USB 機器を使う                | 21 |
| 画面表示機能                   | 23 |
| サウンド機能                   | 30 |
| ネットワーク機能                 | 34 |
| インターネットを使用する際のセキュリティー対策. | 38 |
| 省電力機能                    | 46 |
| そのほかの機能                  | 50 |

# Windows 操作のヒント

Windows 操作についてのヒントを記載します。

## Windows 7の使用方法

Windows 7の使用方法は、次をご覧ください。

●ヘルプとサポート

「ヘルプとサポート」は次の場所から開きます。

#### [スタート] – 「ヘルプとサポート」

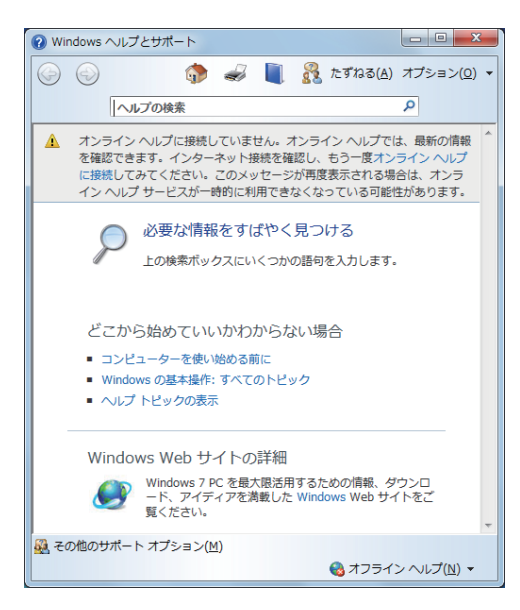

●「PC お役立ちナビ」 – [お役立ち]

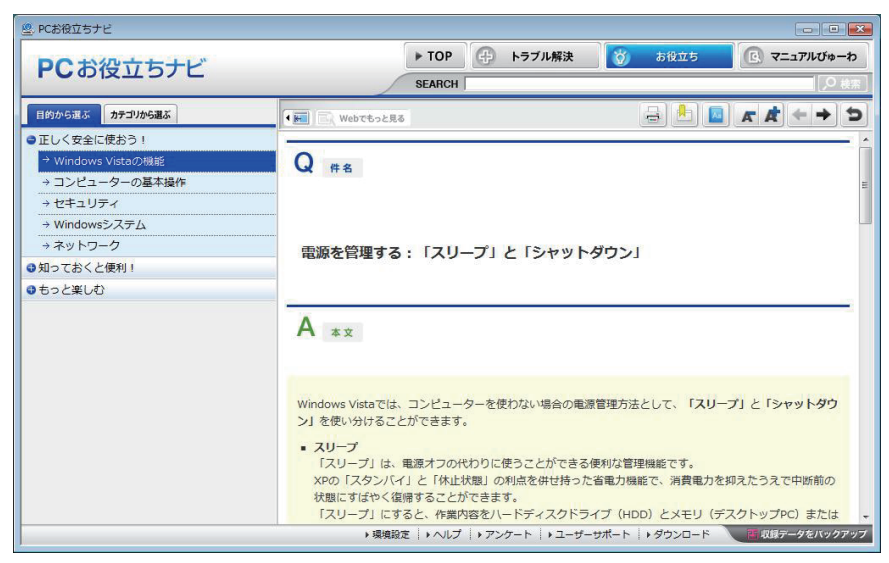

## フォルダーメニューの表示

「ファイル」や「ツール」などのフォルダーメニューは、標準では表示されません。 フォルダーメニューを表示したい場合は、(Alt)を押します。もう一度(Alt)を押すと、フォル ダーメニューは表示されなくなります。

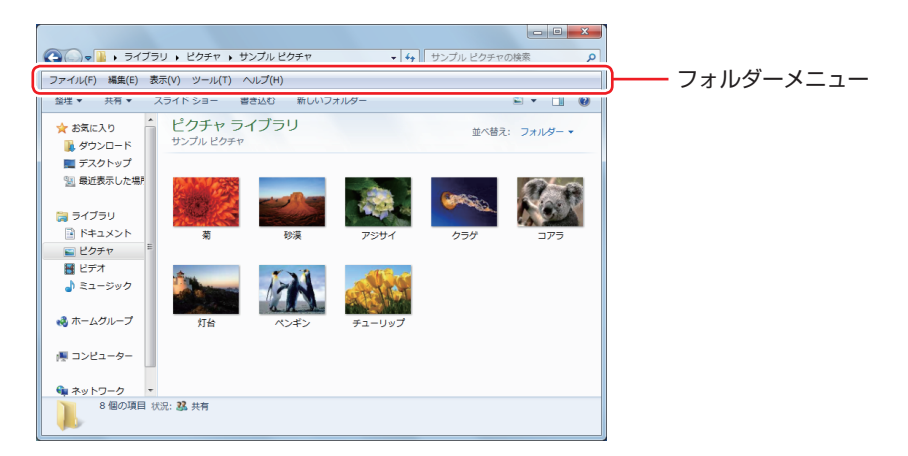

常にフォルダーメニューを表示したい場合は、次の場所で設定します。

[スタート] -- 「コントロールパネル」-- 「デスクトップのカスタマイズ」-- 「フォルダー オプション」-- 「表示」タブ-- 「常にメニューを表示する」

### 「ユーザーアカウントを作る

本機を何人かで共同で使用する場合は、ユーザーアカウントを作成すると便利です。ユーザーア カウントをいくつか作成すると、Windows をユーザーごとに切り替えて、各ユーザーの構成で 本機を使用することができます。

#### ユーザーアカウントの作成

ユーザーアカウントの作成は、次の場所で行います。

[スタート] - 「コントロールパネル」- 「ユーザーアカウントと家族のための安全設定」 - 「ユーザーアカウント」- 「別のアカウントの管理」- 「新しいアカウントの作成」

※ユーザー名は半角英数字を入力してください。 作成時、ユーザーに応じてユーザーアカウントの種類(権限)を設定してください。 ユーザーアカウントの種類(権限)には、次の2つがあります。

●管理者

すべてのシステム項目にアクセスし、設定を変更したり、ドライバー、ソフトウェアのインストールをすることができます。

購入時やリカバリー時の Windows のセットアップで入力したユーザー名(アカウント)は、「管 理者」になります。

●標準ユーザー

ー部のシステム項目の変更や、ドライバー、ソフトウェアのインストールは行うことができま せん。管理者のパスワードを入力すれば、変更やインストールが可能になります。

## ユーザーアカウント制御画面

コントロールパネルなどで 🚱 が表示されているシステム項目にアクセスしようとしたり、ド ライバーやソフトウェアのインストールをしようとすると、「ユーザーアカウント制御」画面が 表示されます。これは、項目にアクセス制限がかけられているためです。

| 🚱 ユーザー アカウント制御           | <b>X</b>                             |
|--------------------------|--------------------------------------|
| 🌍 次のプログラムにこのコンビ:         | ューターへの変更を許可しますか?                     |
| プログラム名: 2<br>確認済みの発行元: 1 | ユーザー アカウント制御の設定<br>Microsoft Windows |
| 受 詳細を表示する(D)             | (まい(Y) しいえ(N)                        |
| <u></u> 21               | いらの通知を表示するタイミングを変更する                 |

表示される「ユーザーアカウント制御」 画面は、ユーザーアカウント(管理者または標準ユーザー) により異なります。本書の手順は、管理者アカウントで Windows にログオンした状態を前提に 記載しています。

## Windows Live Essentials

本機には、Windows Live の以下のソフトウェアがインストールされています。

- Windows Live Messenger
- ●Windows Live フォトギャラリー
- ●Windows Live ムービーメーカー
- ●Windows Live メール
- Microsoft Silverlight
- Windows Live Mesh
- Windows Live Writer

#### 起動方法

Windows Live の各ソフトウェアは、次の場所から起動します。

#### [スタート] – 「すべてのプログラム」

※ Windows Live 製品を使用するには、初回起動時、使用許諾が必要です。

### 使用方法

各ソフトウェアの使用方法は、次の場所をご覧ください。

- ●各ソフトウェアのヘルプ
- ●Windows Live のヘルプページ

http://help.live.com

●Windows Live ポータルサイト

http://windowslive.jp.msn.com/

Windows Live Solution Center

http://windowslivehelp.com/

#### Windows Live ID を作成する

Windows Live を使用するには、Windows Live ID が必要になります。 Windows Live ID は無償で作成することができます。 インターネットへ接続後、各ソフトウェアの「サインイン」画面で作成してください。 次のいずれかのサービスをご利用の場合は、そのアカウントを Windows Live ID として使うこ とができます。

MSN Hotmail
 MSN Messenger

Microsoft Passport

### サポートについて

Windows Live のサポートは、マイクロソフト社で行っています。無償サポートは、電子メー ルのみです。 サポートの詳細は、次の Web ページをご覧ください。

http://support.live.com

### Windows XP Mode(Windows 7 Professionalのみ)

Windows XP Mode を使用すると、Windows 7 上で Windows XP を起動し、Windows XP のアプリケーションを動作させることができます。

#### 起動方法

Windows XP Mode は、次の場所から起動します。

[スタート] - 「すべてのプログラム」- 「Windows Virtual PC」- 「Windows XP Mode」

※ 初回起動時はセットアップ画面が表示されます。画面の指示に従って、セットアップを行っ てください。詳しいセットアップ手順は次の場所をご覧ください。

🖳 「PC お役立ちナビ」-画面下「ユーザーサポート」- FAQ 番号:29149

# マウスを使う

ここでは、一般的なマウスについて説明します。

マウスのマニュアル(冊子または PDF)が添付されている場合は、本書とあわせてご確認ください。

マウスの操作

- ・表面が反射する場所やざらざらした場所、複雑なイラスト入りのマウスパッドの 上で使用しないでください。マウスの動きがコンピューターに伝わりません。
  - ・ソフトウェアによっては、ホイールボタンが使用できない場合があります。
  - 本機が省電力状態や電源を切った状態であっても、マウスによっては底面のランプが光り続けます。これは、お使いのマウスの仕様です。

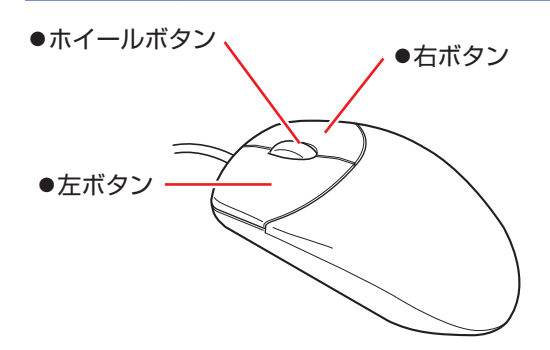

マウスの基本的な操作は、次のとおりです。

| クリック        | マウスカーソルを画面上の対象に合わせて、左ボタンを1回カチッと押<br>します。                                                  |
|-------------|-------------------------------------------------------------------------------------------|
| ダブルクリック     | マウスカーソルを画面上の対象に合わせて、左ボタンを2回続けてカチ<br>カチッと押します。                                             |
| 右クリック       | マウスカーソルを画面上の対象に合わせて、右ボタンを1回カチッと押します。                                                      |
| ドラッグアンドドロップ | マウスカーソルを画面上の対象に合わせて、左ボタンを押したままの状<br>態でマウスを移動し、離します。                                       |
| スクロール       | ホイールボタンを指先で前後に動かすと、縦スクロール操作を行うこと<br>ができます。ホイールボタンをクリックすると、マウスを動かしてオー<br>トスクロールを行うこともできます。 |

## マウスの設定変更

マウスボタンの設定や使用環境の変更は、次の場所で行います。

[スタート] – 「コントロールパネル」 – 「ハードウェアとサウンド」 – 「マウス」

# キーボードを使う

ここでは、一般的なキーボードについて説明します。 キーボードのマニュアル(冊子または PDF)が添付されている場合は、本書とあわせてご確認 ください。

## キーの種類と役割

各キーには、それぞれ異なった機能が割り当てられています。

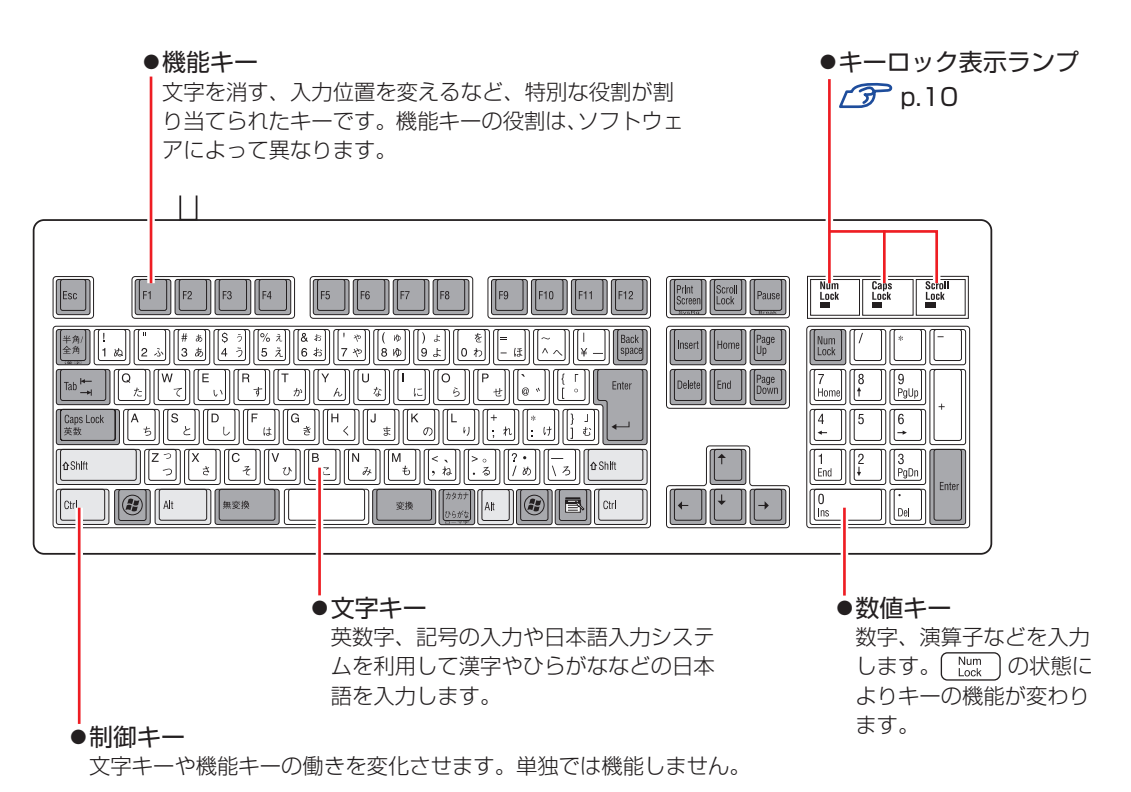

## 文字を入力するには

文字キーを押すとキートップ(キーの上面)に印字された文字が入力されます。 入力モードによって、入力される文字は異なります。

| 直接入力モード  |        | キートップのアルファベットをそのまま入力します。                  |
|----------|--------|-------------------------------------------|
| 日本語入力モード | ローマ字入力 | キートップのアルファベットでローマ字を入力し、漢<br>字やひらがなに変換します。 |
|          | かな入力   | キートップのひらがなをそのまま入力し、漢字やカタ<br>カナに変換します。     |

### 入力モードの切り替え

(\*物金)を押すと、直接入力モードと日本語入力モードを切り替えることができます。 日本語入力モードのローマ字入力とかな入力の設定は日本語入力システムで行います。

## 日本語を入力するには

ひらがなや漢字などの日本語の入力は、日本語入力システムを使用します。 本機には日本語入力システム「MS-IME」が標準で搭載されています。

#### MS-IME の使い方

MS-IME パネルの主要なボタンの名称と働きは、次のとおりです。 ボタンをクリックして各設定を行ったり、ヘルプを参照したりします。

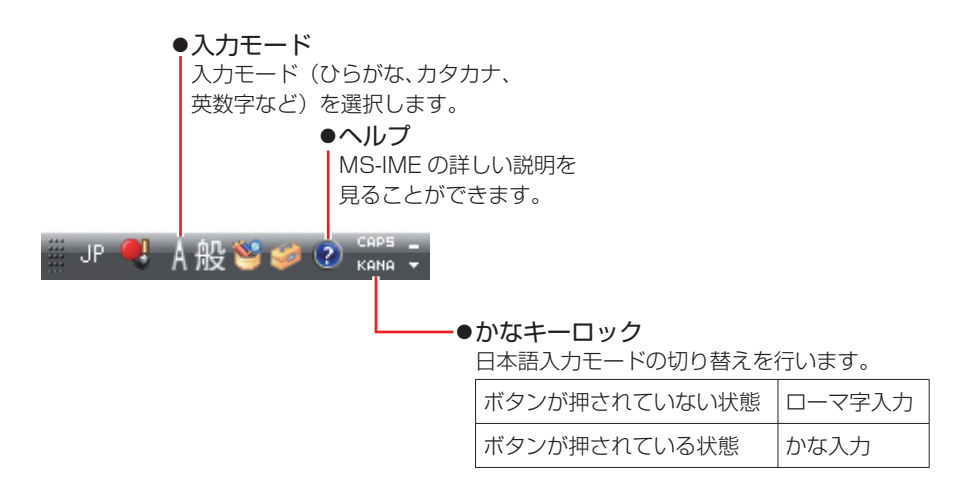

MS-IME 以外の日本語入力システムを使用する場合は、そのシステムのマニュアルをご覧ください。

## キーロック表示ランプ

キーボード右上の3つのランプは、キーボードの入力状態を表示しています。

|             | 役割   | 数値キーの状態を切り替え                              |  |
|-------------|------|-------------------------------------------|--|
|             | 切り替え | 「Num」を押します。                               |  |
| Num Lock    | 点灯時  | 数値を入力                                     |  |
|             | 消灯時  | カーソルの位置を制御<br>数値キーの ← ● (↑ Home) などが使えます。 |  |
| Caps Lock   | 役割   | アルファベットの大文字 / 小文字の切り替え                    |  |
|             | 切り替え | Shift + Caps た押します。                       |  |
|             | 点灯時  | 大文字を入力                                    |  |
|             | 消灯時  | 小文字を入力                                    |  |
| Scroll Lock | 役割   | ソフトウェアによって異なります。                          |  |
|             | 切り替え | を押します。                                    |  |

# HDD の概要

本機にはシリアル ATA300MB/s (または 600MB/s) 対応の HDD (ハードディスクドライブ) が搭載されています。HDD は、大容量のデータを高速に記録する記憶装置です。

・HDD アクセスランプ点滅中に、本機の電源を切ったり、再起動したりしないでください。アクセスランプ点滅中は、コンピューターが HDD に対してデータの読み書きを行っています。この処理を中断すると、HDD 内部のデータが破損するおそれがあります。

- 本機を落としたり、ぶつけたりしてショックを与えると HDD が故障するおそれ があります。ショックを与えないように注意してください。
- ・HDD が故障した場合、HDD のデータを修復することはできません。

## データのバックアップ

HDD に記録されている重要なデータは、光ディスクメディアや外付け HDD などにバックアッ プしておくことをおすすめします。万一 HDD の故障などでデータが消失してしまった場合でも、 バックアップを取ってあれば、被害を最小限に抑えることができます。 バックアップ方法は、次の場所をご覧ください。

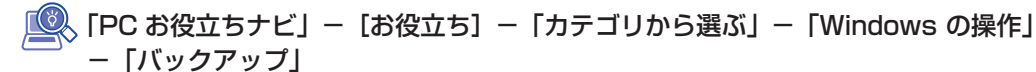

## 購入時のHDD領域

購入時の HDD は、お客様の選択により次のように設定されています。

| 177    |   |
|--------|---|
| -A     |   |
| IHI    | Æ |
| $\sim$ |   |

| HDD |        | ドライブ(領域) | 容量            |
|-----|--------|----------|---------------|
| 1 台 |        | 消去禁止領域   | 約 500MB       |
|     |        | Cドライブ    | 残り            |
| 複数台 | 1 台目   | 消去禁止領域   | 約 500MB       |
|     |        | Cドライブ    | 残り            |
|     | 2 台目以降 | D~       | 1 台につき 1 台すべて |

すべてのドライブは NTFS ファイルシステムでフォーマットされています。

#### HDD 設定変更サービスを選択された場合

| HDD |        | ドライブ(領域) | 容量            |
|-----|--------|----------|---------------|
| 1 台 |        | 消去禁止領域   | 約 500MB       |
|     |        | C ドライブ   | 購入時に選択された容量   |
|     |        | D ドライブ   | 残り            |
| 複数台 | 1 台目   | 消去禁止領域   | 約 500MB       |
|     |        | Cドライブ    | 購入時に選択された容量   |
|     |        | D ドライブ   | 残り            |
|     | 2 台目以降 | E~       | 1 台につき 1 台すべて |

すべてのドライブは NTFS ファイルシステムでフォーマットされています。

#### 参考 HDD 設定変更サービス

HDD 設定変更サービスとは、1 台目の HDD の領域を C ドライブ、D ドライブに分割した状態でコンピューターをお届けするサービスのことです。

#### 消去禁止領域とは

「消去禁止領域」には、Windows 回復環境(Windows RE)が設定されています。 「別冊」『ユーザーズマニュアル』-「Windows 回復環境(Windows RE)を使う」

## HDDを分割して使用する

1 台の HDD は、いくつかの領域に分割して、それぞれ別々のドライブとして使用することができます。

例:1 つの HDD 領域(C ドライブ)を2つの HDD 領域(C ドライブとD ドライブ)に分割 することができます。

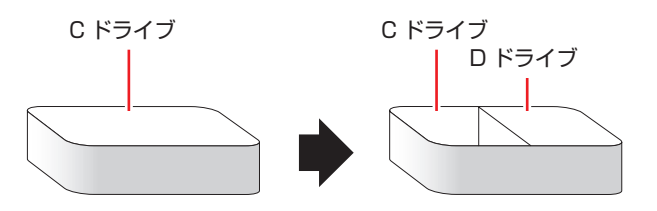

詳しくは、 3 p.107 「HDD 領域の変更」 をご覧ください。

## 「HDDを増設・交換したら

HDD を増設・交換した場合は、 🎓 p.107「HDD 領域の変更」をご覧になり、ドライブの作成を行ってください。

# 光ディスクメディアを使う

本機には、購入時に選択されたシリアル ATA 仕様の光ディスクドライブが搭載されています。 光ディスクドライブは、CD-ROM などの光ディスクメディアを使用するための機器です。 ここでは、光ディスクドライブの基本的な使い方について説明します。

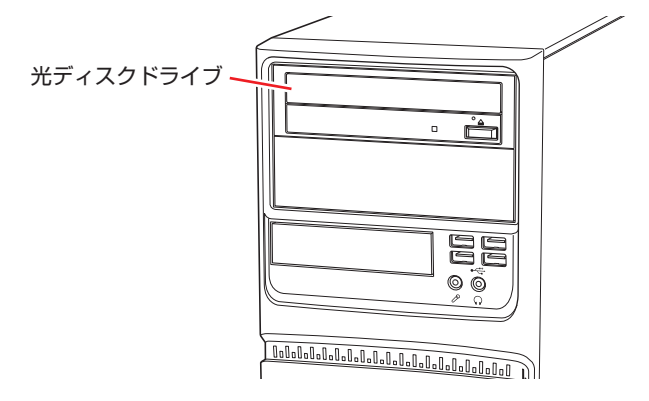

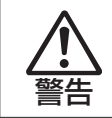

光ディスクドライブで、ひび割れや変形補修したメディアを使用しないでください。 飛び散って、けがをする危険があります。

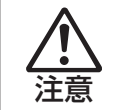

光ディスクドライブのディスクトレイに手を入れないでください。 はさまれると、けがの原因になります。

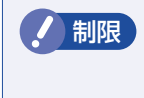

本機では、CD(コンパクトディスク)の規格に準拠しない「コピーコントロール CD」などの特殊ディスクは、動作保証していません。本機で動作しない特殊ディス クについては、製造元または販売元にお問い合わせください。

## 使用可能な光ディスクメディア

光ディスクドライブの種類によって、メディアへの書き込みや DVD の再生など、使える機能が 異なります。

お使いの光ディスクドライブで使える機能とメディアの種類は、次をご覧ください。

\_\_\_\_\_、「PC お役立ちナビ」−[マニュアルびゅーわ]−「光ディスクドライブ取扱説明書」

光ディスクメディアの違いについての簡単な説明は、次をご覧ください。

🖳 「PC お役立ちナビ」-[お役立ち]

## 光ディスクメディアのセットと取り出し

光ディスクメディアのセットと取り出し方法について説明します。

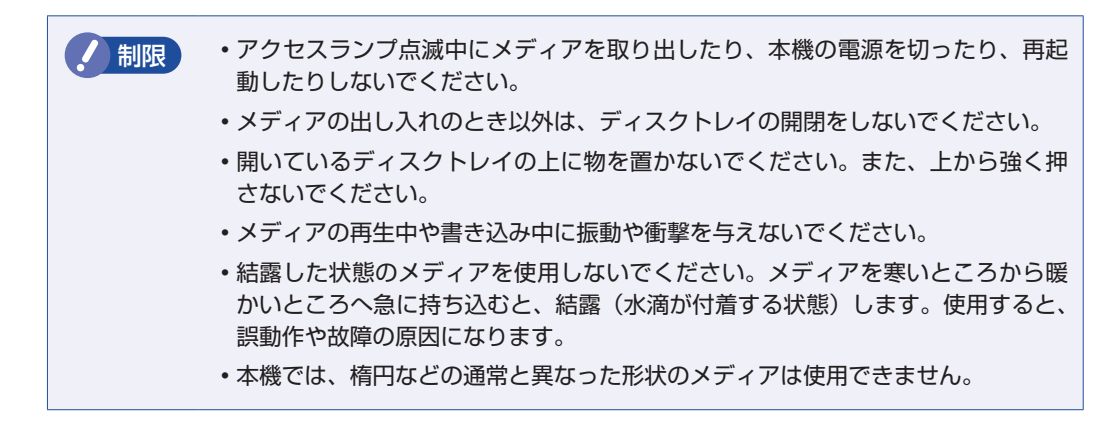

#### セット方法

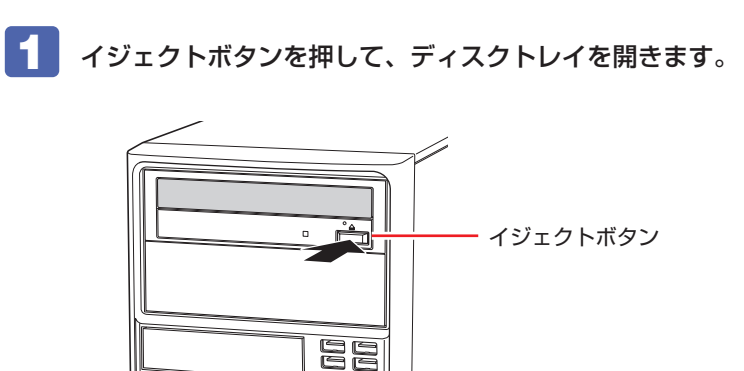

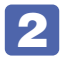

印刷面を上にして、光ディスクメディアをディスクトレイのくぼみにセットします。

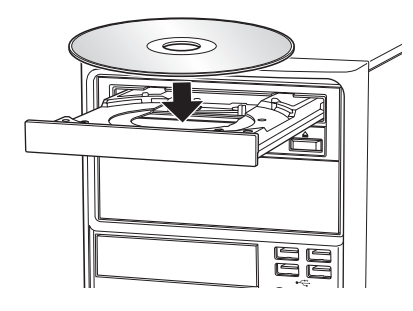

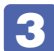

イジェクトボタンを押して、ディスクトレイを閉じます。

### 取り出し方法

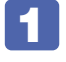

アクセスランプが点滅していないことを確認し、イジェクトボタンを押して、ディ スクトレイを開きます。

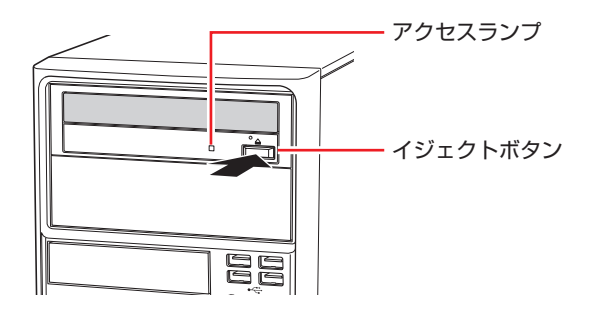

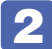

**2** 光ディスクメディアをディスクトレイから取り出します。

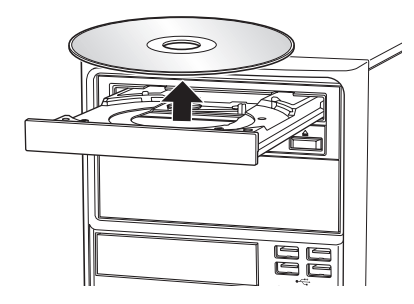

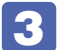

イジェクトボタンを押して、ディスクトレイを閉じます。

(2)参考) イジェクトボタンを押してもメディアが取り出せない場合 ソフトウェアによっては、独自の取り出し方法でないとメディアが取り出せないものもあ ります。詳しくはお使いのソフトウェアのマニュアルをご覧ください。

## 強制的な光ディスクメディアの取り出し

次のような場合には、強制的に光ディスクメディアを取り出すことができます。

- ●光ディスクドライブの動作が不安定になったり、故障したりして、光ディスクメディアが取り 出せない場合
- ●光ディスクメディアをセットしたまま、本機の電源を切ってしまった場合

強制的な光ディスクメディアの取り出し方法は次のとおりです。

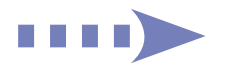

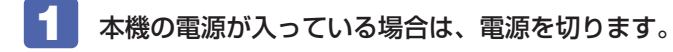

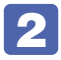

イジェクトホールに先の細い丈夫なもの(ゼムクリップを引きのばしたものなど) を差し込みます。

お使いの光ディスクドライブによりイジェクトホールの位置は異なります。

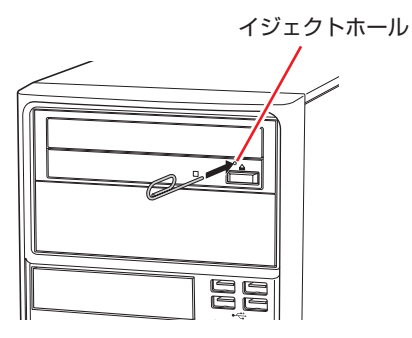

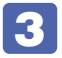

ディスクトレイが少し飛び出したら、ディスクトレイを引き出し、光ディスクメディ アを取り出します。

CDメディアの読み込み・再生

光ディスクドライブでは、データ CD を読み込めるほかに、音楽 CD やビデオ CD、フォト CD などの再生を行うことができます。これらのメディアの中には、再生時に別途専用ソフトウェア が必要なものもあります。

## **「DVDメディアの読み込み・再生**

光ディスクドライブでは、データが収録された DVD メディアを読み込めるほかに、DVD VIDEO などの再生ができます。DVD VIDEO の再生には、専用のソフトウェアが必要です。

#### **DVD VIDEO 再生ソフト**

DVD VIDEO の再生には、「WinDVD」を使用します。

WinDVDは、次の場所から起動します。

[スタート] - 「すべてのプログラム」- 「Inter Video WinDVD」- 「Inter Video WinDVD for EPSON」

WinDVD の詳しい使用方法は、WinDVD のヘルプをご覧ください。

### DVD VIDEO 再生時の不具合

WinDVD で DVD VIDEO の再生をすると、次のような不具合が発生する場合があります。

- ・解像度や色数、リフレッシュレートの設定により、DVD VIDEO の再生ができないことがあ ります。
  - DVD VIDEO の再生ができない場合は、解像度や色数、リフレッシュレートを調節してみて ください。
- ディスプレイを2台接続して、クローン(ミラー)表示をしていると、「使用しているディスプレイ環境は保護されているコンテンツの再生をサポートしていません。」というメッセージが表示され、DVD VIDEOの再生が中断されます。このような場合は、クローン(ミラー)表示を無効にしてください。

#### CPRM で著作権保護されたメディアを再生するには

CPRM で著作権保護されたメディアを再生する場合は、インターネットに接続した状態で、 「CPRM Pack」のダウンロードおよびインストールを行ってください。

#### 「CPRM Pack」のダウンロードとインストール

インストールには、CPRM で著作権保護されたメディアが必要になります。 「CPRM Pack」のダウンロードおよびインストール手順は次のとおりです。

- [スタート] -「すべてのプログラム」-「InterVideo WinDVD」-「InterVideo WinDVD for EPSON」をクリックし、WinDVD を起動します。
- 2 CPRM で著作権保護されたメディアを光ディスクドライブにセットします。
- 3 「CPRM のサポートが有効になっていないため、CPRM コンテンツを再生できません。・・・」と表示されたら、[OK]をクリックします。
- 「コーレル CPRM Pack ダウンロード用登録ページへようこそ」と表示されたら、
   画面に従って登録を行います。
   メンバー登録が終了すると、ダウンロードページが表示されます。
- 5 ダウンロードページが表示されたら、画面の指示に従って、「CPRM Pack」のダウ ンロードとインストールを実行します。

#### CPRM で著作権保護されたメディア再生時の制限事項

CPRM で著作権保護されたメディアの再生には、次の制限事項があります。

- ●管理者(Administrator)のアカウントでログオンしてください。
- ●映像をデジタル出力する場合は、HDCP 規格に対応したディスプレイをご使用ください。
- ●2 台のディスプレイに同じ画面を表示するクローン(ミラー)表示はできません。

#### WinDVD ユーザーサポート情報

WinDVD に関するお問い合わせは、下記にご連絡ください。 ※下記のサポート情報は、予告なく変更される場合があります。

ホームページ : http://www.corel.jp/
 サポートホームページ : http://www.corel.jp/support/
 電話 : 03-3544-8179
 サポート時間 平日 10:00 ~ 12:00 13:30 ~ 17:30
 (土・日・祝日・夏季・年末年始・特定休業日を除く)

メールでのお問い合わせは、サポートホームページに掲載されているメールフォームからご利 用いただけます。

WinDVDのよくある問い合わせ(FAQ)もサポートホームページに掲載しております。

コーレル株式会社

## 光ディスクメディアへの書き込み

光ディスクドライブでは、データ、音楽、画像などを光ディスクメディアに書き込むことができ ます。

書き込み可能なメディアは、お使いの光ディスクドライブにより異なります。書き込み可能なメ ディアについては、次をご覧ください。

\_\_\_\_\_\_ 「PC お役立ちナビ」−[マニュアルびゅーわ]−「光ディスクドライブ取扱説明書」

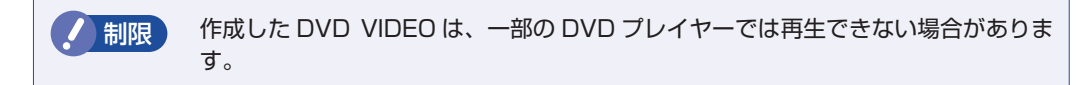

### ライティングソフト

#### 書き込み時の注意

書き込みを行う場合は、次の点に注意してください。

●省電力機能を無効にする

●速度に対応した光ディスクメディアを選ぶ

書き込みを行う場合は、お使いの光ディスクドライブの書き込み速度に対応したメディアを使 用してください。

光ディスクドライブの書き込み速度は、次をご覧ください。

🔍 「PC お役立ちナビ」-[マニュアルびゅーわ]-「光ディスクドライブ取扱説明書」

## Nero Multimedia Suite 10 Essentialsの使い方

ライティングソフト「Nero Multimedia Suite 10 Essentials」を使用すると、光ディスクメディアにデータや音楽、画像などのファイルを書き込むことができます。

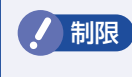

「Nero Multimedia Suite 10 Essentials」と Windows 標準の書き込み機能を同時に使用しないでください。

#### 使い方

書き込みは「Nero Express」で行います。 Nero Express は次の場所から起動します。

[スタート] - 「すべてのプログラム」- 「Nero」- 「Nero 10」- 「Nero Express」

Nero Express の詳しい使用方法は、ヘルプをご覧ください。

#### Nero Multimedia Suite 10 Essentials ユーザーサポート情報

Nero Multimedia Suite 10 Essentials のサポートについて説明します。

#### サポートセンターに連絡する前に

Nero Multimedia Suite 10 Essentialsの操作などでお困りの場合は、サポートセンターに 連絡する前に、まずヘルプやホームページのサポート情報をご覧ください。

#### http://www.nero.com/jpn/support.html

#### サポートセンターに問い合わせる

ヘルプ、ホームページのサポート情報を見ても問題が解決しない場合は、下記にお問い合わせく ださい。

※下記のサポート情報は、予告なく変更される場合があります。

#### 株式会社 Nero サポートセンター

受付時間 : 10:00 ~ 12:30/13:30 ~ 17:00 月~金曜日(祝、特定休業日を除く)

TEL : 045-910-0255

ホームページ:http://www.nero.com/jpn/support-nero10.html

E-MAIL :上記ホームページのサポートページからお問い合わせください。

※お問い合わせの際は、パソコンの機種名をお知らせいただく必要があります。

# USB 機器を使う

本機には USB2.0 に対応した USB コネクターが、前面に 4 個、背面に 6 個、合計 10 個搭載 されています。

USB コネクターには USB 対応の機器を接続します。10 個の USB コネクターは同じ機能です ので、どのコネクターを使用しても構いません。

 ・USB フラッシュメモリーや USB HDD などの USB 記憶装置を接続していたり、 USB FDD に FD がセットされている状態で本機の電源を入れると、Windows が起動しないことがあります。USB 記憶装置は、Windows 起動後に接続してく ださい。
 USB 記憶装置を接続した状態で Windows を起動したい場合は、「BIOS Setup ユーティリティー」で起動するデバイスの順番を変更してください。
 ア p.92「起動(Boot) デバイスの順番を変更する」
 ・接続した USB 機器によっては、本機の電源を切った状態でも、ランプが光り続 けます。これは、お使いの USB 機器の仕様です。

## USB機器の接続と取り外し

USB 機器の接続・取り外しは、本機の電源が入っている状態で行うことができます。

#### 接続

USB 機器の接続方法は、次のとおりです。

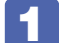

USB 機器の USB コネクターを、本機の USB コネクター(쯗)に接続します。

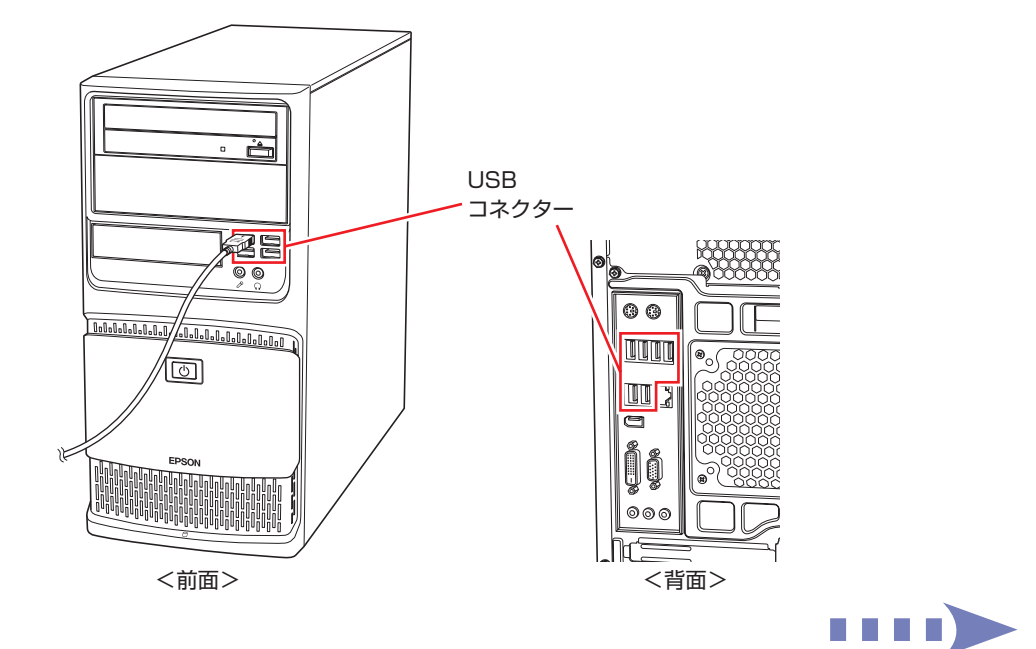

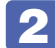

2 USB 機器によっては、通知領域− [△]内に「取り外し」アイコンが表示されます。

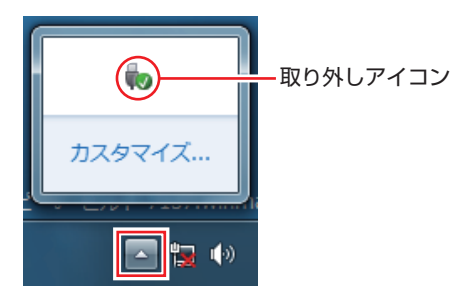

接続する USB 機器によっては、専用のデバイスドライバーが必要です。詳しくは USB 機器 のマニュアルをご覧ください。

#### USB 機器の取り外し

USB 機器の取り外しは、コンピューターの状態を確認して、次のどちらかの方法で行います。

●そのまま取り外す

通知領域− [△]内に「取り外し」アイコンが表示されていない場合や、本機の電源を切った 場合はそのまま取り外せます。

#### ●USB 機器の終了処理をして取り外す

通知領域− [△]内に「取り外し|アイコンが表示されている場合は、終了処理を行います。

USB 機器の終了方法は次のとおりです。

「通知領域」- [△] - 「取り外し」アイコン-「(取り外したい USB 機器)の取り 出し」をクリックします。

複数の機器が表示される場合は、別の機器を選択しないよう注意してください。

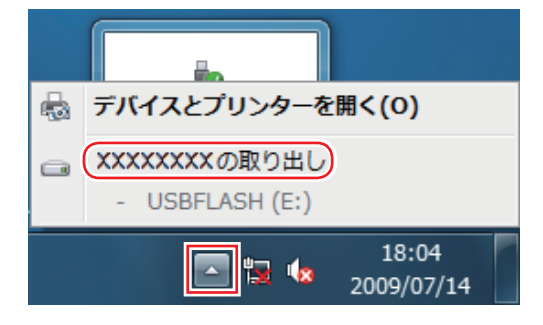

「ハードウェアの取り外し」メッセージが表示されたら、USB 機器を本機から取り 外します。

# 画面表示機能

本機には画面表示機能が搭載されています。

ここでは、接続できるディスプレイや解像度などの設定方法について説明します。

※オプションでビデオボードを購入された場合は、ビデオボードのマニュアルをご覧ください。

## ディスプレイの接続

本機には、VGA コネクターと DVI-D コネクターの 2 つのコネクターが搭載されており、ディ スプレイを 2 台接続することができます。

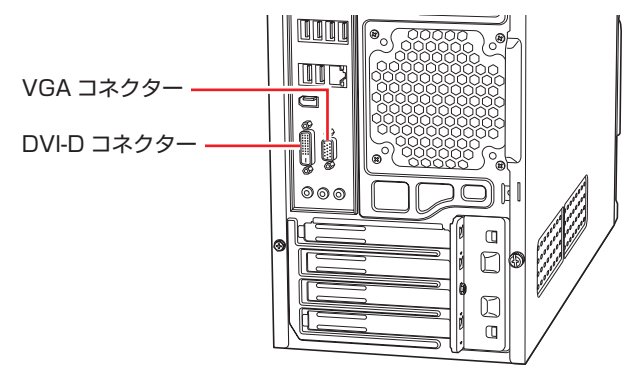

### 接続方法の種類

ディスプレイの接続方法には、次の2つがあります。

| 接続方法   | コネクター       |  |
|--------|-------------|--|
| デジタル接続 | DVI-D コネクター |  |
| アナログ接続 | VGA コネクター   |  |

### ディスプレイの接続方法

ディスプレイの接続方法は、 [別冊)『ユーザーズマニュアル』 - 「コンピューターを設置する」 をご覧ください。

## 表示できる解像度と表示色

本機の画面表示機能で表示可能な解像度と表示色は、次のとおりです。

●解像度 ピクセル (横×縦)

800 × 600 1024 × 768 1280 × 720\* 1280 × 768\* 1280 × 1024 1360 × 768\* 1366 × 768\* 1440 × 900\* 1600 × 1200 1680 × 1050\* 1920 × 1080\* 1920 × 1200\*

\* ワイド表示

#### ●表示色

中(16ビット)/最高(32ビット)

| !制限 | <ul> <li>記載している解像度は、本機に搭載されたビデオコントローラーの出力解像度です。接続するディスプレイの仕様によっては、表示できない場合があります。</li> </ul>                      |
|-----|----------------------------------------------------------------------------------------------------|
|     | <ul> <li>ディスプレイを2台接続してクローン(ミラー)表示した場合、実際に表示できる最大解像度は、コンピューター側の最大解像度と接続するディスプレイの最大解像度のうち、どちらか低い方になります。</li> </ul> |
|     | <ul> <li>・解像度や表示色が高いと、動画再生ソフトで動画を再生するときに、正常に表示できないことがあります。そのような場合は、解像度または表示色を下げてみてください。</li> </ul>               |

## 表示に関する各種設定

画面表示に関する設定は次の場所で行います。

#### デスクトップ上の何もないところで右クリック-「画面の解像度」

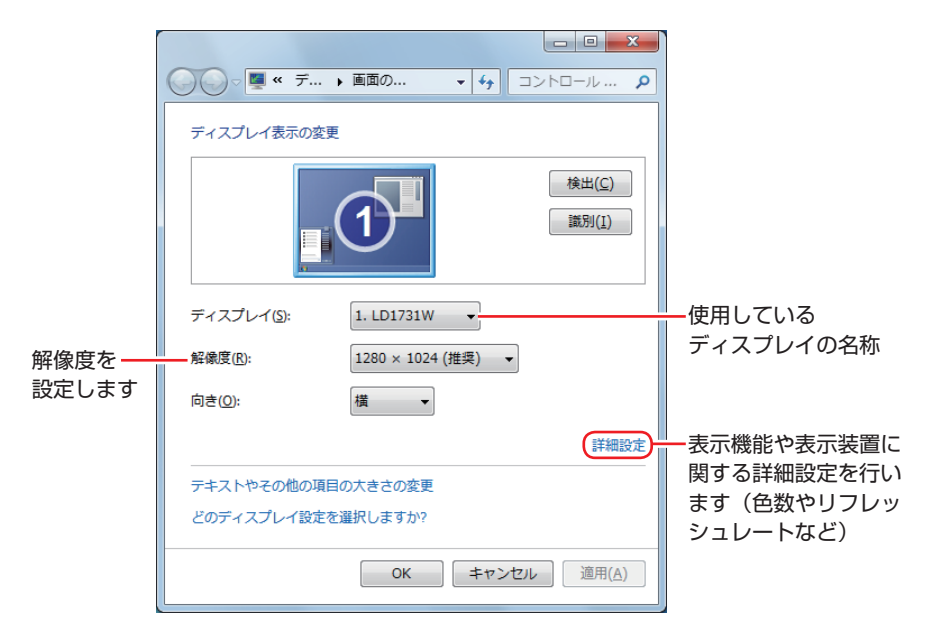

## 画面表示の種類

本機では、次のような画面の組み合わせで表示ができます。

●シングルディスプレイ

1 つのディスプレイに表示します。

●クローン

2つのディスプレイに同じ画面を表示します。 プレゼンテーションを行う場合などに便利です。

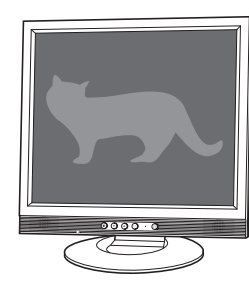

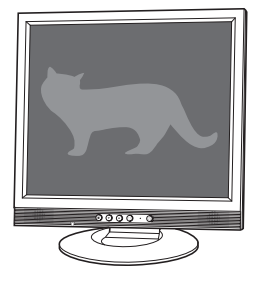

●拡張デスクトップ

2つのディスプレイに対して、個別に設定をすることができます。 複数の画面をコンピューター 上に表示する場合に便利です。

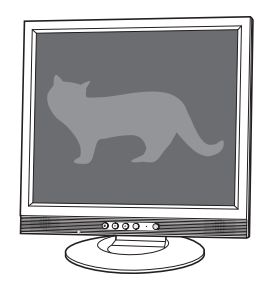

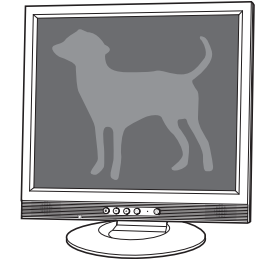

## 画面表示の切り替え方法

ディスプレイの表示を切り替える方法は、次のとおりです。

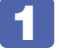

「通知領域」-[△]-「インテル(R)HD グラフィックス」 アイコンをクリックし、 「グラフィック プロパティ…」を選択します。

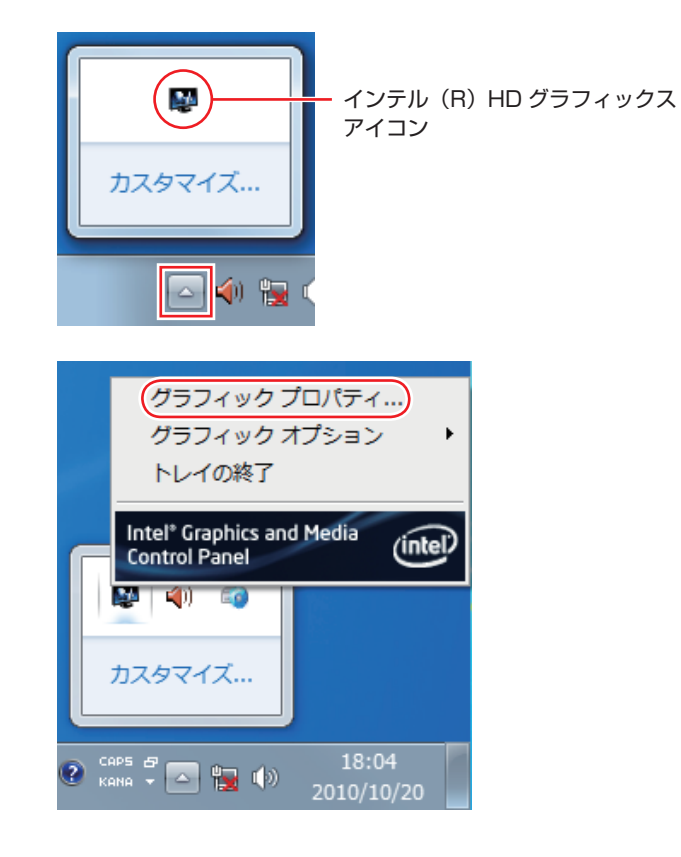

モードの選択画面が表示された場合は、モードを選択し、[OK]をクリックします。以降は基本モードを選択した場合の画面です。

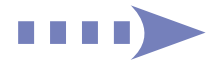

2 「インテル ® グラフィック / メディアコントロール・パネル」が表示されたら、「マ ルチディスプレイ」の「動作モード」でディスプレイの表示方法を選択します。

ア.26 「画面表示の種類」

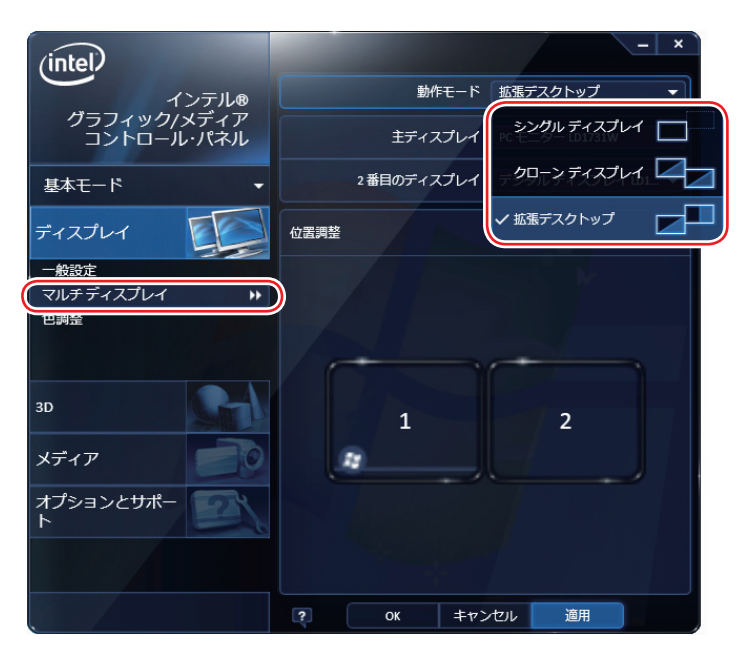

3

「拡張デスクトップ」を選択した場合は、「主ディスプレイ」、「2 番目のディスプレイ」 を設定します。

「主ディスプレイ」には、「スタート」メニューやタスクバーが表示されます。

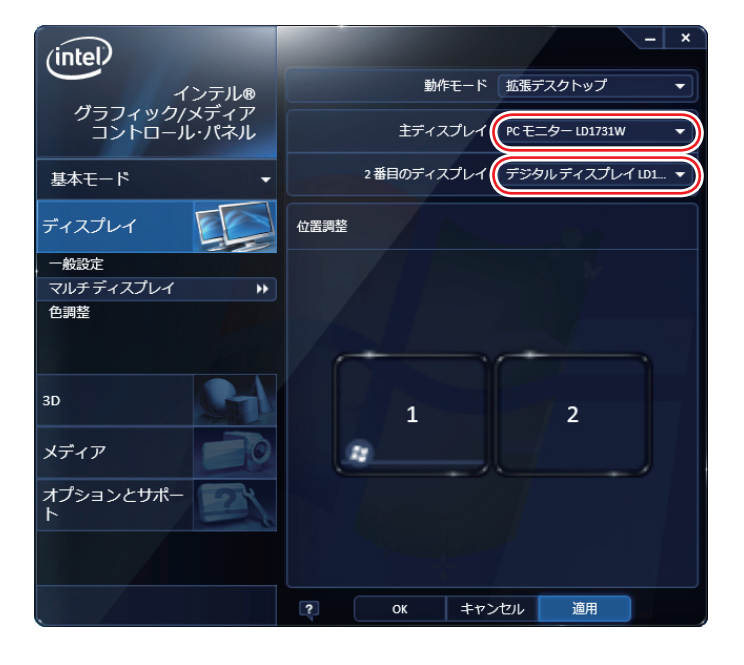

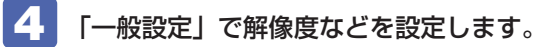

| (intel)               |            | - ×               |
|-----------------------|------------|-------------------|
| インテル®<br>グラフィック/メディア  | ディスプレイ     | PC モニター LD1731W ▼ |
| ゴントロール・パネル            | 解像度        | 1280 x 1024 🗸     |
| 基本モード・                | 色深度        | 32 ビット 🔻          |
| ディスプレイ                | リフレッシュ レート | 75 Hz 🔻           |
|                       | 回転         | 標準表示にする    ▼      |
| 色調整                   | スケーリング     | ディスプレイ スケーリ… 🔻    |
| and a stranger of the |            |                   |
| 3D                    |            |                   |
| メディア                  |            |                   |
| オプションとサポート            |            |                   |
|                       |            |                   |
|                       | ? OK ‡72   | セル 適用             |

5 [OK] をクリックします。

6 「新しい設定が適用されました。これらの設定を保持しますか?」と表示されたら、 [OK] をクリックします。

これで画面の切り替えは完了です。

(1) 参考) グラフィックオプションから設定する

ディスプレイの表示の切り替えは、次の場所からも行えます。

「通知領域」-[△] -「インテル(R) HD グラフィックス」アイコンをクリッ ク-「グラフィックオプション」-「出力先」

# サウンド機能

本機のマザーボード上には、サウンド機能が搭載されています。 本機にスピーカーは内蔵されていません。音声を出力するには、スピーカーを接続する必要があ ります。

## 「オーディオ機器の接続

本機の前面と背面には、オーディオ機器を接続するためのコネクターが搭載されています。 各コネクターの位置は、次のとおりです。

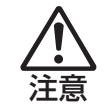

ヘッドホンやスピーカーは、ボリュームを最小にしてから接続し、接続後に音量を調 節してください。 ボリュームの調節が大きくなっていると、思わぬ大音量が聴覚障害の原因となります。

#### 前面

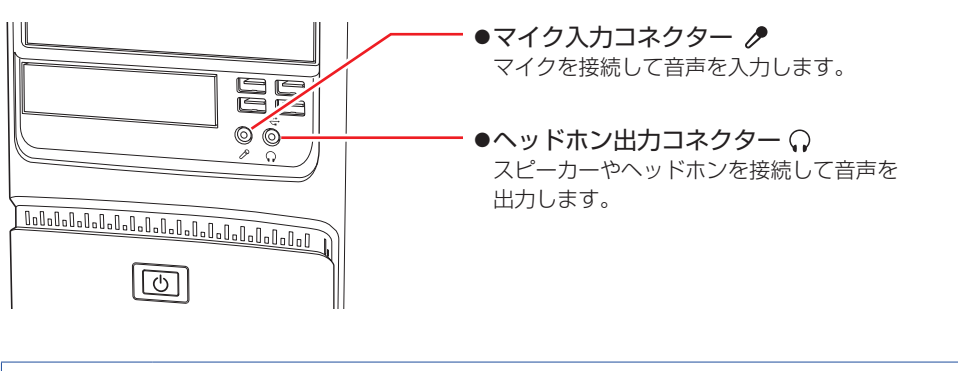

使用できるマイク マイク入力コネクターに接続して使用できるマイクは、プラグインパワー対応のコンデン サーマイクです。

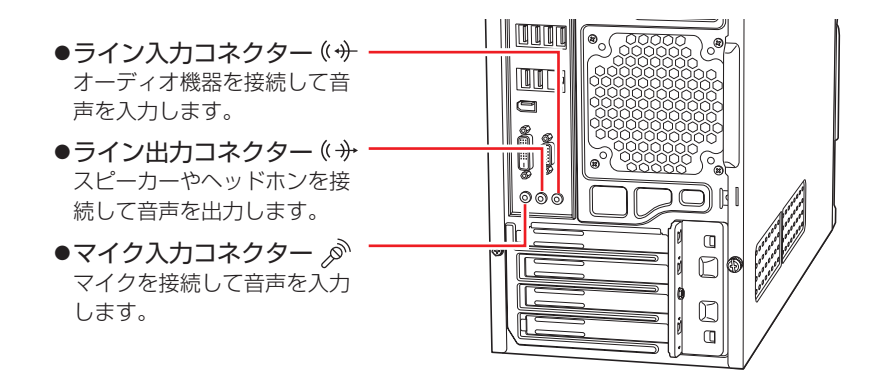

## 音量の調節

スピーカーを接続していて、Windows 起動時に音が鳴らなかったり、音が小さすぎたり、大き すぎたりする場合は、次の方法で音量を調節します。 画面右下の通知領域に表示されている「スピーカー」アイコン(白色)をクリックすると、「ボリュー ムコントロール」が表示されます。つまみを上下にドラッグして調節します。

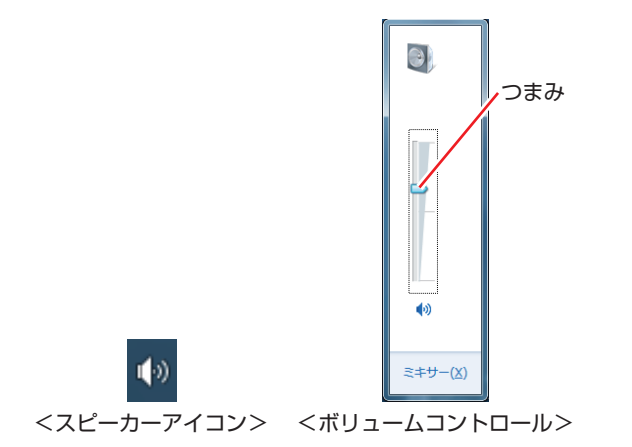

## サウンドユーティリティーを使う

サウンドユーティリティーを使用すると、スピーカーの設定やマイク音量の設定、音響効果の設 定などができます。

サウンドユーティリティーを起動するには、通知領域- [△] 内の「Realtek HD オーディオマ ネージャ」アイコン(赤色)をダブルクリックします。

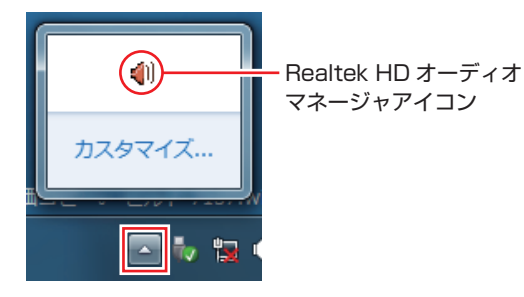

次の画面が表示されます。

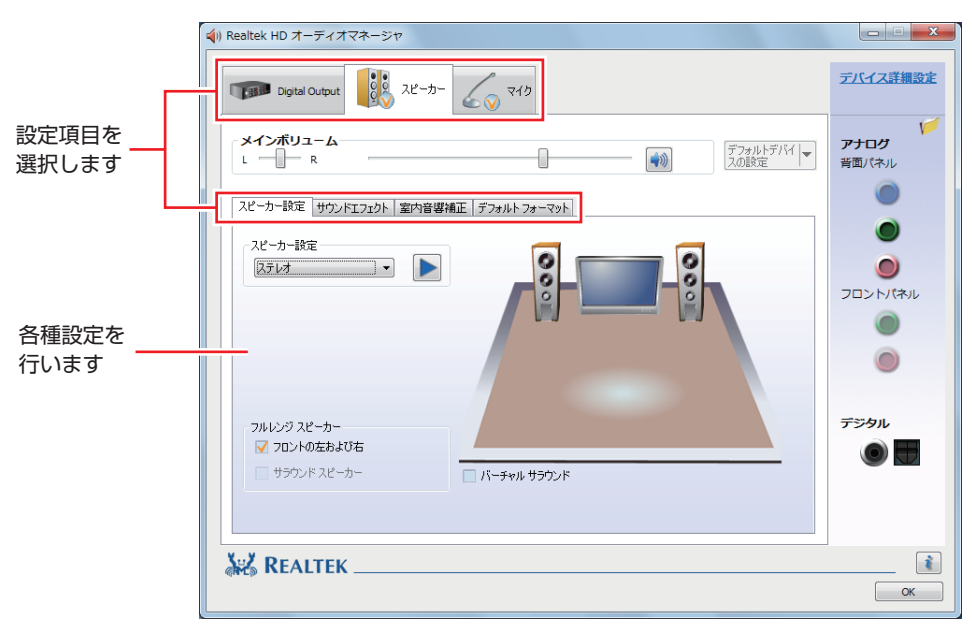

※「スピーカー」、「マイク」タブは、機器接続時のみ表示されます。

### マイク使用時の音量調節

本機にマイクを接続して使用する場合、マイクの音量調節はサウンドユーティリティーの「マイク」タブで行います。

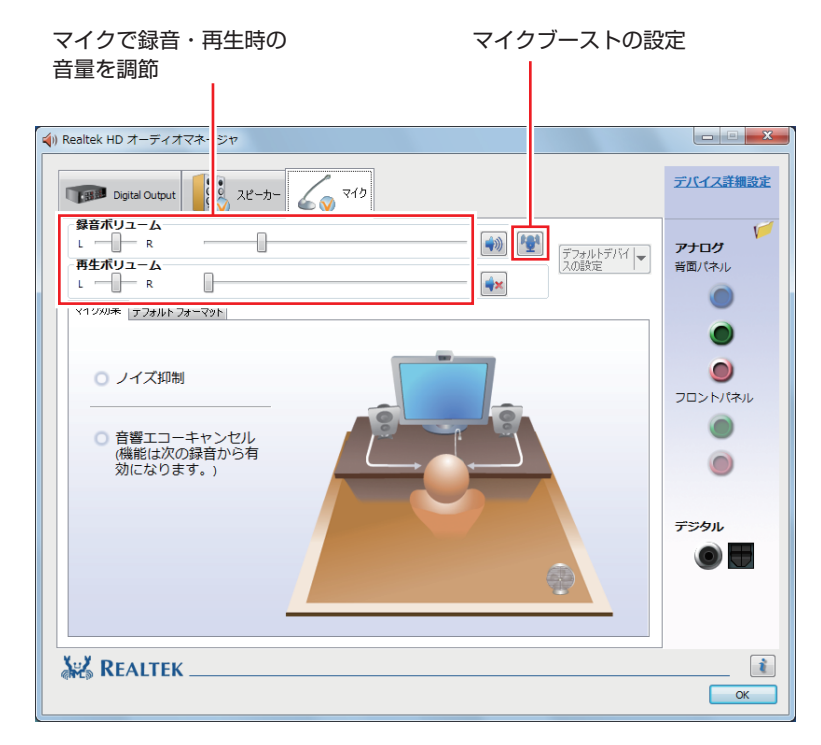

<sup>※「</sup>マイク」タブは、マイク接続時のみ表示されます。

録音時に音量を調節しても音が小さいときは、 🕎 をクリックしてマイクブーストのつまみを右 ヘスライドさせ、音量を上げてください。

# ネットワーク機能

本機のマザーボード上には、1000 Base-T/100 Base-TX/10 Base-Tに対応したネットワーク機能(有線 LAN)が搭載されています。

ネットワーク機能を使用すると、ネットワークを構築したり、インターネットに接続したりする ことができます。

ネットワーク機能を使用する場合は、本機背面の LAN コネクター( 🚖 )に市販の LAN ケーブルを接続します。

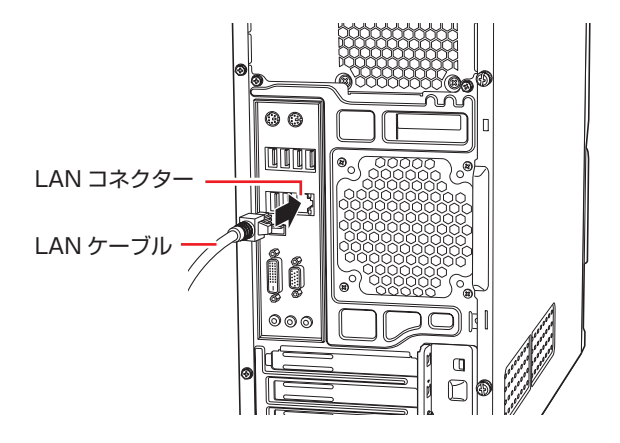

## ネットワークの構築

ネットワークを構築するには、ほかのコンピューターと接続するために、LAN ケーブルやハブ (サーバー)などが必要です。そのほかに、Windows 上でネットワーク接続を行うためには、 プロトコルの設定なども必要になります。

ネットワークの構築方法は、ネットワーク機器のマニュアルなどをご覧ください。

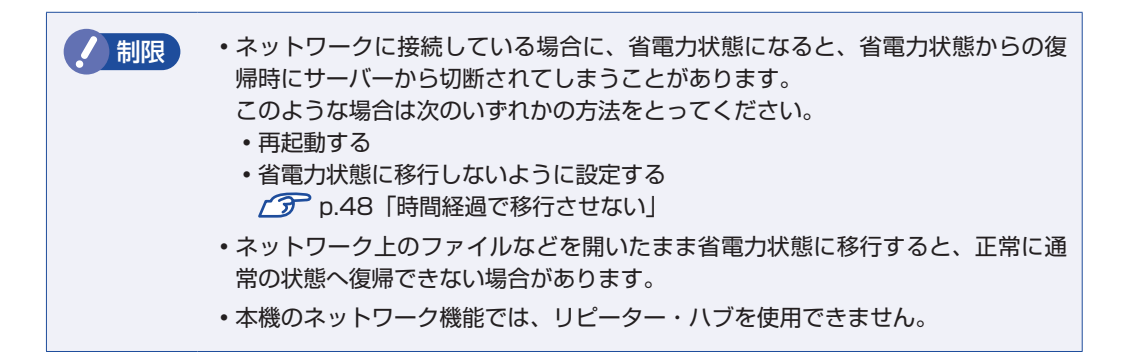

## インターネットへの接続

インターネットへの接続は、プロバイダーから提供されたマニュアルを参照して行ってください。

## そのほかの機能

本機では、ネットワークを構築して接続環境を整えると、次の機能を使用できます。

- Wakeup On LAN 37 p.35
- ●リモートブート*3* p.37

#### Wakeup On LAN

Wakeup On LAN を使用すると、ネットワークからの信号により本機を起動することができます。

#### シャットダウン状態から起動させる

制限 シャットダウン状態からの起動は、Windows を正常に終了した状態でないと行えません。

シャットダウン状態から Wakeup On LAN を行う場合は、次の設定が必要です。

- ●BIOS の設定変更
- ●ネットワークアダプターの設定変更

#### BIOS の設定変更

「BIOS Setup ユーティリティー」の次の項目を有効にしてください。

「Power」メニュー画面-「APM Configuration」

[Power On By PCIE Devices]: [Enabled] (有効)

⑦ p.82 [BIOS Setup ユーティリティーの操作]
 ⑦ p.98 [Power メニュー画面]

ネットワークアダプターの設定変更

ネットワークアダプターの設定を変更する方法は、次のとおりです。

[スタート] -「コントロールパネル」ー「システムとセキュリティ」ー「デバイスマネー ジャー」をクリックします。

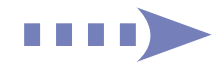

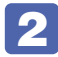

表示された「デバイスマネージャー」の「ネットワークアダプター」をダブルクリックし、「Intel (R) 82579V・・・」をダブルクリックします。

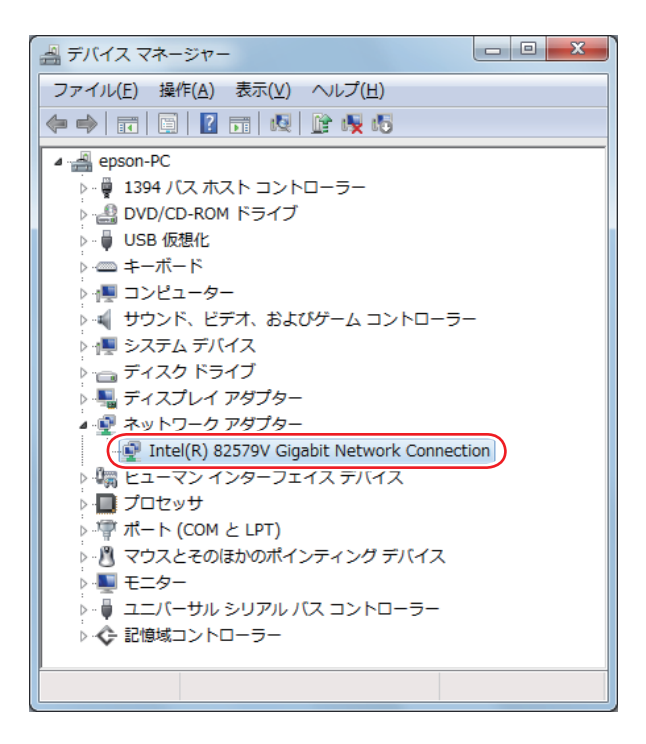

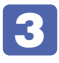

表示された「Intel (R) 82579V・・・」画面の「電力の管理」タブをクリックします。

4

「電源オフ状態からのWake On Magic Packet」にチェックを入れて[OK]をクリックします。

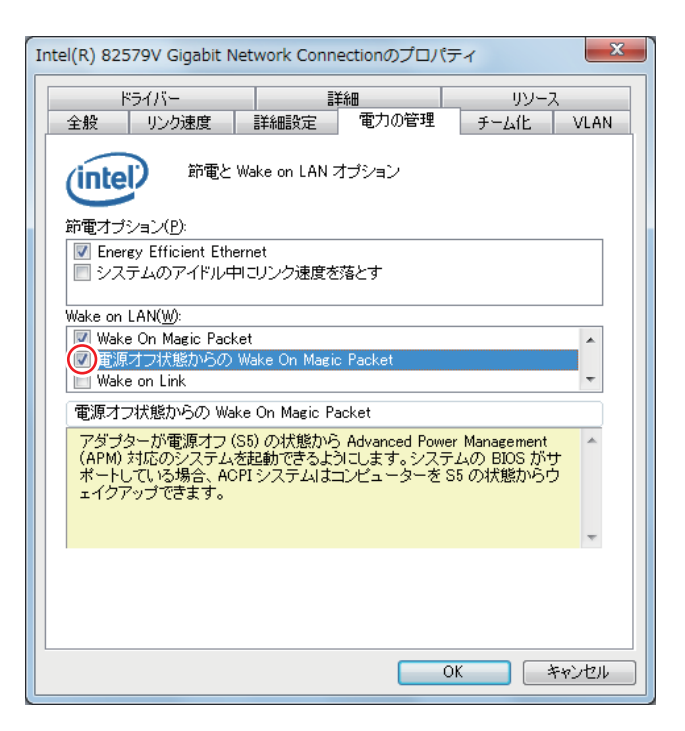
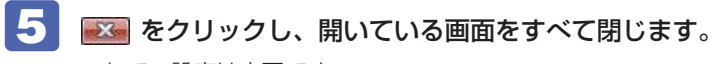

これで、設定は完了です。

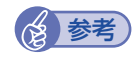

## Wakeup On LAN を設定している場合

BIOS の設定で、Wakeup On LAN (Power On By PCIE Devices) が有効に設定されているときに、電源コードを抜き、再び接続するとコンピューターが一瞬起動する場合があります。これは、不具合ではありません。

# リモートブート

リモートブートを使用すると、ネットワークを介して、あらかじめセットアップされたサーバー 上から Windows をインストールすることができます。

# インターネットを使用する際のセキュリティー対策

本機には、インターネットに接続した際に起こりうる、コンピューターウイルス感染や不正アク セスなどの危険に対する、セキュリティー機能が備えられています。 ここでは、このセキュリティー機能について説明します。インターネットに接続する場合は、コ ンピューターの安全を守るため、必ずセキュリティー対策を行ってください。

# Windows Update

「Windows Update」は、本機の Windows の状態を確認し、Windows の更新プログラムをイ ンターネットからダウンロードしてインストールする機能です。 Windows を最新の状態にするため、Windows Update を行ってください。

## 自動更新の設定

本機を使用する際は、自動で Windows Update が行われるように、自動更新の設定をすることをおすすめします。

自動更新の設定がされていると、更新プログラムのダウンロードとインストールが自動で行われます。

Windows のセットアップ中に「コンピューターの保護と・・・」画面で「推奨設定を使用します」を選択した場合は、自動更新の設定がされています。そのまま使用してください。

自動更新の設定は、次の場所で行います。

[スタート] - 「すべてのプログラム」- 「Windows Update」- 「設定の変更」

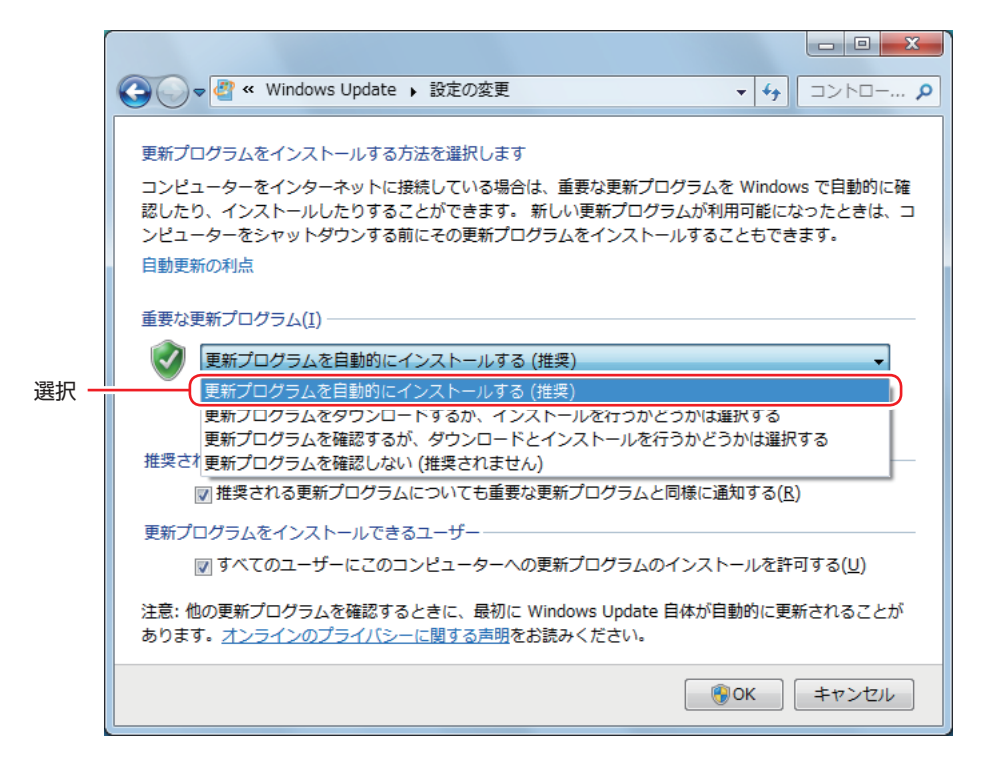

# セキュリティーソフトウェア

インターネットに接続する場合は、コンピューターウイルス感染や不正アクセスを防ぐため、セ キュリティーソフトウェアを必ず使用してください。

## マカフィー・PC セキュリティセンター 90 日期間限定版を使う

本機には、ファイアウォールやウイルス対策機能を備えた「マカフィー・PCセキュリティセンター 90日期間限定版」がインストールされています。 ※購入時の選択によっては、インストールされていません。

### マカフィー・PC セキュリティセンターのユーザー登録

マカフィー・PC セキュリティセンター 90 日期間限定版を使用するには、ユーザー登録が必要 です。インターネットに接続後、画面右下、通知領域の McAfee アイコン(WW)をダブルクリッ クして、ユーザー登録を行ってください。

2 制限 問 ソ

ユーザー登録を行わないと、製品の更新ができません。また、サポートセンターへの 問い合わせにもユーザー登録が必要です。登録しないまま 2 週間以上が経過すると、 ソフトウェアの自動更新が停止し、最新のセキュリティーで保護されなくなります。

## マカフィー・PC セキュリティセンターの使用方法

マカフィー・PC セキュリティセンター 90 日期間限定版の使用方法は、「ヘルプ」をご覧ください。

| W McAfee<br>equal t = 1 + 2 + 2 + 2 + 2 + 2 + 2 + 2 + 2 + 2 +                                                          | - ×<br>▲ ホーム<br>:= 設定・機能等一覧<br>量 ご契約情報<br>? ヘルブ          |
|----------------------------------------------------------------------------------------------------|----------------------------------------------------------|
| ✓ ご使用のパソコンは保護されていま                                                                                                    | ます。(対応の必要はありません) 🛛 👿 McAfee                              |
| <ul> <li>✓ リアルタイムスキャン:有効 &gt;</li> <li>✓ 更新の状態:最新 &gt;</li> <li>✓ ファイアウォール:有効 &gt;</li> <li>✓ ご契約状態:有効 &gt;</li> </ul> | 2010/06/28, 4:00<br>次にスケジュールスキャンを実行する日付<br>セキュリティレポートを表示 |
| 機能                                                                                                    |                                                          |
| ウイルスおよびスパイウェア対策                                                                                                    | · ·                                                      |
| ウェブとメールの保護                                                                                                    | ×                                                        |
| データ保護                                                                                                    | <b>~</b> ]                                               |
| ホームネットワーク                                                                                                    | <b>~</b>                                                 |
| パソコンの最適化                                                                                                    |                                                          |
| 保護者機能                                                                                                    | ~                                                        |
|                                                                                                    |                                                          |

#### Windows のセキュリティー機能の設定

マカフィー・PC セキュリティセンター 90 日期間限定版には Windows のセキュリティー機能 と同等の機能が備えられています。マカフィー・PC セキュリティセンター 90 日期間限定版が インストールされていると、次の Windows の機能は「無効」に設定されます。

●Windows ファイアウォール

#### •Windows Defender

マカフィー・PC セキュリティセンター 90 日期間限定版の機能によりコンピューターのセキュリティーは守られていますので、Windows の機能は「無効」のままお使いください。

#### マカフィー・PC セキュリティセンターを一時的に無効にするには

お使いのソフトウェアなどで、マカフィー・PC セキュリティセンター 90 日期間限定版を「無効」 にするよう指示があった場合は、一時的にマカフィー・PC セキュリティセンター 90 日期間限 定版の機能を「オフ」にします。手順は、「ヘルプ」で確認してください。 機能を「オフ」にすると、セキュリティーが確保されなくなります。安全を十分に確認した上で 設定し、作業が終わったら、必ず「オン」に戻してください。

#### マカフィー・PC セキュリティセンターのアンインストール

市販のセキュリティーソフトウェアを使用する場合や、お使いのソフトウェアなどで指示があった場合には、マカフィー・PC セキュリティセンター 90 日期間限定版をアンインストールします。 アンインストール方法は、次のとおりです。

- [スタート] -「コントロールパネル」-「プログラムのアンインストール」をクリックします。
- 2 「プログラムのアンインストールまたは変更」と表示されたら、「マカフィーセキュ リティセンター」を選択して「アンインストールと変更」をクリックします。
- ImcAfee ソフトウェアを削除」と表示されたら、削除するプログラムを選択し、[削
   除〕をクリックします。
- 4 「警告」と表示されたら、内容を確認し、[削除] をクリックします。
- 5 「ソフトウェアが削除されました。」と表示されたら、[今すぐ再起動] をクリックし ます。

コンピューターが再起動したら、アンインストールは完了です。

### 90日期間限定版(無料体験版)が期限切れしたら

マカフィー・PC セキュリティセンター 90 日期間限定版には、一定の有効期間(製品使用開始 から 90 日間)が設定されています。

有効期限が切れた場合は、定義ファイルの更新やソフトウェアの自動バージョンアップが行われ なくなるため、最新のウイルスやスパイウェアなどの脅威に対応することができなくなり、大変 危険です。

90日期間限定版の有効期限が切れた場合は、有効期限の継続手続きを行うことをおすすめします。更新は有償になります。

更新手続きを行うことにより、最新の脅威に対応することができるようになります。

#### マカフィー・PC セキュリティセンターの再インストール

Windowsの再インストールをしたら、マカフィー・PC セキュリティセンター 90 日期間限定版をインストールします。インストール方法は、「別冊」『ユーザーズマニュアル』をご覧ください。

#### マカフィー製品のサポート

正しく動作しない場合など、マカフィー製品に関するご相談については、下記へお問い合わせく ださい。

※下記のサポート情報は、予告なく変更される場合があります。

#### ●マカフィー・インフォメーションセンター

マカフィー製品購入前のマカフィー製品に関するお問い合わせ

マカフィー・サポート Web

http://www.mcafee.com/japan/mcafee/support/

E-mail によるお問い合わせフォーム

http://www.mcafee.com/japan/mcafee/home/info\_redirect.asp

電話ナビダイヤル : 0570-010-220 IP 電話、光電話の場合: 03-5428-1899 受付時間 9:00 ~ 17:00 (土・日・祝祭日を除く) ●マカフィー・カスタマーオペレーションセンター 対応内容登録方法に関するご相談やお客さま登録情報の変更など

マカフィー・サポート Web

http://www.mcafee.com/japan/mcafee/support/

E-mail によるお問い合わせフォーム

http://www.mcafee.com/japan/mcafee/support/cs\_redirect.asp

電話ナビダイヤル : 0570-030-088 IP 電話、光電話の場合: 03-5428-1792 受付時間 9:00 ~ 17:00(土・日・祝祭日を除く)

●マカフィー・テクニカルサポートセンター 対応内容ソフトウェアの操作方法や不具合などの技術的なお問い合わせ

マカフィー・サポート Web

http://www.mcafee.com/japan/mcafee/support/

マカフィー・チャットサポート

http://www.mcafee.com/japan/mcafee/support/chat.asp

E-mail によるお問い合わせフォーム

http://www.mcafee.com/japan/mcafee/support/supportform\_redirect.asp

電話ナビダイヤル : 0570-060-033 IP 電話、光電話の場合: 03-5428-2279 受付時間 9:00 ~ 21:00(年中無休) (FAX によるお問い合わせは受け付けておりません)

### 市販のセキュリティーソフトウェアを使う

# Webフィルタリングソフトウェア

Web フィルタリングとは、インターネット上の有害なサイトを表示しないようにするための技術です。Web フィルタリングを行うと、有害サイトへのアクセスを自動的に制限することができます。

## i-フィルター 30 日版を使う

本機には、Web フィルタリング機能を持つ「i – フィルター 30 日版」が添付されています。 家庭内でお子様がコンピューターを使用する際に、有害なサイトへアクセスするのを制限したい ときなどは、i – フィルター 30 日版を使用することをおすすめします。

### i-フィルター 30 日版のインストール

i-フィルター 30 日版のインストール方法は、「別冊)『ユーザーズマニュアル』をご覧ください。 市販の Web フィルタリングソフトウェアを使用する場合は、ソフトウェア同士の競合を防ぐた め、i-フィルター 30 日版はインストールしないでください。

#### i-フィルター 30 日版のユーザー登録

i -フィルター 30 日版を使用するには、ユーザー登録が必要です。 ユーザー登録はインターネットに接続した状態で行います。 ユーザー登録の方法は、次のとおりです。

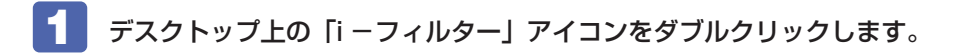

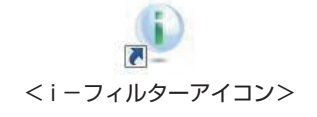

- 2 「i フィルター …」画面が表示されたら、「使用許諾契約及び個人情報の取り扱い について」をよくお読みになり、[「i- フィルター…」お試し版を登録する]をクリッ クします。
- 3 「「i フィルター」の開始」と表示されたら、以降は画面の指示に従ってユーザー登録を行ってください。

### i-フィルター 30 日版の使用方法

i-フィルター 30 日版をインストールすると、フィルター設定が有効になり、有害サイトにア クセスしようとすると、自動的にブロックされます。 初期設定では、フィルター強度は「ファミリー」です。フィルター強度は、利用者別に設定でき ます。必要に応じて、「フィルタリング設定」画面で設定を変更してください。 「フィルタリング設定」画面の表示方法は、次のとおりです。

- デスクトップ上の「i-フィルター」アイコンをダブルクリックします。

2 ログイン画面が表示されたら、E-Mail アドレスと管理パスワードを入力して [ログ イン]をクリックします。

3 i – フィルターのトップページが表示されたら、「フィルタリング設定」をクリック します。

「フィルタリング設定」画面が表示されます。

i-フィルター 30 日版の詳しい使用方法は、「かんたんナビ」をご覧ください。

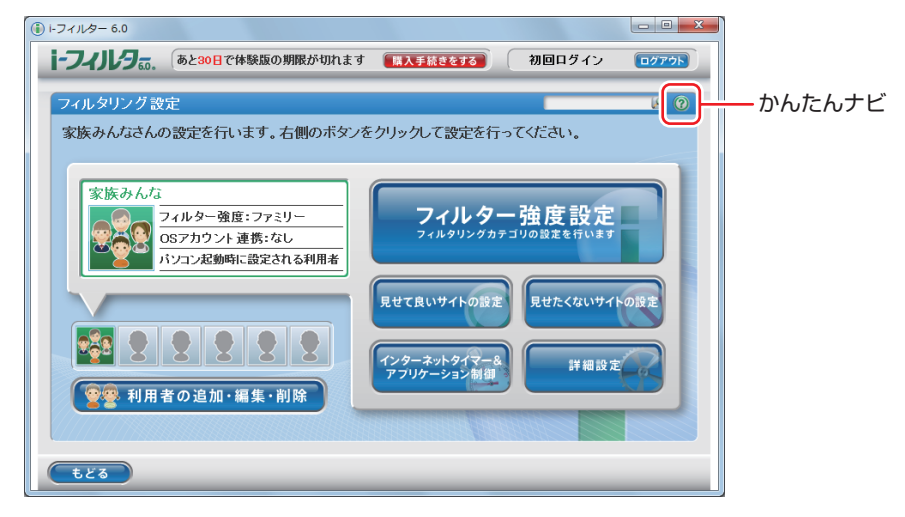

| 参考 | ファイアウォール機能による警告画面が表示された場合は                                                              |  |
|----|-----------------------------------------------------------------------------------------|--|
|    | セキュリティーソフトウェアのファイアウォール機能を有効にしている場合、インター<br>ネット閲覧時に「i – フィルター 30 日版」でのインターネットアクセスに関する警告が |  |
|    | 表示されることがあります。<br>この場合は、「i -フィルター 30 日版」の使用を許可してください。                                    |  |
|    |                                                                                         |  |

## i-フィルター 30 日版の利用期限

i - フィルター 30 日版の利用期限は、ユーザー登録後 30 日間です。利用期限が過ぎると、フィルター機能が停止します。

#### 継続して利用する場合

継続利用の手続き(有償)をオンラインで行ってください。 ⑦ p.45 [i − フィルター 30 日版のサポート]

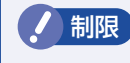

本機に添付のi-フィルター 30 日版は、「i-フィルター更新パック」で継続利用 手続きを行うことはできません。

#### 継続して利用しない場合

i - フィルター 30 日版のアンインストールを行ってください。 i - フィルター 30 日版のアンインストール方法は、デジタルアーツ社のホームページの「よく ある質問」をご覧ください。 ⑦ p.45 [i - フィルター 30 日版のサポート]

### i-フィルター 30 日版のサポート

i-フィルター 30 日版のサポートは、デジタルアーツ社で行います。 よくあるご質問と回答・サポート窓口・継続利用手続き・サービスページなどについては、デジ タルアーツ社の次のホームページをご覧ください。 なお、このサポート情報は、予告なく変更される場合があります。

http://www.daj.jp/cs/support.htm

# 省電力機能

本機を使用していない間、省電力状態にしておくと、電力の消費を抑えることができます。 ここでは、省電力状態に移行する方法や、省電力状態からの復帰方法について説明します。

## 省電力状態へ移行する際の注意

省電力状態に移行する際には、次のような注意事項があります。移行する前に確認して正しくお 使いください。

- ●省電力状態に移行する場合は、万一正常に復帰しない場合に備え、使用中のデータ(作成中の 文書やデータなど)は保存しておいてください。
- ●次のような場合は、省電力状態に移行しないことがあります。
  - 周辺機器を接続している
  - ソフトウェアを起動している
- ●次のような場合に省電力状態に移行すると、不具合が発生する可能性があります。省電力状態 に移行しないように設定してください。
  - ⑦ p.48「時間経過で移行させない」
  - •光ディスクメディアへの書き込み時:書き込みに失敗する可能性
  - サウンド機能で録音、再生時:録音や再生が途中で切断される可能性
  - ・外部接続記憶装置(USB HDD など)へのデータ書き込み時:データ破損の可能性
  - ネットワーク機能を使っての通信時:通信が切断される可能性
  - ・動画再生時:コマ落ちしたりソフトウェアの動作が遅くなるなどの現象が発生する可能性
- ●次のような場合は、省電力状態から正常に復帰できないことがあります。
  - ・ 省電力状態で周辺機器などの抜き差しを行った場合
  - •ネットワーク上のファイルなどを開いたまま省電力状態に移行した場合
- ●ネットワークに接続している場合に、省電力状態に移行すると、省電力状態からの復帰時にサーバーから切断されてしまうことがあります。 このような場合は、次のいずれかの方法をとってください。
  - 再起動する
  - ・省電力状態に移行しないように設定する
     ⑦ p.48 「時間経過で移行させない」

## 省電力状態の種類

省電力状態には、主に次のようなものがあります。

●ディスプレイの電源を切る

省電力の効果はスリープより低いですが、通常の状態にすぐに復帰できます。

●スリープ

作業中の内容を一時的に保存し、コンピューターを低電力の状態にします。通常の状態へは数 秒で復帰できます(使用環境により復帰時間は異なります)。 スリープには次の2つがあり、作業中の内容の保存方法が異なります。

 ハイブリッドスリープ(初期値) スリープと休止状態を合わせた状態です。 作業中の内容はメモリーと HDD の両方に保存されます。 ・スリープ

作業中の内容はメモリーのみに保存されます。

#### ●休止状態

作業内容を HDD に保存し、コンピューターを低電力の状態にします。シャットダウン状態か らよりも早く通常の状態へ復帰できます(使用環境により復帰時間は異なります)。

#### 休止状態を有効にする

本機では、休止状態が無効に設定されています。休止状態を有効にするには設定を行ってくださ い。

休止状態を有効にすると、スリープの状態がハイブリッドスリープからスリープに / 制限 変わります。 ア p.46 「省電力状態の種類」

休止状態を有効にする方法は次のとおりです。

- 【 [スタート] − [コントロールパネル] − [システムとセキュリティ] − [電源オプショ ン」で、休止状態を有効にしたいプランの「プラン設定の変更」をクリックし、「詳 細な電源設定の変更しをクリックします。
- **2** 「スリープ」-「ハイブリッドスリープを許可する」を「オフ」に設定します。

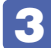

**3** [OK] をクリックします。

| 😺 電源オプション                                            | ? ×            |
|------------------------------------------------------|----------------|
| 詳細設定                                                 |                |
| カスタマイズする電源ブランを選択してから、<br>コンピューターで電源を管理する方法を選択し<br>い。 | お使いの<br>/てくださ  |
| 🚱 現在利用できない設定の変更                                      |                |
| バランス [アクティブ]                                         |                |
| ■ 復帰時のパスワードを必要とする                                    | •              |
| ■ ハード ディスク                                           |                |
| Ⅲ デスクトップの背景の設定                                       |                |
| 田 ワイヤレス アダプターの設定                                     | -              |
| □ スリーフ                                               | =              |
| 田 次の時間が経過後スリープする                                     |                |
| □ ハイブリッド スリープを許可する                                   |                |
| 設定: オフ <b>▼</b>                                      |                |
| 田 次の時間が経過後休止状態にする                                    |                |
| ■ スリープ解除タイマーの許可                                      |                |
| m HCD 設定                                             | -              |
| 既定のプランの後                                             | 夏元( <u>R</u> ) |
| OK キャンセル [                                           | 適用( <u>A</u> ) |

# 省電力状態に移行する方法

本機を省電力状態にするには、時間経過で移行する方法と直ちに移行する方法があります。

## 時間経過で移行する

コンピューターを操作しない状態で時間が経過すると、本機は自動的に省電力状態に移行しま す。初期値ではまずディスプレイの電源が切れ、そのまま操作しないと続いてコンピューターが スリープになります。

省電力状態に移行する(ディスプレイの電源を切る、コンピューターをスリープ状態にする)ま での時間は、次の場所で変更することができます。

## [スタート] - 「コントロールパネル」 - 「システムとセキュリティ」 - 「電源オプション」 - 各プランの「プラン設定の変更」

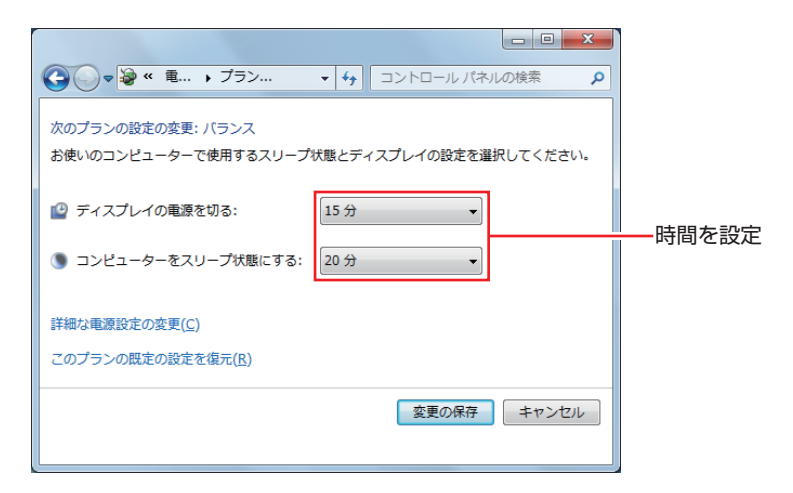

### 時間経過で移行させない

光ディスクメディアに書き込む場合などは、時間経過で省電力状態に移行する設定を無効にしま す。時間をすべて「なし」に設定してください。

## 直ちに移行する

次の操作をすると、本機はすぐに省電力状態に移行します。

| 操作                  | 省電力状態の種類   |
|---------------------|------------|
| [スタート]-[▶]から項目を選択する | スリープ、休止状態* |

\*購入時は表示されません。

# 電源ランプの表示

本機の電源の状態は、電源ランプ(①)で確認できます。

| 電源の状態        | 電源ランプの表示  |
|--------------|-----------|
| 通常           | 点灯(緑色)    |
| ディスプレイの電源切   | 点灯(緑色)    |
| スリープ         | 点灯(オレンジ色) |
| 休止状態         | 消灯        |
| シャットダウン(電源切) | 消灯        |

# 省電力状態からの復帰方法

本機を省電力状態から通常の状態に復帰させる方法は、次のとおりです。

| 省電力状態      | 電源ランプの表示  | 復帰方法                                               |
|------------|-----------|----------------------------------------------------|
| ディスプレイの電源切 | 点灯(緑色)    | マウスやキーボードを操作する                                     |
| スリープ       | 点灯(オレンジ色) | ●電源スイッチを押す<br>● USB キーボードを操作する<br>● USB マウスでクリックする |
| 休止状態       | 消灯        | ●電源スイッチを押す                                         |

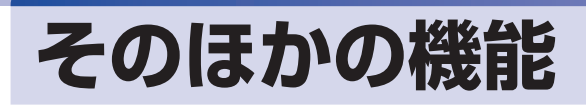

# eSATAコネクター(オプション)

本機購入時にオプション選択された場合、本機背面の拡張スロットには eSATA コネクターが搭載されています。eSATA コネクターには、eSATA コネクターに対応した機器(外付け HDD など) を接続します。

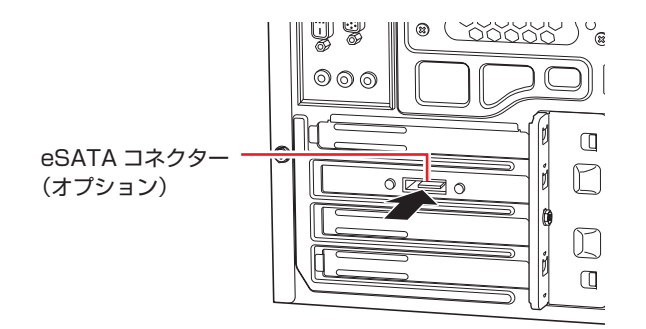

eSATA 機器が認識されないときは

本機の電源が入っている状態で eSATA 機器を接続すると、機器が認識されない場合が あります。この場合は、本機の電源が切れている状態で接続をしてみてください。

# eSATA 機器の取り外し

参参考

eSATA 機器の取り外しは、通知領域- [△]内の「取り外し」アイコンから行ってください。

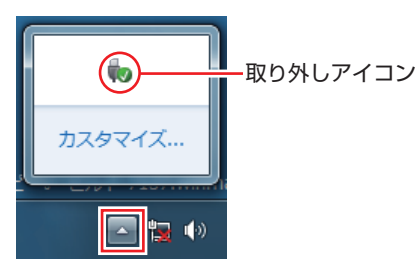

# IEEE1394コネクター

本機背面には IEEE 1394 コネクター(6 ピン)(1394)が1 個搭載されています。IEEE 1394 コネクターには、IEEE 1394 対応の機器を接続します。

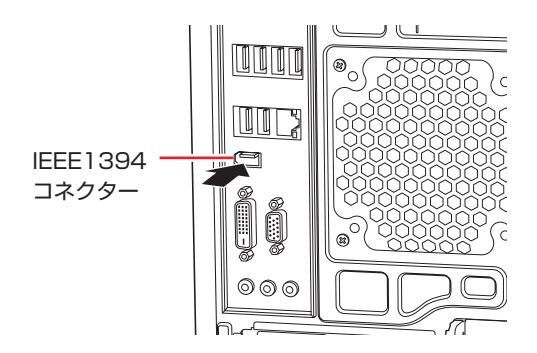

# 接続と取り外し

IEEE1394 機器の接続、取り外しは、電源が入った状態で行うことができます。 取り外しは、通知領域−「△」内の「取り外し」アイコンから行ってください。詳しくは、接続 する機器のマニュアルをご覧ください。

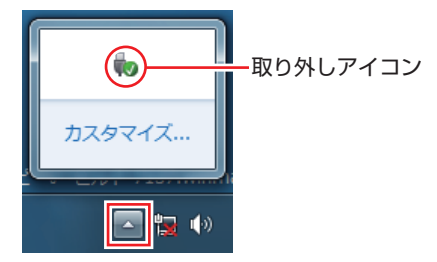

# セキュリティーロックスロット

本機背面には、セキュリティーロックスロットが搭載されています。ここには、専用の盗難抑止 ワイヤー(セキュリティーロック)を取り付けます。

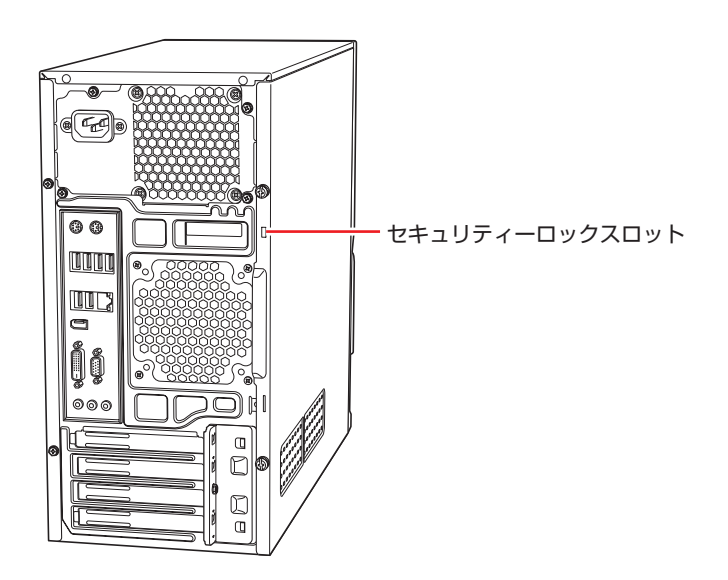

当社では、専用の盗難抑止ワイヤー(セキュリティーロック)を取り扱っています。詳しくは当 社のホームページをご覧ください。 ホームページのアドレスは次のとおりです。

http://shop.epson.jp/

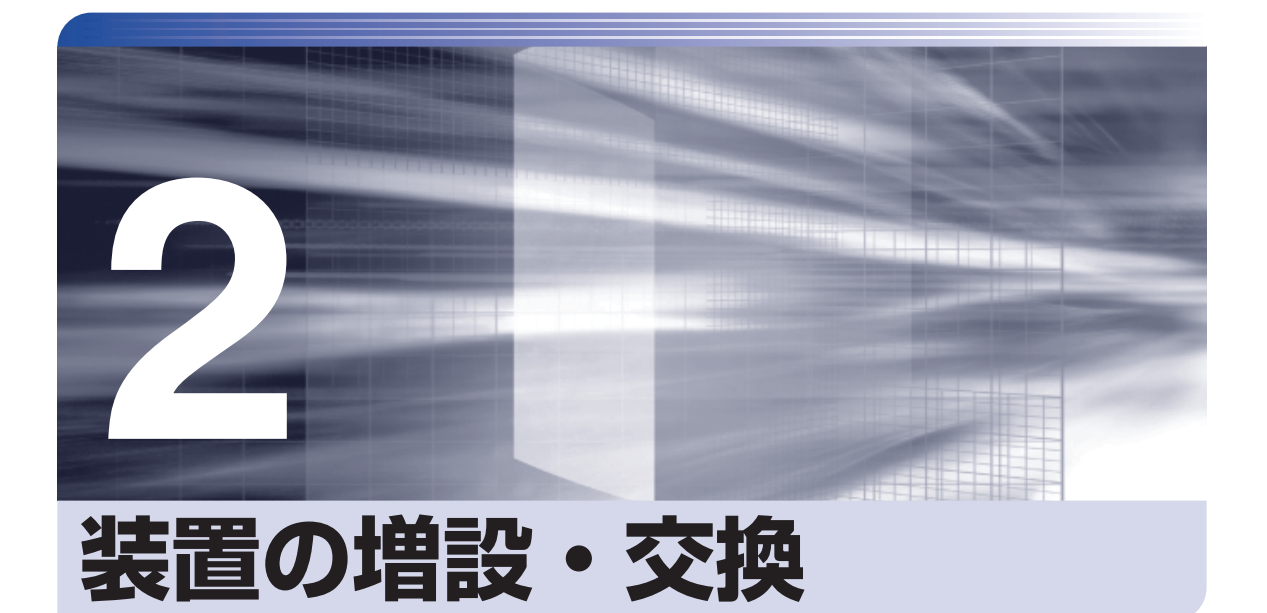

拡張ボードやドライブ類の増設・交換方法について記載しています。

| 増設・交換できる装置       | 54 |
|------------------|----|
| 作業時の注意           | 55 |
| 装置装着時の準備作業       | 56 |
| 拡張ボードの装着         | 61 |
| ドライブ装置とコネクターの接続  | 67 |
| 5.25 型ドライブの装着    | 69 |
| 3.5 型ドライブの装着     | 73 |
| コンピューター内部のケーブル接続 | 78 |
|                  |    |

# 増設・交換できる装置

本機では、次の装置を増設・交換することができます。

ただし、購入時の選択によっては、すでにいくつか装着されているため、増設できる装置の数は 異なります。

おります。
 おります。
 マニュアルで方法を記載していない装置の増設・交換は行わないでください。
 故障の原因となります。
 おります。
 おります。
 おります。
 おります。
 おります。
 おります。
 おります。
 おります。
 おります。
 おります。
 おります。
 おります。
 おります。
 おります。
 おります。
 おります。
 おります。
 おります。
 おります。
 おります。
 おります。
 おります。
 おります。
 おります。
 おります。
 おります。
 おります。
 おります。
 おります。
 おります。
 おります。
 おります。
 おります。
 おります。
 おります。
 おります。
 おります。
 おります。
 おります。
 おります。
 おります。
 おります。
 おります。
 おります。
 おります。
 おります。
 おります。
 おります。
 おります。
 おります。
 おります。
 おります。
 おります。
 おります。
 おります。
 おります。
 おります。
 おります。
 おります。
 おります。
 おります。
 おります。
 おります。
 おります。
 おります。
 おります。
 おります。
 おります。
 おります。
 おります。
 おります。
 おります。
 おります。
 おります。
 おります。
 おります。
 おります。
 おります。
 おります。
 おります。
 おります。
 おります。
 おります。
 おります。
 おります。
 おります。
 おります。
 おります。
 おります。
 おります。
 おります。
 おります。
 おります。
 おります。
 おります。
 おります。
 おります。
 おります。
 おります。
 おります。
 おります。
 おります。
 おります。
 おります。
 おります。
 おります。
 おります。
 おります。
 おります。
 おります。
 おります。
 おります。
 おります。
 おります。
 おります。
 おります。
 おります。
 おります。
 おります。
 おります。
 おります。
 おります
 おります
 おります
 おります
 おります
 おります
 おります
 おります
 おります
 おります
 おります
 おります
 おります
 おります
 おります
 おります
 おります
 おります
 おります
 おります
 おります
 おります
 おります
 おります
 おります
 おります
 おります
 おります
 おります
 おります
 おります
 おります
 おります
 おります
 おります
 おります
 おります
 おります
 おります
 おります
 おります
 おります
 おります
 おります
 おります
 おります
 おります
 おります
 おります
 おります
 おります
 おります
 おります
 おります
 おります
 おります
 おります
 おります
 おります
 おります
 おります
 おります
 おります
 おります
 おります
 おります
 おります
 おります
 おります
 おります
 おります
 おります
 おります
 おります
 おります
 おります
 おります
 おります
 おります
 おります
 おります
 おります
 おります
 おりま

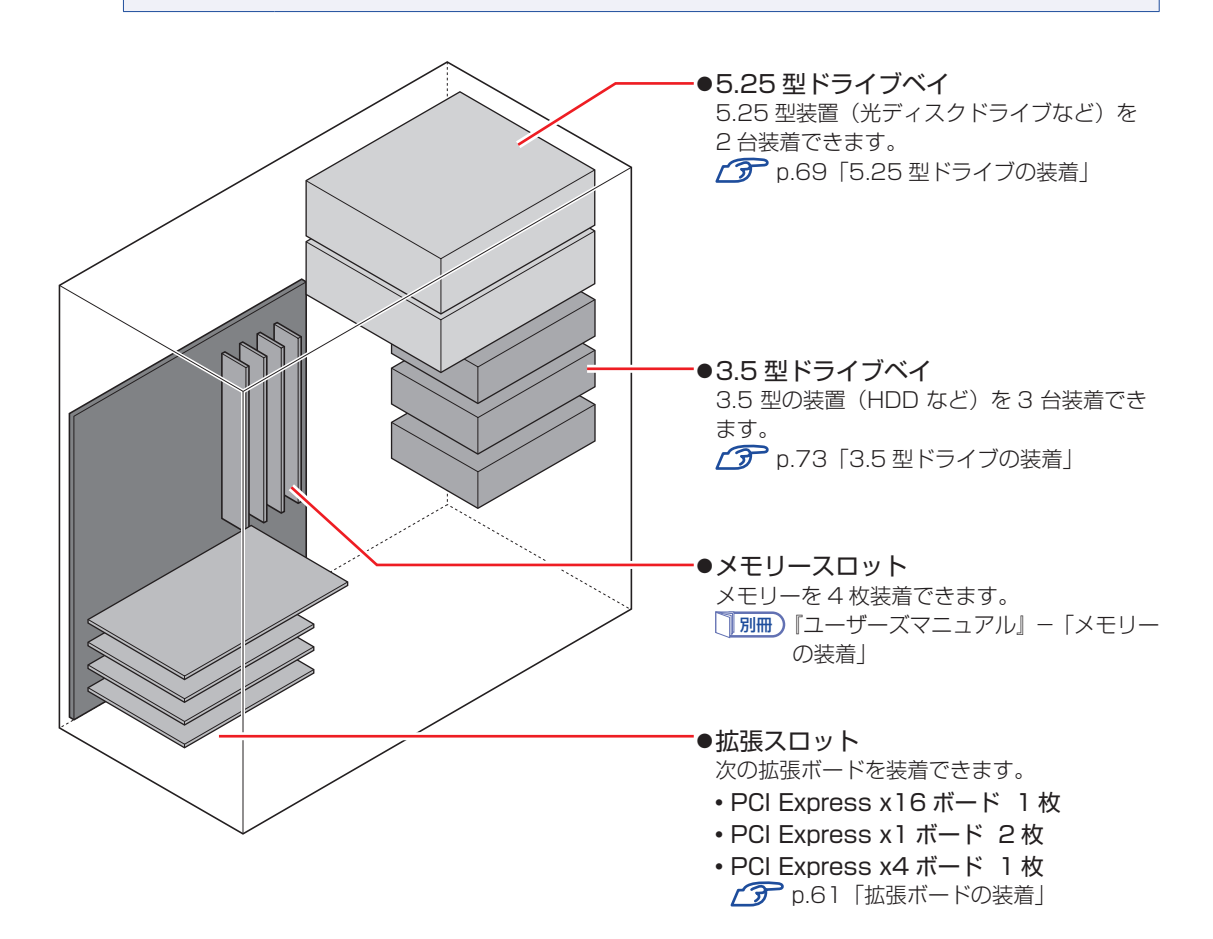

# 作業時の注意

内部装置の取り付け・取り外しをする場合は、必ず次の点を確認してから作業を始めてください。

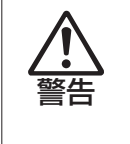

- ●内部装置の取り付け・取り外しをするときは、コンセントから電源プラグを抜いて ください。
  - 電源プラグを抜かないで作業すると、感電・火傷の原因となります。
- ●マニュアルで指示されている以外の分解や改造はしないでください。
   けがや感電・火災の原因となります。

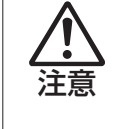

- ●装置の取り付け・取り外しは、本機の内部が高温になっているときには行わないで ください。火傷の危険があります。作業は電源を切って10分以上待ち、内部が十 分冷めてから行ってください。
- ●不安定な場所(ぐらついた机の上や傾いた所など)で、作業をしないでください。 落ちたり、倒れたりして、けがをする危険があります。

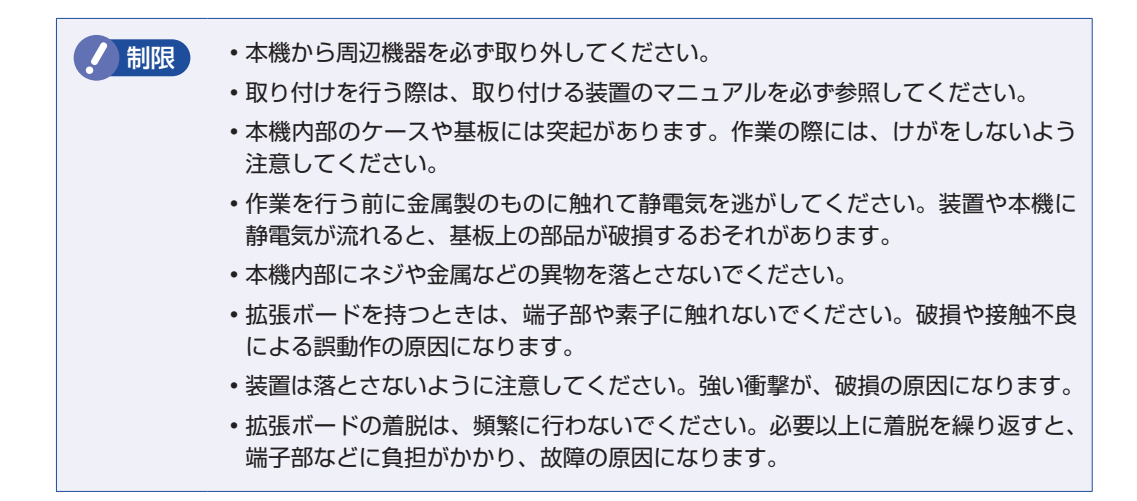

# 装置装着時の準備作業

装置の装着を行う場合は次の準備作業が必要です。各装置の装着手順に従って、必要に応じて作 業を行ってください。

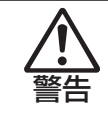

作業するときは、コンセントから電源プラグを抜いてください。 電源プラグを抜かないで作業すると、感電・火傷の原因となります。

# 本体カバーの取り外し・取り付け

本機の内部に装置を装着する場合は、本体カバーを外してください。 本体カバーの取り外し・取り付けは、本機を横置きにした状態で行います。

## 取り外し

本体カバーの取り外し方法は次のとおりです。

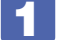

本体背面のネジ(2本)を外します。

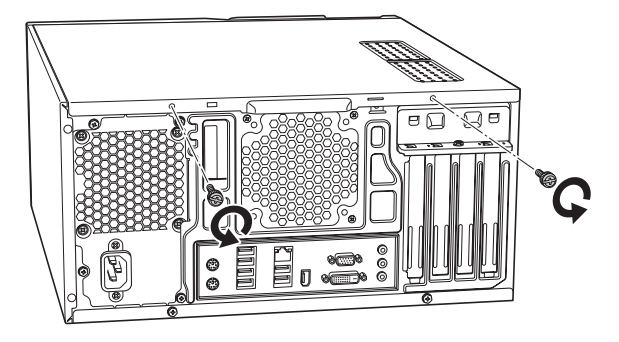

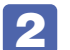

本体カバーを取り外します。

本体カバーを本体背面側にスライドさせます。

2 本体カバーを外します。

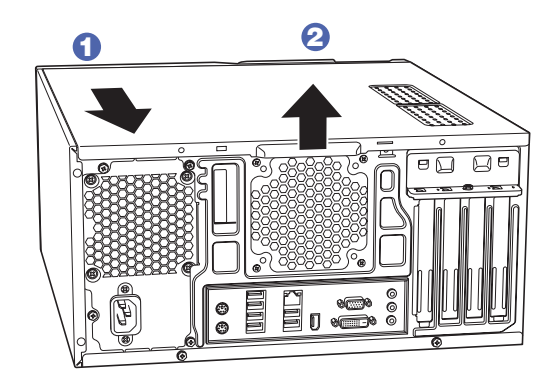

# 取り付け

本体カバーの取り付け方法は次のとおりです。

- 1 本体カバーを取り付けます。
  - ① 本体の穴(6個)とカバーの突起(6個)の位置を合わせて、本体カバーをはめ込 みます。
  - 2 本体カバーを本体前面側にスライドさせます。

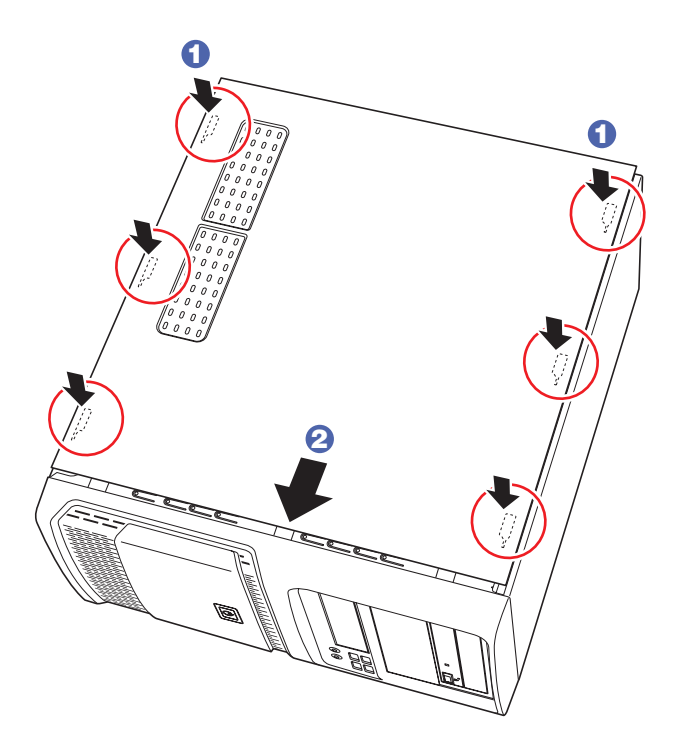

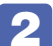

2 ネジ(2本)で本体カバーを固定します。

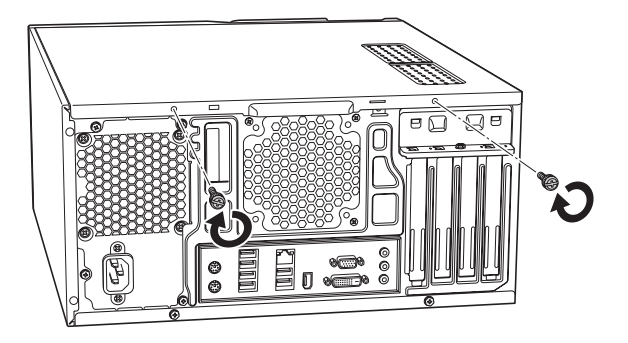

# フロントパネルの取り外し・取り付け

本機の内部に装着する装置によっては、フロントパネルを取り外す必要があります。

取り外し

フロントパネルの取り外し方法は次のとおりです。

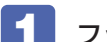

**「** フック(3 カ所)を外して、フロントパネルを取り外します。

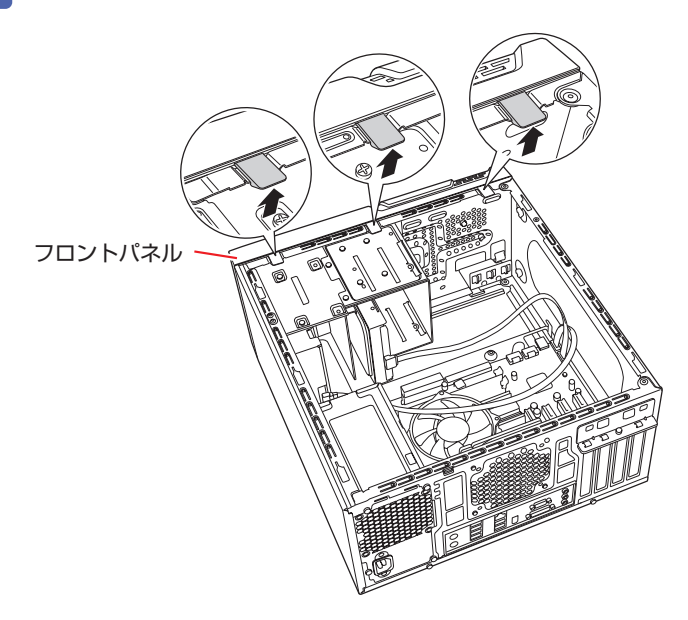

# 取り付け

フロントパネルの取り付け方法は次のとおりです。

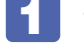

「
」
フロントパネルのフック(3カ所)を本体前面の穴(3カ所)に差し込みます。

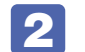

**2** フロントパネルを押し込みます。

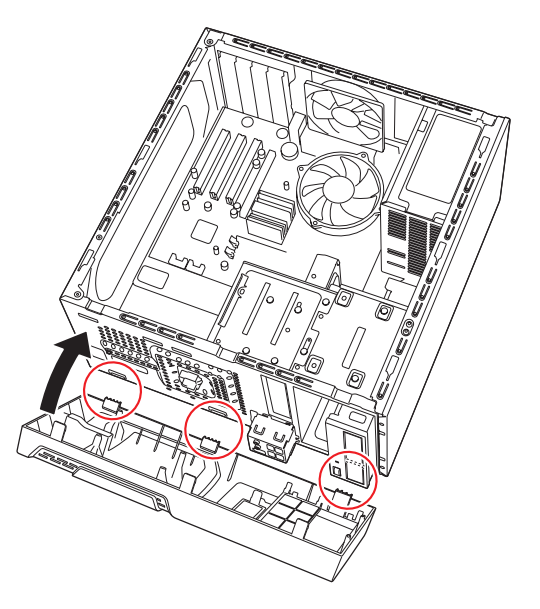

# 5.25型フェイスプレートの取り外し・取り付け

5.25型フェイスプレートは、次の手順で取り外し・取り付けを行います。

取り外し

5.25型フェイスプレートの取り外し方法は次のとおりです。

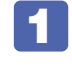

フロントパネル側のフック(4 カ所)を外側に向かって押し、フェイスプレートを 取り外します。

外したフェイスプレートは大切に保管してください。

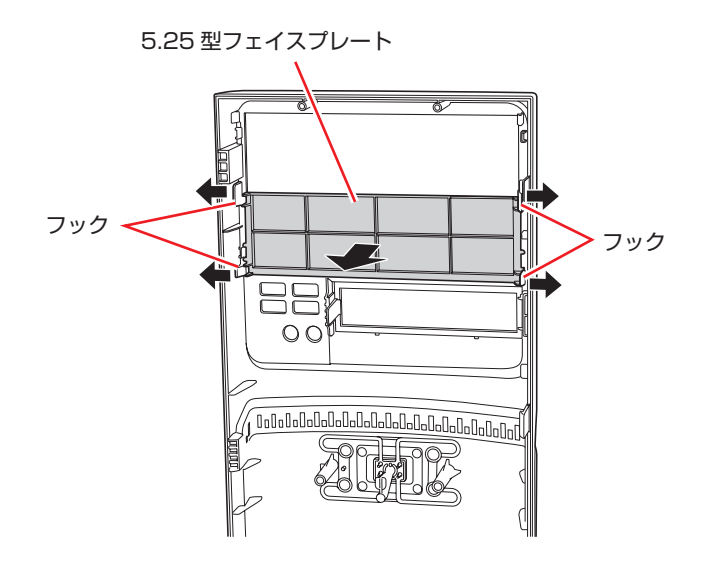

## 取り付け

5.25型フェイスプレートの取り付け方法は次のとおりです。

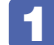

フロントパネルにフェイスプレートを押し込み、フックで固定します。

|     | 57               | 8           | 2   |
|-----|------------------|-------------|-----|
| 5   |                  |             | C C |
|     |                  |             |     |
| Fa  |                  |             | h   |
|     |                  |             |     |
|     |                  |             | c   |
| Į į |                  |             | Ľ   |
|     |                  |             | - J |
|     | ⊐n               |             | 2   |
| 0   | 0                | U           |     |
|     |                  |             |     |
| 2   |                  |             |     |
|     | 0=0=0=0=0=0=0=0= | ՈսՈսՈսՈսՈսՈ |     |
|     | Sort             |             |     |
|     |                  | n M         | d   |
|     | E                | Ľ           | 1   |
| P   |                  |             | 0   |

# 3.5型フェイスプレートの取り外し・取り付け

3.5型フェイスプレートは、次の手順で取り外し・取り付けを行います。

## 取り外し

3.5型フェイスプレートの取り外し方法は次のとおりです。

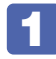

フックを内側に押して、フェイスプレートを外します。

外したフェイスプレートは大切に保管してください。

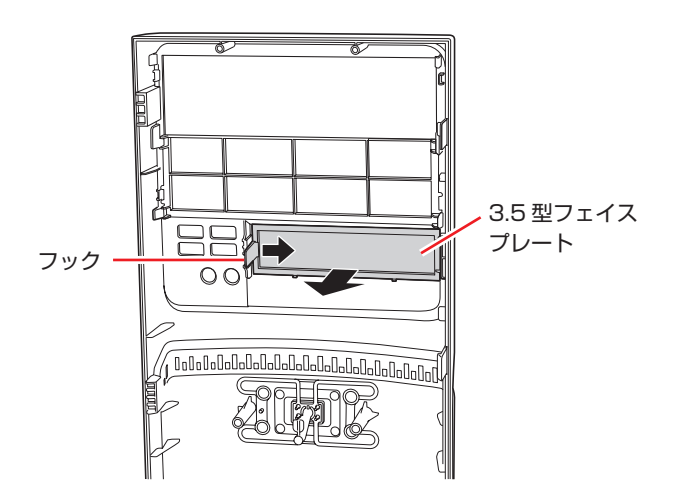

## 取り付け

3.5型フェイスプレートの取り付け方法は次のとおりです。

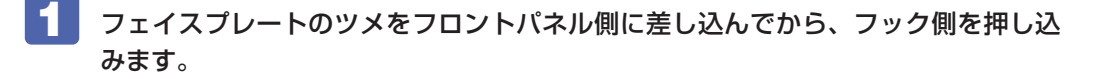

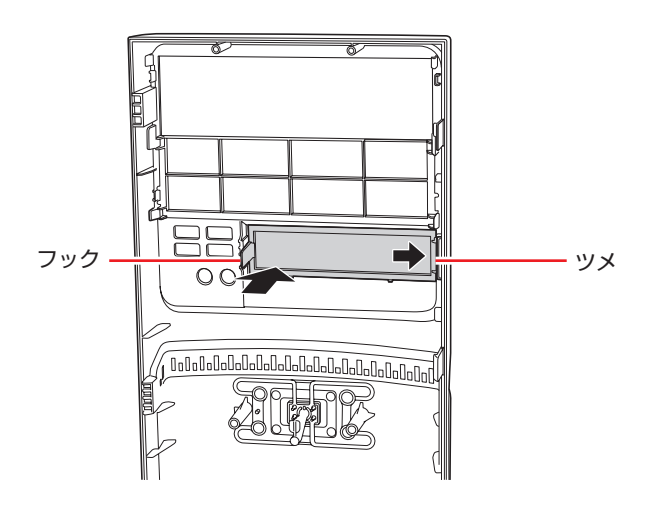

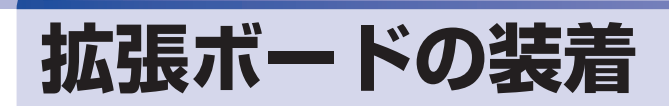

拡張スロットの仕様と、拡張ボードの取り付け・取り外し方法について説明します。

# 拡張スロットの仕様

本機には拡張スロットが4つあります。各スロットの仕様は次のとおりです。

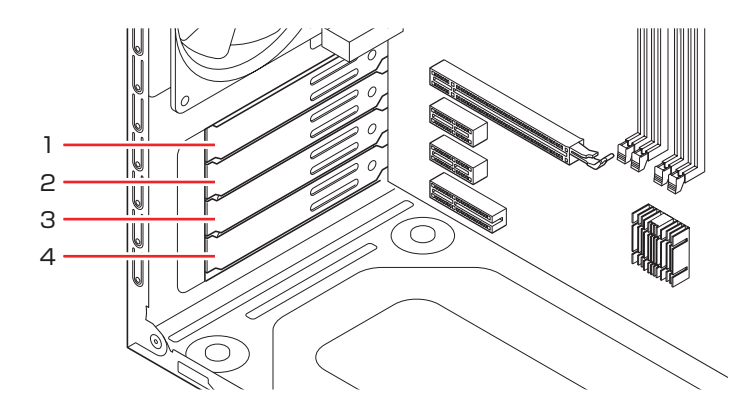

| スロット番号 | コネクター仕様         | 装着可能な拡張ボードサイズ |
|--------|-----------------|---------------|
| 1      | PCI Express x16 | ボード長 210mm まで |
| 2      | PCI Express x 1 |               |
| 3      |                 |               |
| 4      | PCI Express x4  | ボード長 180mm まで |

# 拡張ボードの取り付け・取り外し

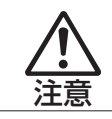

拡張スロットには機器の性能を維持するため鋭いエッジがあります。手を傷つけ ないように作業してください。

作業を始める前に (ア p.55 「作業時の注意」と拡張ボードのマニュアルを必ずお読みください。

## 取り付け

拡張ボードの取り付け方法は次のとおりです。

本機および接続されている周辺機器の電源を切ります。 作業直前まで本機が動作していた場合は、本機内部が冷えるまで10分以上放置してください。

- 2 本機に接続されているケーブル類(電源コードなど)をすべて外します。
- 3 通風孔のある面を上にして、本機を横置きします。
- 5 拡張ボードを装着するスロットのスロットカバーを外します。
  - 1 ネジを外して、拡張ボード固定金具を取り外します。

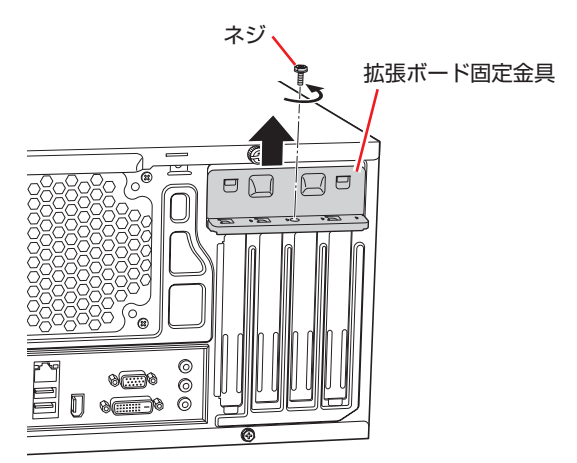

2 スロットカバーを手前に引き抜きます。

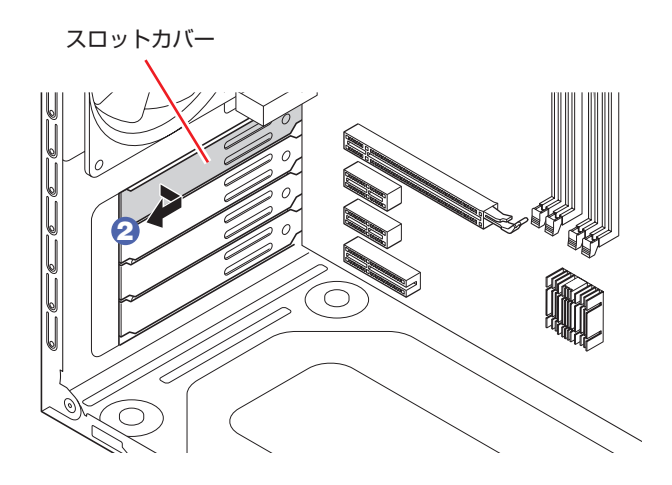

外したスロットカバーは、大切に保管してください。別の拡張ボードを装着しない場合は、本 体内部にホコリなどが入らないように、再びスロットカバーを装着します。

# **6** 拡張ボードを取り付けます。

## 通常のボードの場合

拡張ボードを差し込みます。

拡張ボードの端子部を、コネクターに軽く触れる程度に差し込みます。コネクターに無理な力 がかかっていないことを確認して、ゆっくり押し込みます。

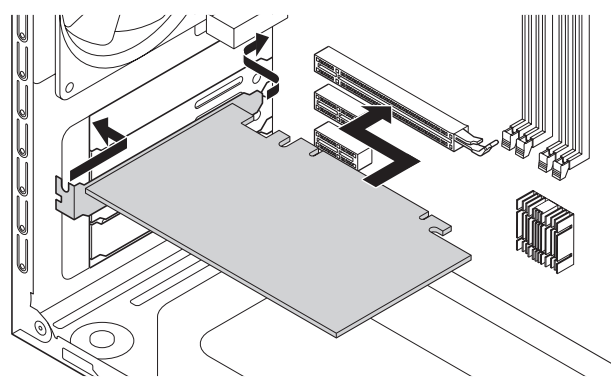

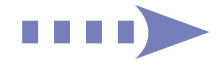

フルサイズ (312mm) のボードの場合

1 フルサイズボードロックのネジ(2本)をゆるめます。

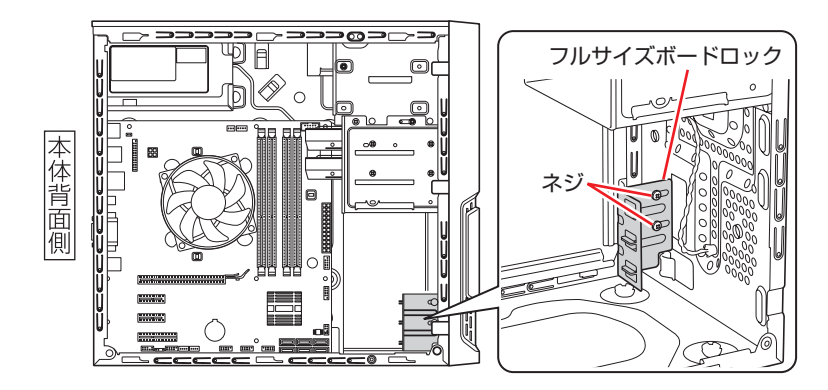

マルサイズボードロックのスロットにボードを差し込み、<通常のボードの場合>と同様に、端子部をコネクターに差し込みます。

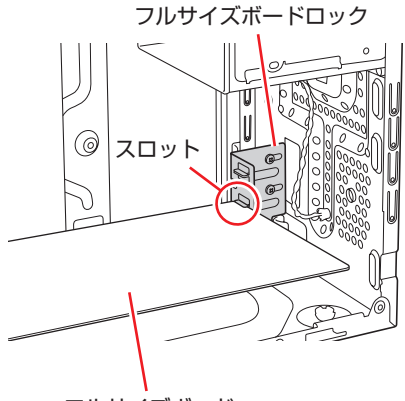

フルサイズボード

3 フルサイズボードロックのネジ(2本)を締めて固定します。

## **7** 拡張ボード固定金具を取り付け、ネジで固定します。

拡張ボードによっては、コンピューター内部のコネクターとのケーブル接続が必要な場合があ ります。拡張ボードのマニュアルで確認してください。

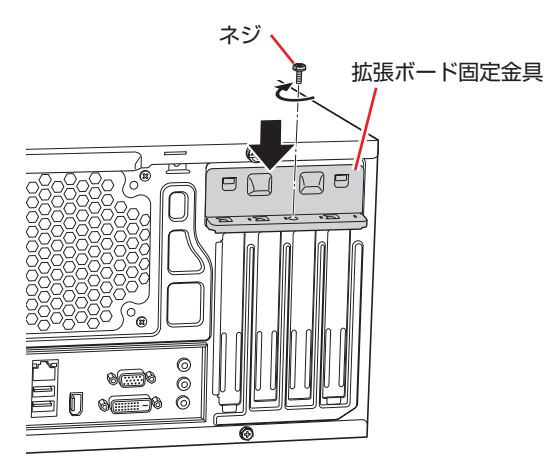

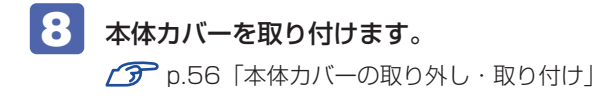

9 本機を縦置きにします。

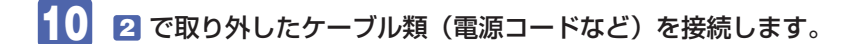

続いて、 C p.66「拡張ボード取り付け・取り外し後の作業」を行います。

## 取り外し

拡張ボードの取り外しは、 (了) p.62 「取り付け」 の 5 ~ 7 を次の手順に読み替えて行って ください。

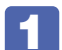

#### ネジを外して、拡張ボード固定金具を取り外します。

フルサイズのボードの場合は、フルサイズボードロックのネジ(2本)をゆるめます。

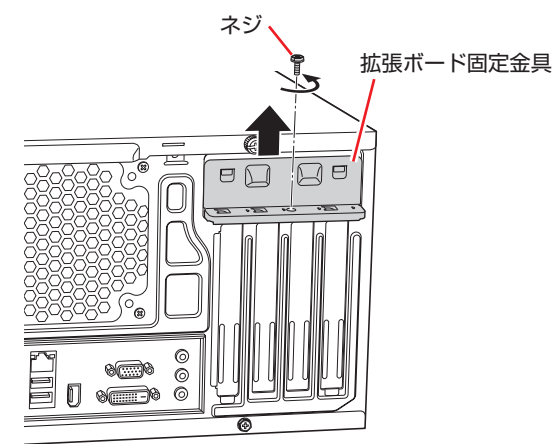

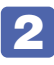

### 拡張ボードを引き抜きます。

PCI Express x16 の場合は、抜け防止ロックを上に押しながら、拡張ボードを引き抜きます。

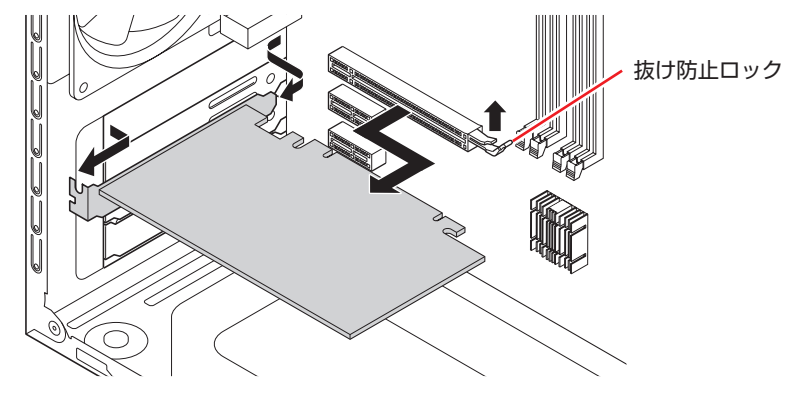

 3 拡張ボードを取り外したスロットに別の拡張ボードを装着しないときは、スロット カバーを差し込み、拡張ボード固定金具を取り付けてネジで固定します。
 1 でフルサイズボードロックのネジ(2本)をゆるめた場合は、ネジを締めておきます。

# 拡張ボード取り付け・取り外し後の作業

拡張ボードの取り付け・取り外しをしたら、次の作業を行ってください。

#### ビデオボードの場合

ビデオボードの取り付け・取り外しをした場合、BIOS などの設定は必要ありませんが、ボードによってはドライバーのインストール、アンインストールが必要です。詳しくはボードのマニュアルをご覧ください。

#### そのほかのボードの場合

拡張ボードによっては作業が必要な場合があります。詳しくはボードのマニュアルをご覧ください。

# ドライブ装置とコネクターの接続

ここでは、マザーボード上のコネクターとドライブ装置の接続について説明します。

# シリアルATAコネクター

シリアル ATA コネクターには、HDD や光ディスクドライブを接続できます。

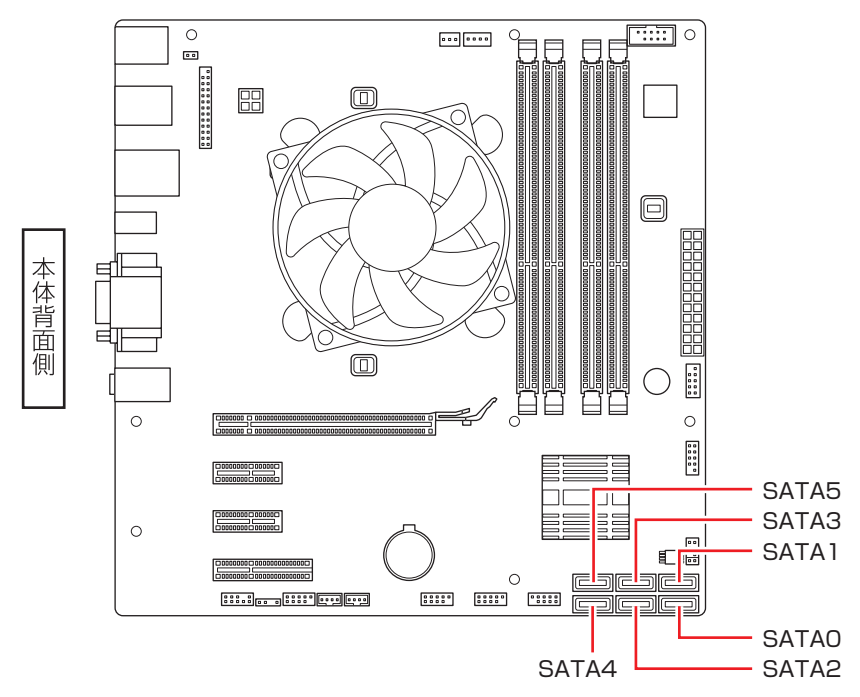

接続は次のように行ってください。

| コネクター         | 仕様                  | 接続するドライブ装置    |
|---------------|---------------------|---------------|
| SATAO (PortO) | シリアル ATA<br>600MB/s |               |
| SATA1 (Port1) |                     | 300 &/cl& HDD |
| SATA2 (Port2) | シリアル ATA<br>300MB/s | HDD           |
| SATA3 (Port3) |                     | ルディフクドーノブ     |
| SATA4 (Port4) |                     | 元ティスントライン     |

※実際の転送速度は、本機と接続するドライブ装置の組み合わせによります。

※ シリアル ATA600MB/s の機器を接続する場合は、シリアル ATA600MB/s 対応のシリア ル ATA ケーブルを使用してください。

※ SATA5 (Port5) は eSATA コネクター用です。

制限 Windows は、SATAO (PortO) に接続された装置にインストールしてください。

# シリアル ATA ケーブル

HDD や光ディスクドライブとマザーボード上のシリアル ATA コネクターは、「シリアル ATA ケーブル」で接続します。ケーブル両端の形状とコネクターの向きを合わせて接続してください。ケーブルを抜く際は、金具部を押しながら引き抜きます。

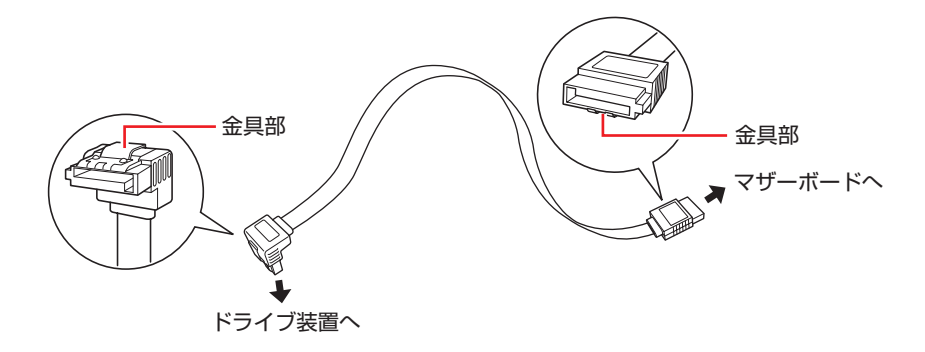

※ 両端が同じ形状の場合もあります。

※本機に増設用のシリアル ATA ケーブルは添付されていません。

※ シリアル ATA600MB/s の機器を接続する場合は、シリアル ATA600MB/s 対応のシリア ル ATA ケーブルを使用してください。

# 5.25 型ドライブの装着

5.25 型ドライブ(光ディスクドライブなど)の取り付け・取り外し方法について説明します。

- ●光ディスクドライブの場合 / 3 p.69
- ●そのほかの 5.25 型ドライブの場合 🍞 p.72

# 光ディスクドライブの取り付け・取り外し

作業を始める前に 🌈 p.55「作業時の注意」と、「機器のマニュアル」を必ずお読みください。

本機には 5.25 型ドライブ増設用のネジとケーブルは添付されていません。 ネジ、ケーブルは当社から購入することができます。 「別冊」『サポート・サービスのご案内』を ご覧になり、「カスタマーサービスセンター」までご連絡ください。

取り付け

5.25型ドライブの取り付け方法は次のとおりです。ここでは、2台目の光ディスクドライブを 取り付ける方法を説明します。

1

本機および接続されている周辺機器の電源を切ります。 作業直前まで本機が動作していた場合は、本機内部が冷えるまで10分以上放置してください。

2 本機に接続されているケーブル類(電源コードなど)をすべて外します。

- 3 通風孔のある面を上にして、本機を横置きします。
- 5 フロントパネルを取り外します。
- 6 装置を 5.25 型ドライブベイに押し込みます。

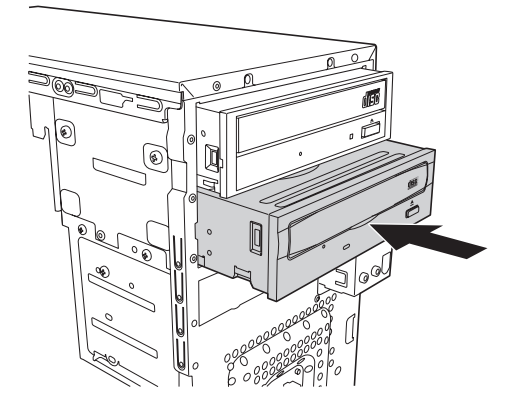

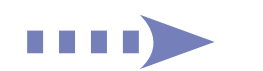

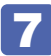

装置のネジ穴をドライブキャリアのネジ穴に合わせて、ネジ(2本)で固定します。

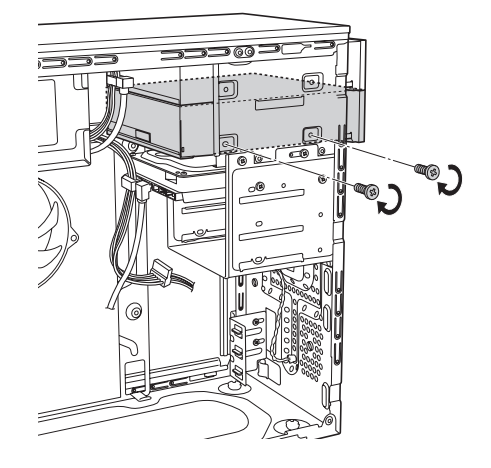

- 8 ケーブル類を接続します。
  - 周辺機器用電源ケーブルを電源コネクターに接続します。
  - シリアルATAケーブルをドライブ装置のインターフェイスコネクターとマザーボー ド上のシリアルATAコネクターに接続します。

マザーボード上のコネクター位置は 🌈 p.67「ドライブ装置とコネクターの接続」で確認してください。

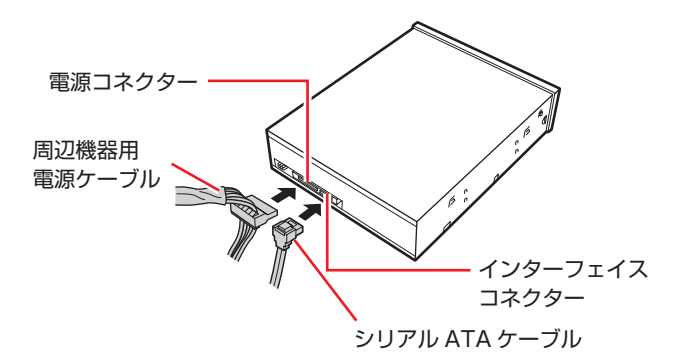

9 光ディスクドライブ以外のドライブを取り付けた場合は、フロントパネルから 5.25 型フェイスプレートを取り外します。

⑦ p.59 「5.25 型フェイスプレートの取り外し・取り付け」

10 フロントパネルを取り付けます。

⑦ p.58 「フロントパネルの取り外し・取り付け」

11 本体カバーを取り付けます。

⑦ p.56「本体カバーの取り外し・取り付け」

- 12 本機を縦置きにします。
- 13 2 で取り外したケーブル類(電源コードなど)を接続します。 続いて (ア) p.72 「光ディスクドライブ取り付け・取り外し後の作業」を行います。

# 取り外し

5.25型ドライブの取り外しは、 (ア p.69 「取り付け」の 6 ~ 9 を、次の手順に読み替えて行ってください。

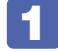

装置に接続されているケーブル類とマザーボードに接続されているシリアル ATA ケーブルを取り外します。

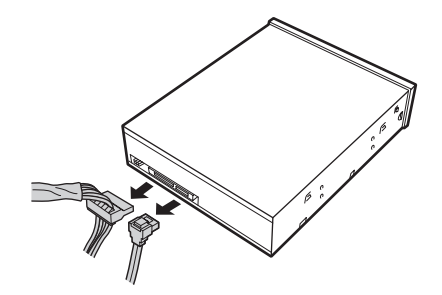

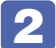

装置を固定しているネジ(2本)を外します。

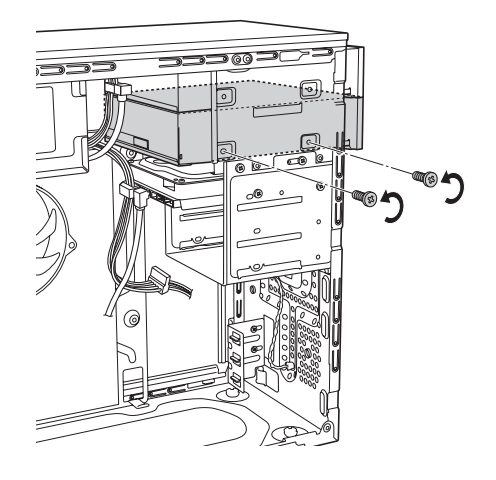

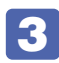

装置を引き抜きます。

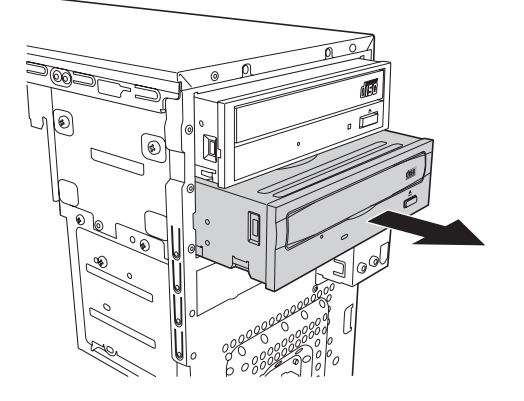

4 必要に応じて、フロントパネルに 5.25 型フェイスプレートを取り付けます。 分子 p.59 「5.25 型フェイスプレートの取り外し・取り付け」

# 光ディスクドライブ取り付け・取り外し後の作業

取り付け・取り外し後、光ディスクドライブによっては、ライティングソフトなどのインストール・アンインストールが必要な場合があります。詳しくは、光ディスクドライブのマニュアルを ご覧ください。

# そのほかの5.25型ドライブを装着する

光ディスクドライブ以外の 5.25 型ドライブの場合も、光ディスクドライブと同様の手順で装着 してください。 ⑦ p.69「光ディスクドライブの取り付け・取り外し」

ケーブルの接続方法は、ドライブにより異なります。また、ドライブ装着後に、作業が必要な場 合があります。詳しくは、装着するドライブのマニュアルをご覧ください。
## 3.5 型ドライブの装着

3.5型ドライブの取り付け・取り外し方法について説明します。

- ●HDD の場合 3 p.73
- ●そのほかの 3.5 型ドライブの場合 3.7 p.77

## HDDの取り付け・取り外し

作業を始める前に 🍞 p.55「作業時の注意」と、「機器のマニュアル」を必ずお読みください。

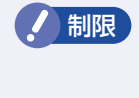

本機には HDD 増設用のネジとケーブルは添付されていません。ネジ、ケーブルは当社から購入 することができます。 「別冊)『サポート・サービスのご案内』をご覧になり、カスタマーサービ スセンターまでご連絡ください。

#### 取り付け

HDD の取り付け方法は次のとおりです。ここでは、2 台目の HDD を取り付ける方法を説明します。

#### 本機および接続されている周辺機器の電源を切ります。

作業直前まで本機が動作していた場合は、本機内部が冷えるまで10分以上放置してください。

- 2 本機に接続されているケーブル類(電源コードなど)をすべて外します。
- 3 通風孔のある面を上にして、本機を横置きします。
- 4 本体カバーを取り外します。

⑦ p.56「本体カバーの取り外し・取り付け」

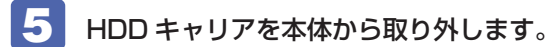

- 装着されている 1 台目の HDD に接続されているケーブル類を外します。
- 2 本体ケースと HDD キャリアを固定しているネジ(4本)を外します。
- 3 HDD キャリアを矢印のとおりにずらして取り外します。

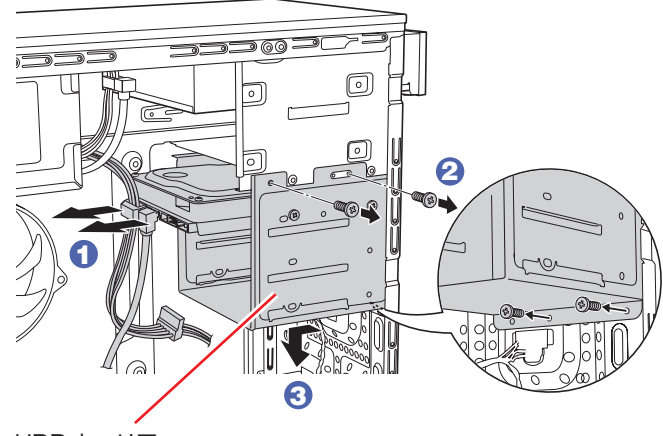

HDD キャリア

6 HDD キャリアに HDD を取り付けます。

- 取り付ける HDD を装着されている 1 台目の HDD と同じ向きにし、HDD キャリアに差し込みます。
- 2 HDD のネジ穴を HDD キャリアのネジ穴に合わせて、ネジ(4本)で固定します。

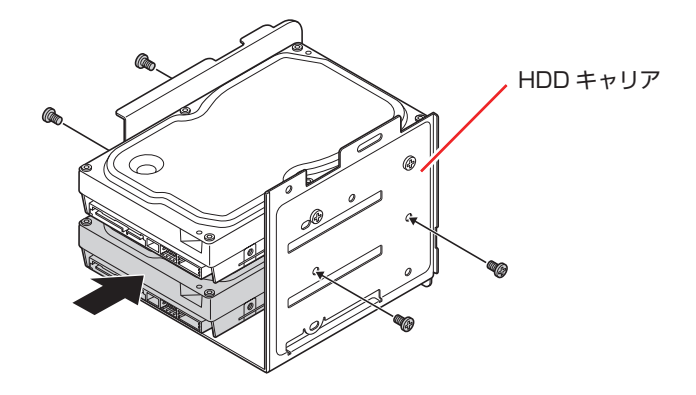

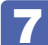

HDD キャリアを本体に取り付けます。

● 奥は HDD キャリア側のツメを本体側の切込みに差し込み、手前は HDD キャリア のネジ穴部分を本体のネジ穴部分にかぶせます。

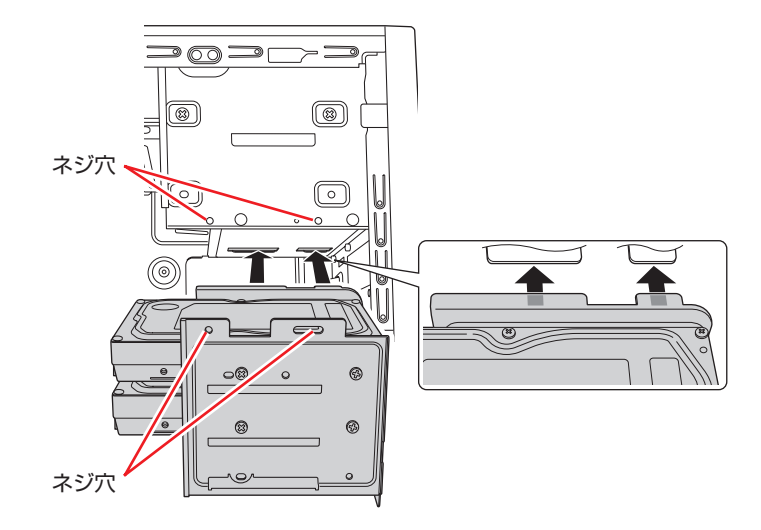

2 HDD キャリアのネジ穴に本体のネジ穴を合わせて、ネジ(4本)で固定します。

 シリアル ATA ケーブルを、HDD のコネクターとマザーボード上のシリアル ATA コネクターに接続し、周辺機器用電源ケーブルを、HDD の電源コネクターに接続 します。

マザーボード上のコネクター位置は、 ớ p.67「ドライブ装置とコネクターの接続」で確認してください。

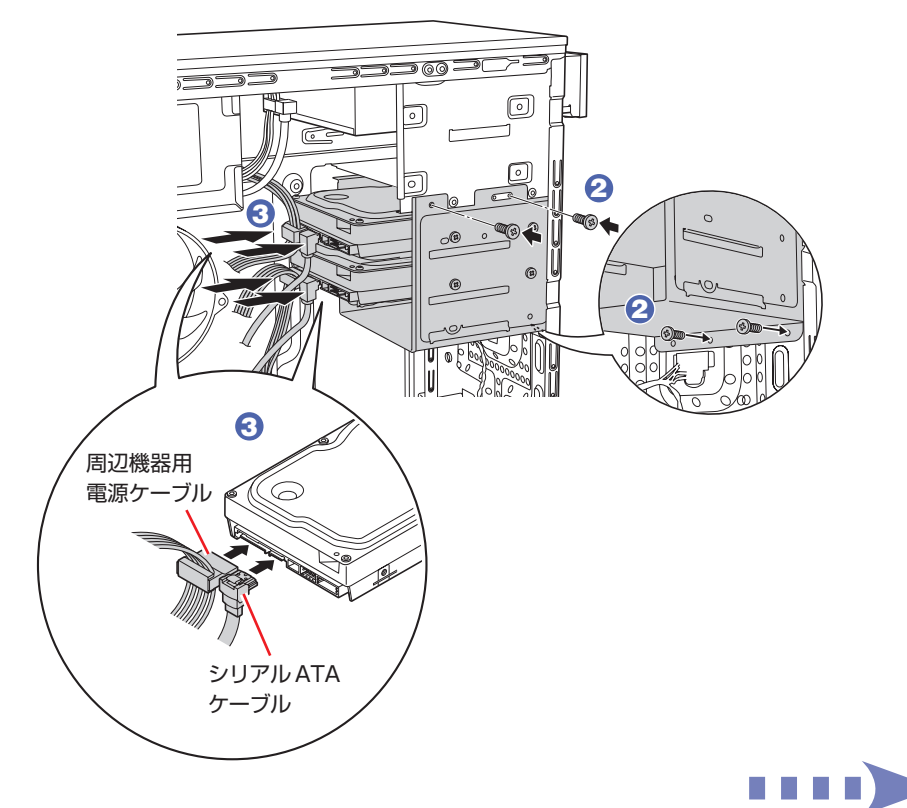

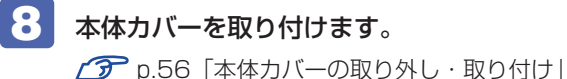

- **9** 本機を縦置きにします。

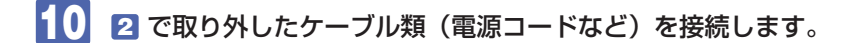

続いて 3 p.76 [HDD 取り付け後の作業」を行います。

#### 取り外し

HDDの取り外しは、 🌈 p.74「取り付け」の 🜀 を次の手順に読み替えて行ってください。

HDD へのアクセス制限を設定している場合は、解除してから HDD を取り外してく ださい。

ア.91「解除方法」

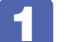

#### HDD キャリアから HDD を取り外します。

HDD キャリアと HDD を固定しているネジ(4 本)を外し、HDD キャリアから HDD を外し ます。

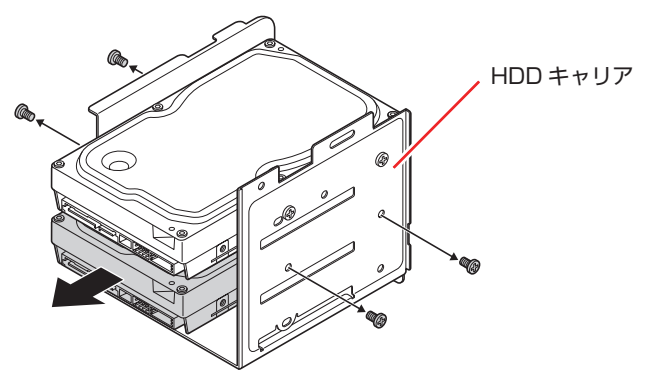

ほかの HDD を取り付けない場合は、シリアル ATA ケーブルをマザーボードから取り外し、 大切に保管して下さい。

## HDD取り付け後の作業

HDD を取り付けたら、次の作業を行ってください。 HDD を取り付けた場合は、 (ア) p.108 [HDD 領域の変更(拡張/縮小/削除/作成)]をご 覧になり、ドライブの作成を行ってください。

## そのほかの3.5型ドライブを装着する

装着は、フロントパネルの 3.5 型フェイスプレートを取り外してから、光ディスクドライブの 手順を参考にして行ってください。 ⑦ p.60「3.5 型フェイスプレートの取り外し・取り付け」 ⑦ p.69「光ディスクドライブの取り付け・取り外し」

ケーブルの接続方法は、ドライブにより異なります。また、ドライブ装着後に、BIOS の変更や、 ドライバーのインストールなどが必要な場合があります。 詳しくは、装着するドライブのマニュアルをご覧ください。

※本機のマザーボード上に、FDD 接続用のコネクターは用意されていません。

# コンピューター内部のケーブル接続

本機の内部には何本かのケーブルがあり、マザーボードに接続されています。 通常、これらのケーブルを外したり接続したりする必要はありません。誤って外してしまった場 合には、次の図を参照して、正しく接続してください。

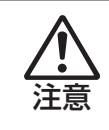

各種ケーブルは、本書で指示されている以外の配線をしないでください。 配線を誤ると、ケーブルが焼損する場合があります。

#### コネクター位置(マザーボード上)

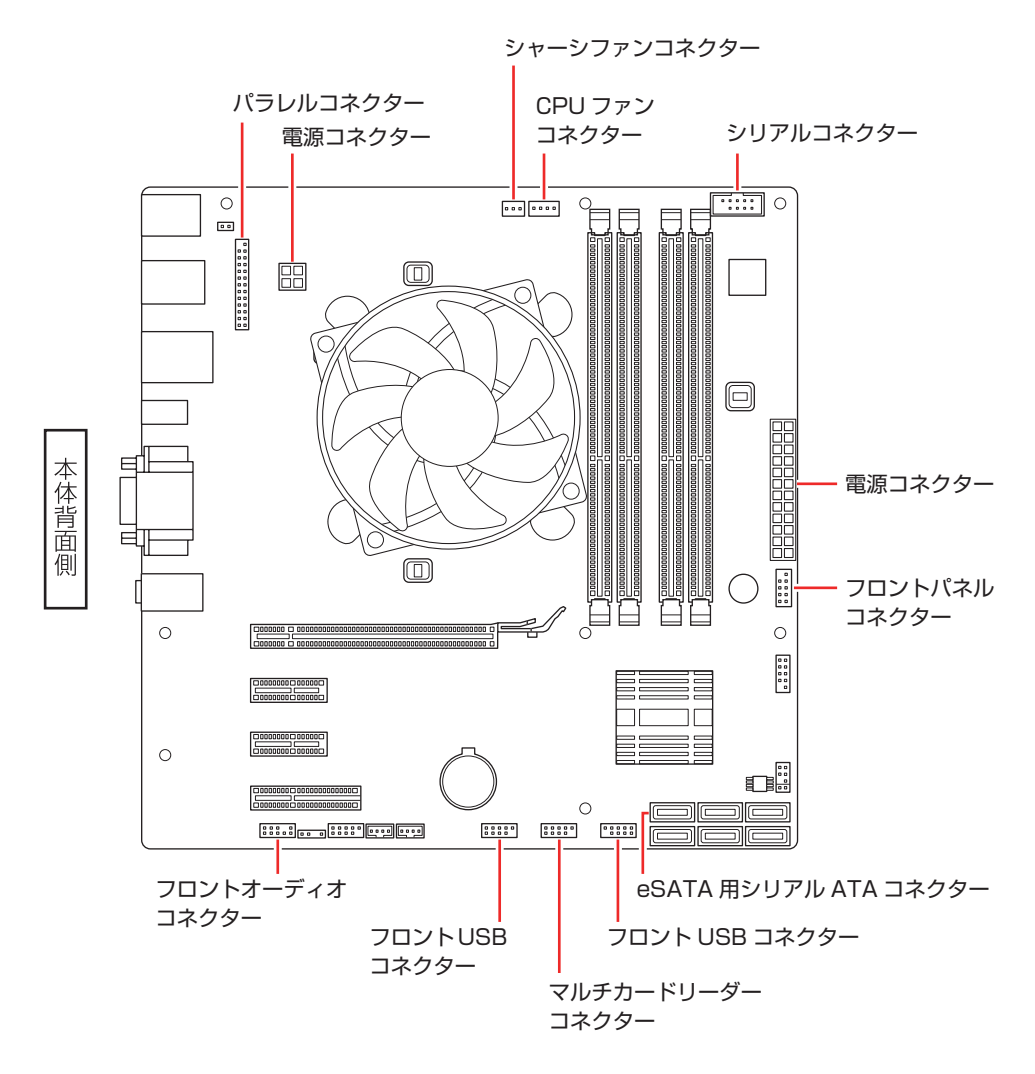

78

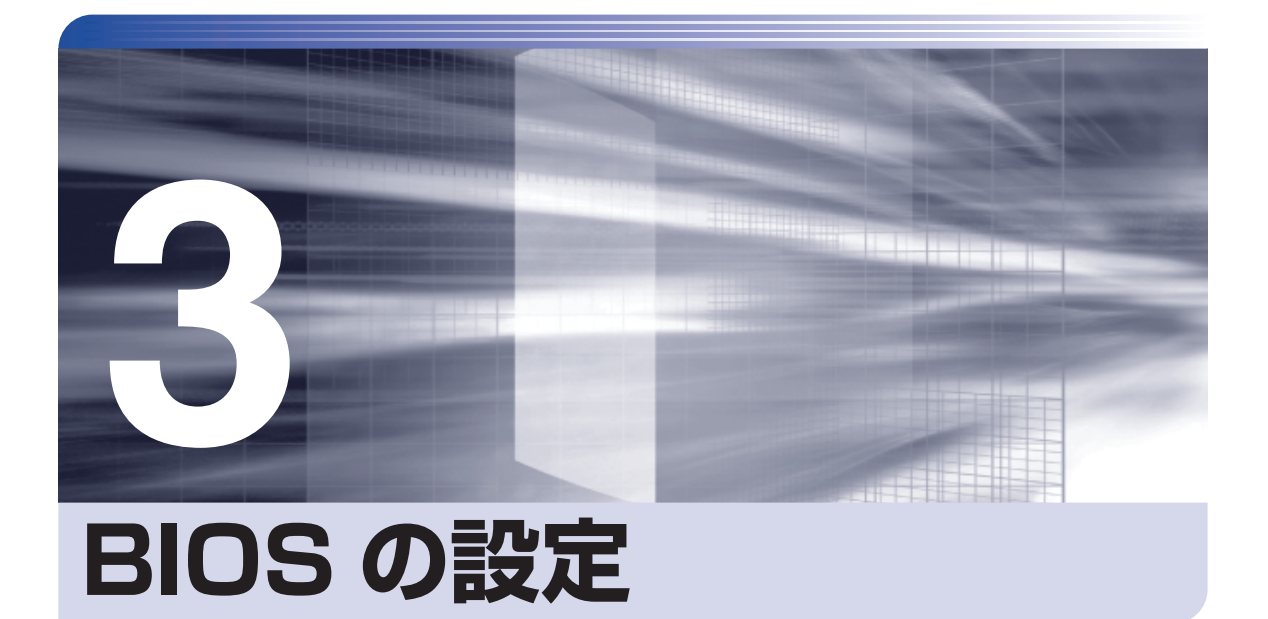

コンピューターの基本状態を管理しているプログラム「BIOS」の設定を変更す る方法について記載しています。

| BIOS の設定を始める前に           | 80 |
|--------------------------|----|
| BIOS Setup ユーティリティーの操作   | 81 |
| BIOS Setup ユーティリティーの設定項目 | 94 |

## BIOS の設定を始める前に

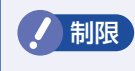

当社製以外の BIOS を使用すると、Windows が正常に動作しなくなる場合があり ます。<u>当社製以外の BIOS へのアップデート</u>は絶対に行わないでください<u>。</u>

BIOSは、コンピューターの基本状態を管理しているプログラムです。このプログラムは、マザーボード上に ROM として搭載されています。

BIOS の設定は「BIOS Setup ユーティリティー」で変更できますが、購入時のシステム構成に 合わせて最適に設定されているため、通常は変更する必要はありません。BIOS の設定を変更す るのは、次のような場合です。

●本書やお使いの装置のマニュアルで指示があった場合

- ●パスワードを設定する場合
- ●マザーボード上の機能を有効 / 無効にする場合

BIOS の設定値を間違えると、システムが正常に動作しなくなる場合があります。設定値をよく 確認してから変更を行ってください。

BIOS Setup ユーティリティーで変更した内容は CMOS RAM と呼ばれる特別なメモリー領域 に保存されます。このメモリーはリチウム電池によってバックアップされているため、本機の電 源を切ったり、再起動しても消去されることはありません。

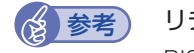

#### リチウム電池の寿命

BIOS Setup ユーティリティーの内容は、リチウム電池で保持しています。リチウム電池は消耗品です。本機の使用状況によって異なりますが、本機のリチウム電池の寿命は約3年です。日付や時間が異常になったり、設定した値が変わってしまうことが頻発するような場合には、リチウム電池の寿命が考えられます。リチウム電池を交換してください。

#### 動作が不安定になったら

設定値を変更して本機の動作が不安定になった場合は、設定値を戻すことができます。

ア.86 「Discard Changes (前回保存した設定値に戻す)」

## BIOS Setup ユーティリティーの操作

ここでは、「BIOS Setup ユーティリティー」の次の操作方法について説明します。

- ●基本操作(起動、操作、終了)
- ●設定値を元に戻す
- ●ユーザーの設定値を保存する
- ●パスワードを設定する
- ●HDD アクセス制限
- ●起動(Boot)デバイスの順番を変更する

## BIOS Setupユーティリティーの起動

本機の電源を入れる前に、キーボードの Delete の位置を確認してください。2 では、すばやく Delete を押す必要があります。

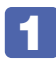

#### 本機の電源を入れます。

すでに Windows が起動している場合は、再起動します。

2 本機の起動直後、黒い画面の中央に「EPSON」と表示されたら、すぐに Delete を「トン、トン、トン・・・」と連続的に押します。

Windows が起動してしまった場合は、再起動して 2 をもう一度実行してください。

3 「BIOS Setup ユーティリティー」が起動して「Main」 メニュー画面が表示されます。

| Aptio Se<br>Main Advanced Power                                                                                                  | tup Utility-Copyright (C) 2010 American<br>Boot Security Exit                               | n Megatrends,Inc.                                                                                                    |
|----------------------------------------------------------------------------------------------------|---------------------------------------------------------------------------------------------|----------------------------------------------------------------------------------------------------|
| System Time<br>System Date                                                                                                    | [12:05:58]<br>[Fri 10/15/2010]                                                              | System Information                                                                                                    |
| <ul> <li>SATA0</li> <li>SATA1</li> <li>SATA2</li> <li>SATA3</li> <li>SATA4</li> <li>SATA5</li> <li>SATA Configuration</li> </ul> | [Hard Disk]<br>[Hard Disk]<br>Not Detected<br>[ATAPI CDROM]<br>Not Detected<br>Not Detected |                                                                                                    |
| <ul> <li>System Information</li> </ul>                                                                                           |                                                                                             | ESC: Exit, Exit without Changes<br>++: Select Screen<br>14: Select Item<br>Enter: Select<br>+/-: Change Opt.<br>F1: General Help<br>F5: Optimized Defaults<br>F7: Exit without Changes<br>F10: Save & Exit Setup |
| Version 2                                                                                                    | .10.1206.Copyright (C) 2010 Americar                                                        | n Megatrends, Inc.                                                                                                    |

< BIOS Setup ユーティリティー画面(イメージ)>

#### 仕様が前回と異なるとき

本機の状態が、前回使用していたときと異なる場合は、本機の電源を入れたときに、次のメッセージが表示されることがあります。

CMOS Checksum Bad Press F1 to Run SETUP Press F2 to load default values and continue

このメッセージが表示されたら F1 を押して BIOS Setup ユーティリティーを起動します。 通常は、そのまま「Exit & Save Changes」を実行して BIOS Setup ユーティリティーを終 了します。

### 「BIOS Setupユーティリティーの操作

「BIOS Setup ユーティリティー」の操作は、キーボードで行います。

ここで説明している画面は、イメージです。実際の設定項目とは異なります。各メニュー画面と 設定項目の説明は、 3 p.94 「BIOS Setup ユーティリティーの設定項目」をご覧ください。

#### 画面の構成

BIOS Setup ユーティリティーを起動すると次の画面が表示されます。 この画面で設定値を変更することができます。

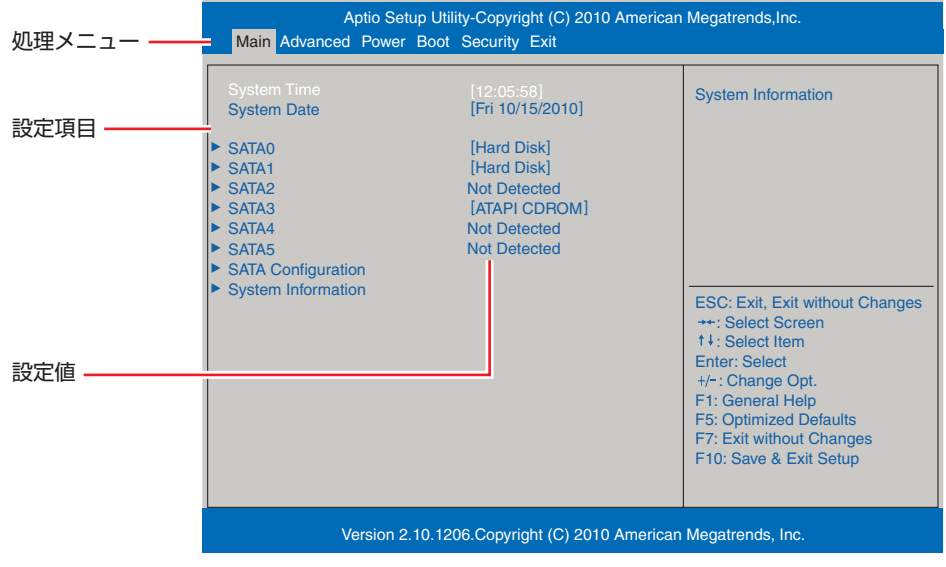

<メニュー画面>

#### 操作方法

BIOS Setup ユーティリティーの操作方法は次のとおりです。

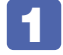

変更したい設定項目のあるメニューを、処理メニューから選択し、設定項目を選択 します。

→ ← でメニュー間を移動します。

● ご設定値を変更したい項目まで移動します。

| 処理メニュー —— | Aptio Setup Utility-Copyright (C) 2010 American Megatrends,Inc.<br>Main Advanced Power Boot Security Exit |                              |                                                                                                    |
|-----------|----------------------------------------------------------------------------------------------------|------------------------------|----------------------------------------------------------------------------------------------------|
| 設定項目を選択 🗕 | Power Settings<br>ACPI Support<br>APM Configuration<br>Hardware Monitor                                   | [v3.0]                       | Configure Wake on Devices<br>Settings                                                                                                    |
|           |                                                                                                    |                              | ESC: Exit, Exit without Changes<br>++: Select Screen<br>14: Select Item<br>Enter: Select<br>+/-: Change Opt.<br>F1: General Help<br>F5: Optimized Defaults<br>F7: Exit without Changes<br>F10: Save & Exit Setup |
|           | Version                                                                                                   | 2.10.1206.Copyright (C) 2010 | American Megatrends, Inc.                                                                                                    |
|           |                                                                                                    | <メニュー画                       | 面>                                                                                                    |

#### ▶ のある項目の場合

▶ のある項目の場合、 → を押すとサブメニュー画面が表示されます。 ↑ → で設定値を変更したい項目まで移動します。

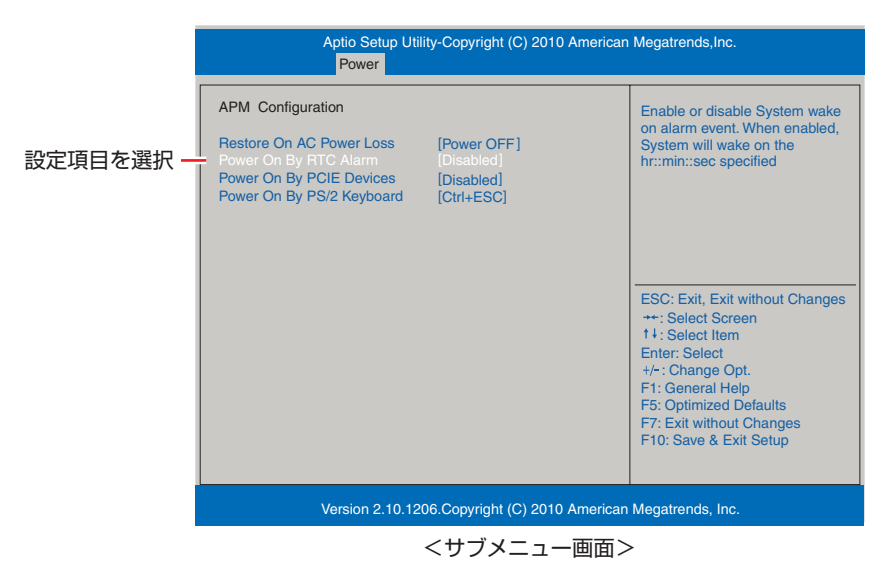

サブメニュー画面から戻るには Esc を押します。

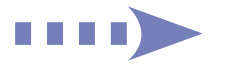

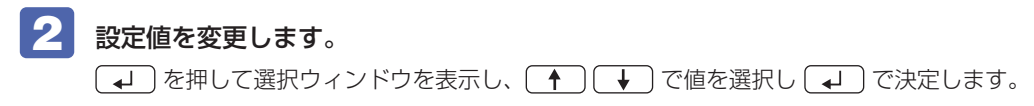

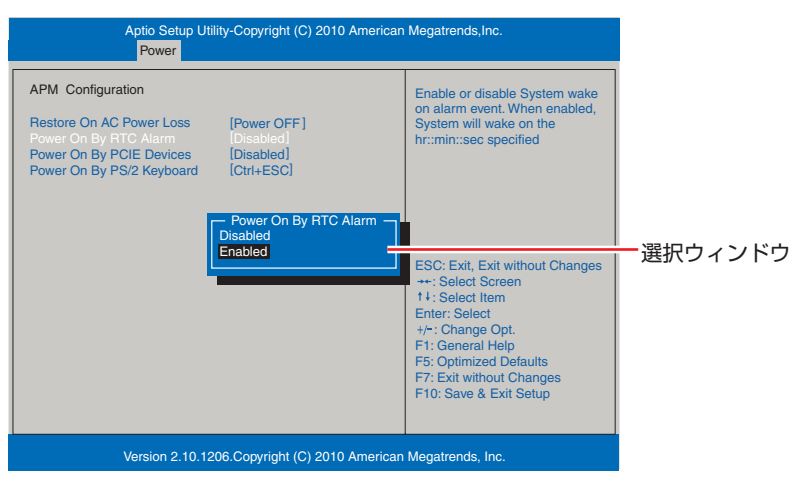

#### キー操作

BIOS の画面を操作するときは、次のキーを使用します。

| +-                  | 操作できる内容                                                                                                   |
|---------------------|----------------------------------------------------------------------------------------------------|
| Esc                 | ・変更した内容を破棄し、終了します。<br>・サブメニュー画面からメニュー画面に戻ります。                                                             |
| <b>†</b> , <b>†</b> | 設定を変更する項目を選択します。                                                                                          |
| , <b>→</b>          | 処理メニューを選択します。                                                                                             |
| <b>-</b> , <b>+</b> | 項目の値を変更します。                                                                                               |
|                     | <ul> <li>・メニュー画面中の▶のある項目で押すとサブメニュー画面を表示します。</li> <li>・選択項目の選択ウィンドウを表示します。</li> <li>・設定値を選択します。</li> </ul> |
| F1                  | ヘルプを表示します。                                                                                                |
| F5                  | 全設定項目の値を、BIOS の初期値に戻します。                                                                                  |
| F7                  | 変更した設定値を前回保存した設定値に戻します。                                                                                   |
| F10                 | 変更した設定値を保存して終了します。                                                                                        |

## BIOS Setupユーティリティーの終了

「BIOS Setup ユーティリティー」を終了するには、次の2つの方法があります。

#### Exit & Save Changes (変更した内容を保存し終了する)

変更した設定値を保存して、BIOS Setup ユーティリティーを終了します。

F10 を押す、または「Exit」メニュー画面-「Exit & Save Changes」を選択すると、次のメッセージが表示されます。

Save configuration changes and exit setup?
[Ok]
[Cancel]

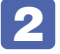

#### [Ok] を選択し、 J を押します。

「BIOS Setup ユーティリティー」が終了し、Windows が起動します。

#### Exit & Discard Changes(変更した内容を破棄し終了する)

変更した設定値を保存せずに、BIOS Setup ユーティリティーを終了します。

Esc)を押す、または「Exit」メニュー画面-「Exit & Discard Changes」を選 択すると、次のメッセージが表示されます。

| Discard chan | ges and exit setup? |
|--------------|---------------------|
| [Ok]         | [Cancel]            |

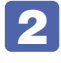

#### [Ok] を選択し、 → を押します。

「BIOS Setup ユーティリティー」が終了し、Windows が起動します。

## 設定値を元に戻す

「BIOS Setup ユーティリティー」の設定を間違えてしまい、万一、本機の動作が不安定になっ てしまった場合などには、設定値を BIOS の初期値や前回保存した値に戻すことができます。

#### Load Setup Defaults (BIOS の初期値に戻す)

設定値を BIOS の初期値に戻す方法は、次のとおりです。 ※「Security」メニュー画面の項目を BIOS の初期値に戻すことはできません。

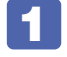

「F5」を押す、または「Exit」メニュー画面-「Load Setup Defaults」を選択すると、 次のメッセージが表示されます。

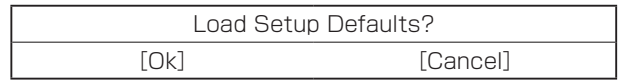

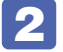

#### 🙎 [Ok] を選択し、 🖵 を押します。

これで設定値が「BIOS の初期値|に戻ります。

#### Discard Changes(前回保存した設定値に戻す)

設定値を前回保存した値に戻す方法は、次のとおりです。

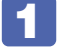

「F7 を押す、または「Exit」メニュー画面-「Discard Changes」を選択すると、 次のメッセージが表示されます。

|      | Discard Changes | ?        |
|------|-----------------|----------|
| [Ok] |                 | [Cancel] |

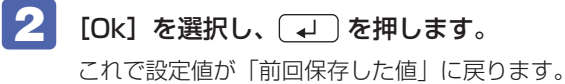

### ユーザー設定値を保存する

「BIOS Setup ユーティリティー」の設定値を変更した場合、その状態を「ユーザー設定 値 | として保存しておくことができます。ユーザー設定値を保存しておくと、「Load Setup Defaults | やリチウム電池の脱着を行って、設定値が「BIOSの初期値 | になってしまった場 合などに、「ユーザー設定値」に戻すことができます。

#### Save User Define (ユーザー設定値を保存する)

設定値を「ユーザー設定値」として保存する方法は、次のとおりです。

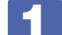

BIOS Setup ユーティリティーの設定値を変更します。

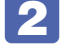

「Exit」メニュー画面-「Save User Define」を選択すると、次のメッセージが表 示されます。

Save User Define? [ΟΚ] [Cancel]

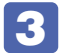

#### 【3】[OK] を選択し、 ↓ を押します。

これで設定値が保存されます。

#### Load Setup User Define (ユーザーの初期設定値に戻す)

設定値を「ユーザー設定値」に戻す方法は、次のとおりです。 ※「Save User Define」で設定値を保存後、実行可能になります。

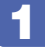

「Exit」メニュー画面-「Load Setup User Define」を選択すると、次のメッセー ジが表示されます。

| Load Setup | User Define? |
|------------|--------------|
| [OK]       | [Cancel]     |

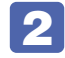

#### 【OK】を選択し、 ↓ を押します。

これで設定値が「ユーザー設定値」に戻ります。

## パスワードを設定する

「Security」メニュー画面でパスワードを設定すると、BIOS や Windows の起動時にパスワードを要求されるようになります。 パスワードの設定は、次のような場合に行います。

- ●本機を使用するユーザーを制限したいとき
- パスワードを設定しないと使用できない機能を使いたいとき
   (HDD アクセス制限など)

#### パスワードの種類

パスワードには次の2種類があります。

- ●Supervisor Password (管理者パスワード) コンピューターの管理者用のパスワードです。管理者パスワードで BIOS にログオンした場合 は、すべての項目の閲覧と変更が可能です。

#### パスワードの設定方法

パスワードの設定方法を説明します。

制限 設定したパスワードは、絶対に忘れないようにしてください。パスワードを忘れると、 BIOS の設定変更や、設定によっては Windows の起動ができなくなります。

#### 管理者パスワードの設定

管理者パスワードの設定方法は、次のとおりです。 管理者パスワードを設定すると、ユーザーパスワードや HDD アクセス制限などが設定できるよ うになります。

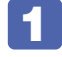

「Security」メニュー画面−「Change Supervisor Password」を選択して
 ↓」を押すと、次のメッセージが表示されます。

— Create New Password —

#### 2 パスワードを入力し、 🖵 を押します。

「\*」が表示されない文字は、パスワードとして使用できません。パスワードとして使用できるのは英数字だけです。アルファベットの大文字と小文字は区別されません。パスワードは8文字まで入力可能です。

パスワード入力時は、キーボードの入力モードに注意してください。たとえば、数値キー入力 モードでパスワードを設定し、起動時に数値キー入力モードではない状態でパスワードを入力 するとエラーになります。

## 3 続いて次のメッセージが表示されます。確認のためにもう一度同じパスワードを入力し、 ↓ を押します。

— Confirm New Password —

同じパスワードを入力しないと、「Invalid Password」というメッセージが表示されます。[Ok] が選択された状態で 🚽 を押すと、BIOS のメニュー画面に戻ります。この場合、 1 から やりなおしてください。

パスワードの設定が完了すると、「Supervisor Password」項目の値が「Installed」に変わります。

#### パスワード入力タイミングの設定

BIOS Setup ユーティリティー起動時や、Windows 起動時など、どのタイミングでパスワード を要求するかを設定します。 ⑦ p.100「Security メニュー画面」 – 「Password Check」

#### ユーザーパスワードの設定

ユーザーパスワードは、 C p.88「管理者パスワードの設定」 – 1 で「Change User Password」を選択し、管理者パスワードと同様の手順で設定します。

#### ユーザーパスワードの権限設定

ユーザーパスワードを設定した場合は、ユーザーパスワードで BIOS にログオンしたときの権限 (項目の閲覧や変更に関する制限)を設定します。 ⑦ p.100 [Security メニュー画面] − [User Access Level]

#### パスワードの削除方法

パスワードの削除方法は、次のとおりです。

管理者パスワードを削除する場合は、管理者パスワードで BIOS にログオンしてください。 ※ HDD アクセス制限やユーザーパスワードを設定している場合、管理者パスワードを削除する と、自動的に HDD アクセス制限やユーザーパスワードも削除(解除) されます。

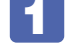

[Security] メニュー画面 – [Change Supervisor Password] を選択して 【→】を押すと、次のメッセージが表示されます。

— Create New Password —

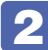

**2** 何も入力せずに 🗔 を押すと、次のメッセージが表示されます。

Password Uninstalled Ok

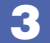

#### Ok が選択された状態で 🖵 を押します。

「Supervisor Password」の表示が「Not Installed」に変わります。 これで管理者パスワードが削除されました。 ユーザーパスワードや HDD アクセス制限を設定している場合は、「User Password」項目の 表示が「Not Installed」に変わり、「Hard Disk Protection」項目は「Disabled」になります。

### HDDアクセス制限

HDD アクセス制限を設定すると、次の状態になります。

●BIOS や Windows 起動時、休止状態からの復帰時に管理者パスワードを要求される

●HDD をほかのコンピューターに接続した場合、認識されなくなる

HDD への無断アクセスや、万が一 HDD が盗難にあった場合の情報流出を防ぎたいときは、 HDD アクセス制限を設定します。

#### HDD アクセス制限の設定 / 解除方法

HDD アクセス制限の設定 / 解除方法を説明します。

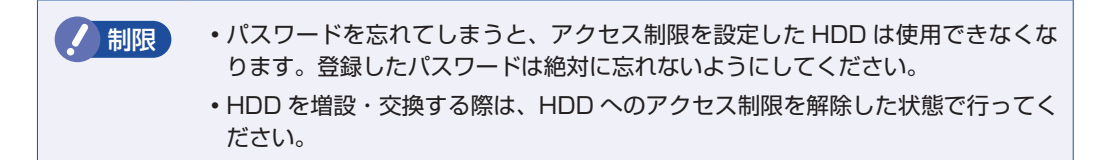

#### 設定方法

HDD アクセス制限の設定方法は次のとおりです。

本機の電源を切ります。

本機を一度シャットダウンしないと、HDD アクセス制限は正常に設定できません。 必ずシャットダウンしてから設定を行ってください。

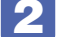

「BIOS Setup ユーティリティー」を起動します。

- 3 管理者パスワードを設定します。 ⑦ p.88 「パスワードの設定方法」
- Δ 「Security」メニュー画面-「Hard Disk Protection」を「Enabled」に設定します。 ⑦ p.100 [Security メニュー画面]
- 5
  - BIOS Setup ユーティリティーを終了します。
- 6

Windows が起動したら、本機の電源を切ります。 最後に本機をシャットダウンしないと、設定が有効になりません。

#### 解除方法

HDD アクセス制限の解除方法は次のとおりです。

#### 本機の電源を切ります。

本機を一度シャットダウンしないと、HDD アクセス制限は正常に解除できません。 必ずシャットダウンしてから解除を行ってください。

2 [BIOS Setup ユーティリティー」を起動します。

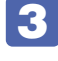

「Security」メニュー画面-「Hard Disk Protection」を「Disabled」に設定します。 ア p.100 [Security メニュー画面]

- 4
  - BIOS Setup ユーティリティーを終了します。
- 5 Windows が起動したら、本機の電源を切ります。 最後に本機をシャットダウンしないと、設定が有効になりません。

## 起動(Boot)デバイスの順番を変更する

本機の電源を入れて起動しようとしたときに、USB 記憶装置(USB フラッシュメモリーや USB HDD など)を接続していたり、USB FDD に FD がセットされていると、Windows が 起動しないことがあります。

このような場合、「BIOS Setup ユーティリティー」で設定されている起動(Boot)デバイスの順番を変更すると、起動したいデバイスからシステムを起動することができます。

#### 起動(Boot)デバイスの順番とは

電源を入れると、コンピューターは起動デバイスの順番に従ってデバイスを確認し、最初に見つけたシステム(OS)から起動します。

起動デバイスの順番は、「Boot」メニュー画面−「Boot Device Priority」で設定されています。 ⑦ p.99 「Boot メニュー画面」

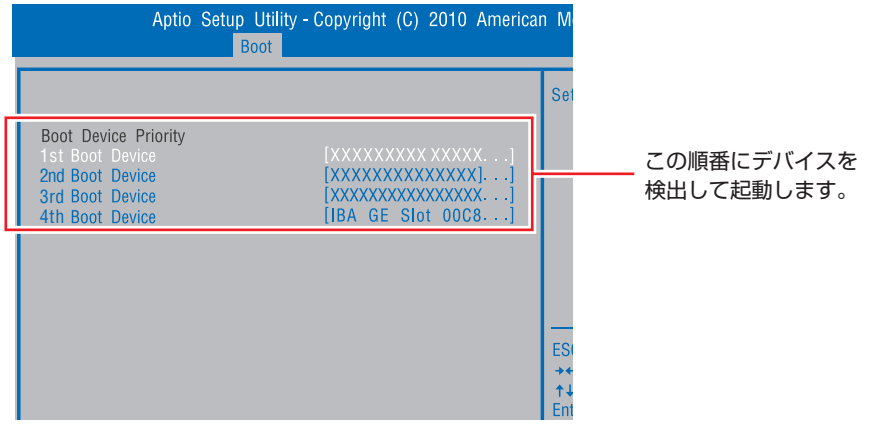

<イメージ>

順番の初期値は次のとおりです。

1 番目:光ディスクドライブ
 2 番目:USB記憶装置
 3 番目:HDD
 4 番目:ネットワーク\*

\* リモートブート機能を有効にすると表示されます。

#### 起動(Boot)デバイスの順番の変更方法

起動デバイスの順番の変更方法は、次のとおりです。ここでは USB 記憶装置を接続した状態で Windows を起動できるように、1 番目に起動するドライブを光ディスクドライブ、2 番目に起 動するドライブを HDD に設定する方法を説明します。

- 🚺 「Boot」メニュー画面で「Boot Device Priority」を選択し、 🖵 を押します。
- 2 サブメニュー画面が表示されたら、現在の起動の順番を確認します。

3

HDDの順番を2番目に設定します。

- ↑ ↓ で「2nd Boot Device」(2番目)を選択し、↓ を押します。

HDD の順番が 2 番目になります。

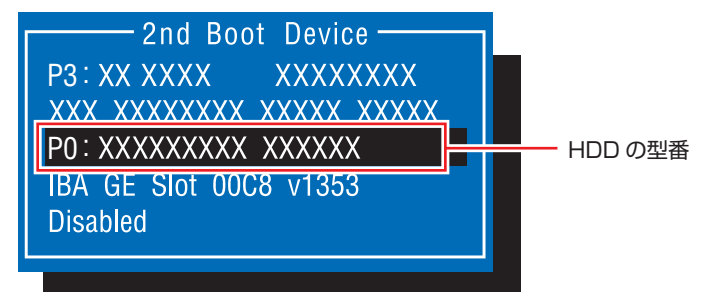

<選択ウィンドウ>

**F10** を押して BIOS Setup ユーティリティーを終了します。

 **p.85** 「BIOS Setup ユーティリティーの終了」

 cれで、起動デバイスの変更は完了です。

## BIOS Setup ユーティリティーの設定項目

ここでは、「BIOS Setup ユーティリティー」で設定できる項目と、設定方法などについて説明します。 BIOS Setup ユーティリティーには、次の6つのメニューがあります。

- ●Main メニュー画面 日時やドライブの設定を行います。
- ●Advanced メニュー画面 CPU やマザーボード上のデバイスの設定を行います。
- ●Powerメニュー画面 省電力機能や起動に関する設定を行います。
- ●Bootメニュー画面 システムの起動(Boot)に関する設定を行います。
- ●Security メニュー画面 セキュリティーに関する設定を行います。
- ●Exit メニュー画面 BIOS Setup ユーティリティーを終了したり、BIOS の設定値を初期値に戻したりします。

### Mainメニュー画面

「Main」メニュー画面では、日時やドライブの設定を行います。 設定項目は、次のとおりです。

| System Time | 時刻を設定します。(時間:分:秒)   |
|-------------|---------------------|
| System Date | 日付を設定します。(曜日 月/日/年) |

| SATA 0~5 |                       | 本機に搭載されているドライブの設定をします。                                           |
|----------|-----------------------|------------------------------------------------------------------|
|          |                       | ※表示される詳細項目は、ドライブにより異なります。                                        |
|          | * Device              | ドライブの種類                                                          |
|          | * Model Name          | ドライブの型番                                                          |
|          | * F/W                 | ファームウェアのバージョン                                                    |
|          | * Size                | HDD の容量                                                          |
|          | * LBA Mode            | LBA(Logical Block Addressing)をサポートしているかを表示します。                   |
|          | * PIO Mode            | ドライブの PIO 転送モード                                                  |
|          | * DMA Mode            | HDD の DMA 転送モード                                                  |
|          | * SMART Monitoring    | S.M.A.R.T (Self Monitoring Analysis and Reporting Technology) の状 |
|          |                       | 態                                                                |
|          | Туре                  | ドライブを使用するかどうかを設定します。                                             |
|          |                       | Auto :使用します。                                                     |
|          |                       | Not Installed:使用しません。                                            |
|          | LBA / Large Mode      | LBA(Logical Block Addressing)を使用するかどうかを設定します。                    |
|          |                       | Disabled:使用しません。                                                 |
|          |                       | Auto :使用します。                                                     |
|          | Block Mode            | Block 転送モードを使用するかどうかを設定します。                                      |
|          |                       | Disabled:使用しません。                                                 |
|          |                       | Auto :使用します。                                                     |
|          | SMART Monitoring      | 初期値 [Disabled] のままで使用します。                                        |
| SATA     | Configuration         | シリアル ATA HDD のモードを設定します。                                         |
|          | Configure SATA As     | シリアル ATA HDD の動作モードを設定します。                                       |
|          |                       | Standard IDE:IDE 互換モードで動作します。                                    |
|          |                       | RAID : RAID モードで動作します。                                           |
|          |                       | AHCI :シリアル ATA Native モードで動作します。                                 |
|          | Standard IDE Mode     | 初期値 [Enhanced Mode] のままで使用します。                                   |
|          | * [Configure SATA As] |                                                                  |
|          | を [Standard IDE]      |                                                                  |
|          | に設定すると表示され            |                                                                  |
|          | ます。                   |                                                                  |
| Syste    | m Information         | 本機のシステム情報が表示されます。<br>                                            |
|          | AMI BIOS              | BIOSの情報が表示されます。                                                  |
|          | * Version             | BIOS のバージョン                                                      |
|          | * Build Date          | BIOS のバージョンの制定日                                                  |
|          | Memory Information    | 本機に搭載されているメモリーの情報が表示されます。                                        |
|          | * Installed Memory    | 本機に搭載されているメモリー容量                                                 |

## Advancedメニュー画面

「Advanced」メニュー画面では、CPU やマザーボード上のデバイスの設定を行います。 設定項目は、次のとおりです。

| CPU (  | Configuration               | 本機に搭載されている CPU の設定をします。                           |
|--------|-----------------------------|---------------------------------------------------|
|        | * Manufacturer              | CPU のメーカー                                         |
|        | * Brand String              | CPU の型番                                           |
|        | * Frequency                 | CPU の周波数                                          |
|        | * Cache L1                  | CPUのL1 キャッシュ容量                                    |
|        | * Cache L2                  | CPUのL2キャッシュ容量                                     |
|        | * Cache L3                  | CPUのL3 キャッシュ容量                                    |
|        | * CPUID                     | CPU ID                                            |
|        | * Ratio Status              | CPU クロックの設定値                                      |
|        | * Ratio Actual Value        | ベースクロックに対する倍率                                     |
|        | Hyper Threading             | ハイパースレッディング機能の有効 / 無効を設定します。                      |
|        | Technology                  | Enabled :有効にします。                                  |
|        | ※機能を持つ CPU 搭載時              | Disabled:無効にします。                                  |
|        | のみ表示されます。                   |                                                   |
|        | Virtualization              | Intel Virtualization Technology 機能の有効 / 無効を設定します。 |
|        | Technology                  | Disabled:無効にします。                                  |
|        | ※機能を持つ CPU 搭載時              | Enabled :有効にします。                                  |
|        | のの表示されます。                   |                                                   |
|        | Turbo Boost                 | ターホノー人ト機能の有効 / 無効を設定します。                          |
|        |                             |                                                   |
|        | ≪ 仮能を持つしFU 指戦時<br>のみ表示されます。 | Enabled · 有効にしま9。                                 |
| Onboa  | ard Devices                 | マザーボード上のデバイスの設定をします。                              |
| Config | guration                    |                                                   |
|        | Graphic                     | 初期値 [Auto] のままで使用します。                             |
|        | Onboard Audio               | マザーボード上のサウンド機能を使用するかどうかを設定します。                    |
|        |                             | Disabled:使用しません。                                  |
|        |                             | Enabled :使用します。                                   |
|        | Onboard 1394                | マザーボード上の IEEE 1394 機能を使用するかどうかを設定します。             |
|        | Controller                  | Disabled:使用しません。                                  |
|        |                             | Enabled :使用します。                                   |
|        | Onboard LAN                 | マザーボード上のネットワーク機能を使用するかどうかを設定します。                  |
|        |                             | Disabled:使用しません。                                  |
|        |                             | Enabled :使用します。                                   |
|        | Onboard LAN Boot            | リモートブート機能の有効 / 無効を設定します。                          |
|        | ROM                         | Disabled:無効にします。                                  |
|        | ※「Onboard LAN」を             | Enabled :有効にします。                                  |
|        | [Enabled] に設定する             | [Enabled] に設定して再起動すると、「Boot」メニュー画面-「Boot Device   |
|        | と表示されます。                    | Priority」に「4th Boot Device」として表示されます。             |
|        | Serial Port                 | シリアルポートのアドレスと IRQ 信号を設定します。                       |
|        |                             | Disabled:シリアルポートを使用しません。                          |
|        |                             | 3F8/IRQ4, 2F8/IRQ3, 3E8/IRQ4, 2E8/IRQ3            |

| Parallel Port          | パラレルポートのアドレスと IRQ 信号を設定します。                |
|------------------------|--------------------------------------------|
|                        | Disabled:パラレルポートを使用しません。                   |
|                        | 378/IRQ7, 278/IRQ5, 3BC/IRQ7               |
| Parallel Port Mode     | パラレルポートの動作モードを設定します。                       |
| ※「Parallel Port」を使     | Normal :標準の設定です。                           |
| 用する設定にすると表             | Bi-Directional:EPP+ECP モードまたは双方向モードに設定します。 |
| 示されます。                 | ECP : ECP モードに設定します。                       |
|                        | EPP : EPP モードに設定します。                       |
| ECP Mode DMA           | 初期値 [DMA3] のままで使用します。                      |
| Channel                |                                            |
| ※ [Parallel Port Mode] |                                            |
| を [ECP] に設定する          |                                            |
| と表示されます。               |                                            |
| EPP Version            | 初期値 [1.9] のままで使用します。                       |
| * [Parallel Port Mode] |                                            |
| を [EPP] に設定する          |                                            |
| と表示されます。               |                                            |
| USB Configuration      | USB コントローラーの設定をします。                        |
| USB Function           | 初期値 [Enabled] のままで使用します。                   |
| Legacy USB Support     | 初期値 [Enabled] のままで使用します。                   |

## Powerメニュー画面

「Power」メニュー画面では、省電力機能や起動に関する設定を行います。 設定項目は、次のとおりです。

| ACPI              | Support              | 初期値 [v3.0] のままで使用します。                                           |
|-------------------|----------------------|-----------------------------------------------------------------|
| APM Configuration |                      | 本機の起動に関する設定をします。                                                |
|                   | Restore On AC Power  | 電源スイッチを押さずに、電源供給時に起動するかどうかを設定します。                               |
|                   | Loss                 | 分電盤などによる複数のコンピューターの同時起動を行うと、コンピューターの                            |
|                   |                      | 動作に悪影響を及ぼす可能性がありますのでご注意ください。                                    |
|                   |                      | Power OFF:電源が供給されても、電源スイッチを押さない限り起動しません。                        |
|                   |                      | Power ON :電源オフ時に、電源スイッチを押さなくても、電源が供給される                         |
|                   |                      | とコンピューターが起動します。                                                 |
|                   |                      | Last State:コンピューターの動作中に、雷などの影響で突然電源が切断され                        |
|                   |                      | ためとに電源か冉ひ供給されると、電源人イッナを押さなくても<br>コンパー クロジョン マンパー クロシエー (1)      |
|                   |                      | コノヒューダーが起動しより。コノヒューダーを正吊於」とせた。<br>状能では、電源が供給されてもコンピューターは記動しません。 |
|                   | Power On By BTC      | コンピューターを指定した時間に記動させる設定をします。                                     |
|                   | Alarm                | Disabled:設定しません。                                                |
|                   |                      | Enabled :設定します。                                                 |
|                   | RTC Alarm Date/Hour/ | 記動する日時を設定します。                                                   |
|                   | Minute/Second        |                                                                 |
|                   | ※ 「Power On By RTC   |                                                                 |
|                   | Alarm」を [Enabled]    |                                                                 |
|                   | に設定すると表示され           |                                                                 |
|                   | ます。                  |                                                                 |
|                   | Power On By PCIE     | 電源切断時、マザーボード上のネットワーク(PCI Express 接続)から起動す                       |
|                   | Devices              | るかとつかを設定します。この機能は、WINDOWSを正常に終了した状態でのみ<br>体田可能です                |
|                   |                      | 反用可能です。<br>Dicabled:設定しません                                      |
|                   |                      | Enabled: 設定します。                                                 |
|                   | Power On By PS/2     | PS/2 キーボードを使用している場合に、 記動 / 復帰をキーボードで行えるよう                       |
|                   | Keyboard             | にするかどうかを設定します。                                                  |
|                   |                      | Ctrl + ESC:(Ctrl)+(Esc)を使用します。                                  |
|                   |                      | Power Key :Power キー付キーボードの場合、Power キーを使用します。                    |
|                   |                      | Disabled :設定しません。                                               |
| Hardw             | vare Monitor         | ファンの制御をします。                                                     |
|                   | * CPU Temperature    | CPU の温度                                                         |
|                   | * CPU Fan Speed      | CPU ファンの回転数                                                     |
|                   | CPU Fan Ratio        | CPU ファンの回転率を設定します。初期値 [26%] のままで使用します。                          |
|                   | * Chassis Fan Speed  | シャーシファンの回転数                                                     |
|                   | Chassis Fan Ratio    | シャーシファンの回転率を設定します。初期値 [50%] のままで使用します。                          |

## Bootメニュー画面

「Boot」メニュー画面では、システムの起動(Boot)に関する設定を行います。 Boot 順番の変更方法については、 🎓 p.92「起動(Boot)デバイスの順番を変更する」をご覧ください。 設定項目は、次のとおりです。

| Boot I | Device Priority        | ドライブの起動順番を設定します。                      |
|--------|------------------------|---------------------------------------|
|        | 1st Boot Device        | 1 番目に起動するドライブを設定します。                  |
|        |                        | 初期値:光ディスクドライブ                         |
|        | 2nd Boot Device        | 2番目に起動するドライブを設定します。                   |
|        |                        | 初期值:USB 記憶装置                          |
|        | <b>3rd Boot Device</b> | 3番目に起動するドライブを設定します。                   |
|        |                        | 初期値:HDD                               |
|        | 4th Boot Device        | 4 番目に起動するドライブを設定します。                  |
|        |                        | 初期値:ネットワーク…リモートブート機能を有効にすると表示されます。    |
| Optica | al Disc Drive          | 光ディスクドライブの起動順番が表示されます。                |
|        | 1 st Boot Device       | 光ディスクドライブの起動順番                        |
|        | • • •                  |                                       |
| Remo   | vable Devices          | 接続している記憶装置(USB フラッシュメモリーなど)の起動順番が表示され |
|        |                        | ます。                                   |
|        | 1st Boot Device        | 接続している記憶装置(USB フラッシュメモリーなど)の起動順番      |
|        | • • •                  |                                       |
| Hard I | Disk Drives            | HDD の起動順番が表示されます。                     |
|        | 1st Boot Device        | HDD の起動順番                             |
|        | • • •                  |                                       |
| Netwo  | ork Device             | ネットワークの起動順番が表示されます。                   |
| ※ リモ   | ートブート機能を有効にす           |                                       |
| ると     | :表示されます。               |                                       |
|        | 1 st Boot Device       | ネットワークの起動順番                           |
|        | • • •                  |                                       |
| Boot   | Settings Configuration | コンピューター起動時の設定をします。                    |
|        | Full Screen Logo       | コンピューター起動時にロゴを表示するかどうかを設定します。         |
|        |                        | Disabled:表示しません。                      |
|        |                        | Enabled :表示します。                       |
|        | Bootup Num-Lock        | DOS 起動時の NumLock の状態を設定します。           |
|        |                        | Off:NumLock が押されていない状態にします。           |
|        |                        | On: NumLock が押された状態にします。              |

## Securityメニュー画面

「Security」メニュー画面では、セキュリティーに関する設定を行います。 パスワードの設定方法は、 🍞 p.88「パスワードを設定する」をご覧ください。 設定項目は、次のとおりです。

| Security Settings |                                       | セキュリティーに関する設定をします。                                                                                                    |  |  |  |
|-------------------|---------------------------------------|----------------------------------------------------------------------------------------------------|--|--|--|
|                   | Supervisor Password/<br>User Password | Supervisor Password (管理者パスワード) と User Password (ユーザーパ<br>スワード) が設定されているかどうかが表示されます。                                           |  |  |  |
|                   |                                       | Installed : パスワードが設定されています。                                                                                                   |  |  |  |
|                   |                                       | Not Installed : パスワードが設定されていません。                                                                                              |  |  |  |
|                   | Change Supervisor<br>Password         | 管理者パスワードの設定や変更を行います。                                                                                                    |  |  |  |
| ·                 | User Access Level<br>※管理者パスワードを設定     | 「User Password」(ユーザーパスワード) で「BIOS Setup ユーティリティー」<br>にアクセスするときのアクセス制限レベルを設定します。                                               |  |  |  |
|                   | すると表示されます。                            | No Access :ユーザーパスワード使用者は「BIOS Setup ユーティリティー」<br>を起動することができません。                                                               |  |  |  |
|                   |                                       | View Only :ユーザーパスワード使用者は「BIOS Setup ユーティリティー」<br>を閲覧できますが、設定項目の変更はできません。                                                      |  |  |  |
|                   |                                       | Limited : 「BIOS Setup ユーティリティー」を閲覧できるほかに、ユーザー<br>パスワードなど一部の設定項目を変更できます。                                                       |  |  |  |
|                   |                                       | Full Access: ユーザーパスワード使用者に管理者と同一の権利を許可します。<br>「BIOS Setup ユーティリティー」のすべての項目を設定したり<br>閲覧したりすることができます。ただし、管理者パスワードの変<br>更はできません。 |  |  |  |
|                   | Change User Password                  | ユーザーパスワードの設定や変更を行います。                                                                                                    |  |  |  |
|                   | ※管理者パスワードを設定                          |                                                                                                    |  |  |  |
|                   | すると表示されます。                            |                                                                                                    |  |  |  |
|                   | Password Check                        | 管理者パスワード、ユーザーパスワードを設定している場合に、パスワード入力                                                                                          |  |  |  |
|                   | ※管理者パスワードを設定                          | を要求するタイミングを設定します。                                                                                                    |  |  |  |
|                   | すると表示されます。                            | Setup : BIOS Setup ユーティリティー」 起動時にバスワード人力を要求します。                                                                               |  |  |  |
|                   |                                       | Always:「BIOS Setup ユーティリティー」起動時、システム起動時、休止状態から復帰時にパスワード入力を要求します。                                                              |  |  |  |
|                   | Hard Disk Protection<br>※管理者パスワードを設定  | HDD へのアクセス制限の有効 / 無効を設定します。アクセス制限を有効に設定<br>した HDD は、ほかのコンピューターに接続しても認識されなくなります。                                               |  |  |  |
|                   | すると設定可能になりま                           | 有効に設定すると、BIOS 、システムへのアクセスが制限され、BIOS 起動時と                                                                                      |  |  |  |
|                   | す。                                    | システム起動時、休止状態からの復帰時にパスワード入力を要求します。                                                                                             |  |  |  |
|                   |                                       | Disabled:HDDへのアクセスを制限しません。                                                                                                    |  |  |  |
|                   |                                       | Enabled :HDD へのアクセスを制限します。                                                                                                    |  |  |  |
|                   |                                       | ※ HDD アクセス制限を設定 / 解除する場合は、必ず本機を一度シャットダウン<br>してから行ってください。また、設定 / 解除後にも本機をシャットダウンし<br>てください。                                    |  |  |  |

## Exitメニュー画面

「Exit」メニュー画面では、BIOS Setup ユーティリティーを終了したり、BIOS の設定値を初期値に戻したりします。

設定項目は、次のとおりです。

| Exit & Save Changes                            | 変更した内容(設定値)を保存してから、BIOS Setup ユーティリティーを終了します。                                           |
|------------------------------------------------|-----------------------------------------------------------------------------------------|
| Exit & Discard Changes                         | 変更した内容(設定値)を保存せずに、BIOS Setup ユーティリティーを終了します。                                            |
| Discard Changes                                | BIOS Setup ユーティリティーを終了させずに、変更した設定値を前回保存した設<br>定値に戻します。                                  |
| Load Setup Defaults                            | BIOS Setup ユーティリティーの設定値を、BIOS の初期値に戻します。<br>※「Security」メニュー画面の項目を BIOS の初期値に戻すことはできません。 |
| Save User Define                               | BIOSの設定値をユーザー設定値として保存します。                                                               |
| Load Setup User Define                         | 設定値をユーザー設定値に戻します。                                                                       |
| ※「Save User Define」で<br>設定値を保存後、実行可能<br>になります。 |                                                                                         |

## BIOSの設定値

BIOS Setup ユーティリティーで設定を変更した場合は、変更内容を下表に記録しておくと便利です。ユーザー設定値は、保存しておくこともできます。

#### Main メニュー画面

| 項目                    |                      | 購入時                    | の設定      | 変更内容         |               |  |
|-----------------------|----------------------|------------------------|----------|--------------|---------------|--|
| SATAO $\sim$ 5        | Туре                 | Auto Not Installed     |          | Auto         | Not Installed |  |
|                       | LBA/Large Mode       | Auto Disabled          |          | Auto         | Disabled      |  |
|                       | Block Mode           | Auto                   | Disabled | Auto         | Disabled      |  |
| SATA<br>Configuration | Configure SATA<br>As | Standard IDE RAID AHCI |          | Standard IDE | RAID AHCI     |  |

#### Advanced メニュー画面

| 項目                       |                               | 購入時                                    | の設定                   | 変更内容                                |                       |  |
|--------------------------|-------------------------------|----------------------------------------|-----------------------|-------------------------------------|-----------------------|--|
| CPU<br>Configuration     | Hyper Threading<br>Technology | Disabled                               | Enabled               | Disabled                            | Enabled               |  |
|                          | Virtualization<br>Technology  | Disabled                               | Enabled               | Disabled                            | Enabled               |  |
|                          | Turbo Boost<br>Technology     | Disabled                               | Enabled               | Disabled                            | Enabled               |  |
| Onboard                  | Onboard Audio                 | Disabled                               | Enabled               | Disabled                            | Enabled               |  |
| Devices<br>Configuration | Onboard 1394<br>Controller    | Disabled                               | Enabled               | Disabled                            | Enabled               |  |
|                          | Onboard LAN                   | Disabled                               | Enabled               | Disabled                            | Enabled               |  |
|                          | Onboard LAN<br>Boot ROM       | Disabled                               | Enabled               | Disabled                            | Enabled               |  |
|                          | Sorial Dort                   | Disabled                               |                       | Disabled                            |                       |  |
|                          |                               | 3F8/IRQ4 2F8/IRQ3 3E8/IRQ4 2E8/IRQ3    |                       | 3F8/IRQ4 2F8/IRQ3 3E8/IRQ4 2E8/IRQ3 |                       |  |
|                          | Parallel Port                 | Disabled<br>378/IRQ7 278/IRQ5 3BC/IRQ7 |                       | Disabled                            |                       |  |
|                          |                               |                                        |                       | 378/IRQ7 278                        | /IRQ5 3BC/IRQ7        |  |
|                          | Parallel Port                 | Normal                                 | <b>Bi-Directional</b> | Normal                              | <b>Bi-Directional</b> |  |
|                          | Mode                          | ECP EPP                                |                       | ECP                                 | EPP                   |  |

#### Power メニュー画面

| 項                    | 目                            | 購入時の                          | 設定           | 変更内容                          |              |  |
|----------------------|------------------------------|-------------------------------|--------------|-------------------------------|--------------|--|
| APM<br>Configuration | Restore on AC<br>Power Loss  | Power OFF Power ON Last State |              | Power OFF Power ON Last State |              |  |
|                      | Power On By<br>RTC Alarm     | Disabled                      | Enabled      | Disabled                      | Enabled      |  |
|                      | Power On By<br>PCIE Devices  | Disabled                      | Enabled      | Disabled                      | Enabled      |  |
|                      | Power On By<br>PS/2 Keyboard | Disabled Ctrl + E             | SC Power Key | Disabled Ctrl + E             | SC Power Key |  |

#### Boot メニュー画面

| 項目                             |                  | 購入時      | の設定     | 変更内容     |         |  |  |
|--------------------------------|------------------|----------|---------|----------|---------|--|--|
| Boot Device<br>Priority        | 1st Boot Device  | Disabled | ( )     | Disabled | ( )     |  |  |
|                                | 2nd Boot Device  | Disabled | ( )     | Disabled | ( )     |  |  |
|                                | 3rd Boot Device  | Disabled | ( )     | Disabled | ( )     |  |  |
|                                | 4th Boot Device  | Disabled | ( )     | Disabled | ( )     |  |  |
| Boot Settings<br>Configuration | Full Screen Logo | Disabled | Enabled | Disabled | Enabled |  |  |
|                                | Bootup Num-Lock  | Off      | On      | Off      | On      |  |  |

### Security メニュー画面

| 項目       |                       | 購入時                     | の設定          | 変更内容                    |              |  |
|----------|-----------------------|-------------------------|--------------|-------------------------|--------------|--|
| Security | y Supervisor Password |                         | ed Installed | Not Installe            | ed Installed |  |
| Settings | User Password         | Not Installed Installed |              | Not Installed Installed |              |  |
|          | User Access Level     | No Access               | View Only    | No Access               | View Only    |  |
|          |                       | Limited                 | Full Access  | Limited                 | Full Access  |  |
|          | Password Check        | Setup                   | Always       | Setup                   | Always       |  |
|          | Hard Disk Protection  | Disabled                | Enabled      | Disabled                | Enabled      |  |

## 

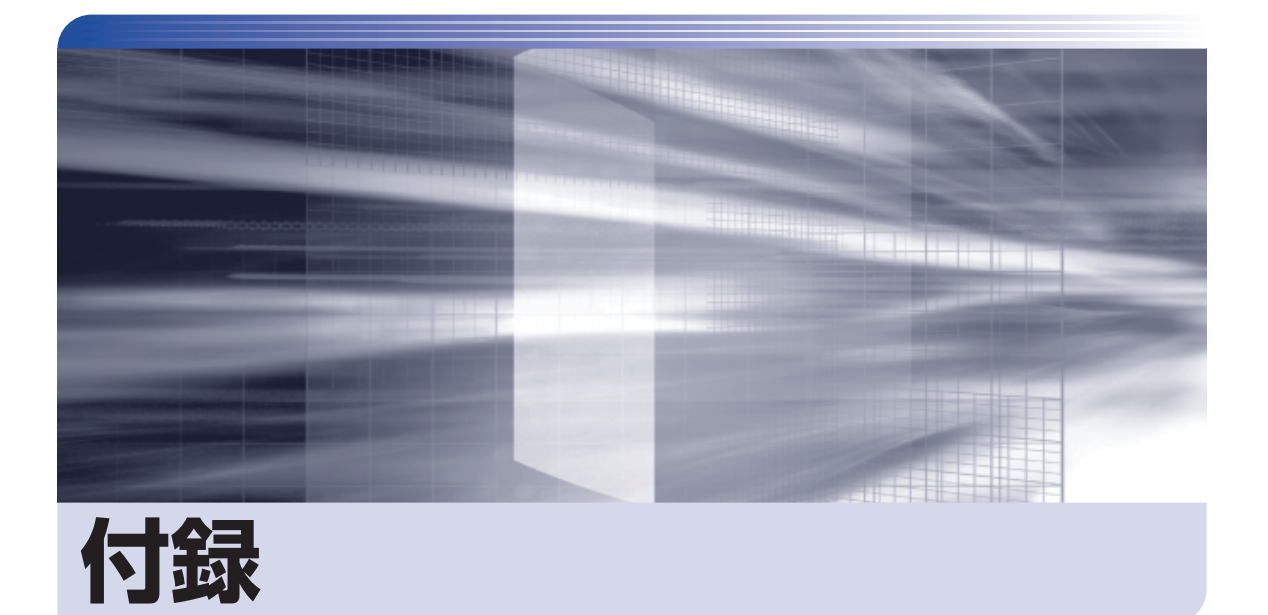

#### 本機のお手入れ方法や HDD 領域の変更方法などについて記載しています。

| お手入れ            | 1 | С | )6 | 3 |
|-----------------|---|---|----|---|
| HDD 領域の変更       | 1 | C | )7 | 7 |
| コンピューターを廃棄するときは | 1 | 1 | 1  |   |

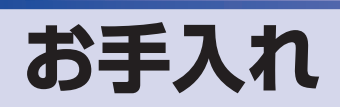

本機は精密な機械です。取り扱いに注意して、定期的にお手入れを行ってください。

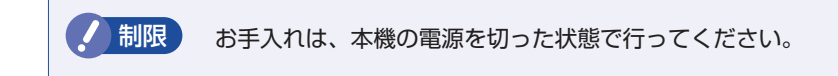

## 本機のお手入れ

本機のお手入れ方法について説明します。

#### 外装

コンピューター本体の外装の汚れは、中性洗剤を染み込ませた柔らかい布で、軽く拭き取ってく ださい。キーボードやマウスの外装の汚れも同様です。

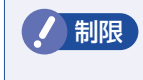

ベンジン、シンナーなどの溶剤を使わないでください。 変色や変形の可能性があります。

#### 通風孔

通風孔にホコリなどがたまると、空気の通りが悪くなります。 定期的に乾いた柔らかい布で取り除いてください。

#### 内部

本体内部にホコリなどがたまっている場合は、エアースプレーで吹き飛ばしてください。

●作業するときは、必ずコンセントから電源プラグを抜いてください。
 電源プラグを抜かないで作業すると、感電・火災の原因となります。
 ●電源ユニットは絶対に分解しないでください。

●電源ユニットは絶対に力解しないとくたとしたがや感電・火災の原因となります。

・作業時は、誤って本体内部の部品を傷つけないよう注意してください。
 ・水分を含ませたティッシュや化学ぞうきんなどは、使わないでください。
 水分や化学物質により故障の原因となります。

## HDD 領域の変更

ここでは、HDD 領域の変更方法について説明します。

## HDD領域を分割して使用する(概要)

HDD 領域は、いくつかに分割して使用することができます。 分割したひとつひとつの領域を「パーティション」と言います。また、Windows で使えるよう に作成した領域を「ドライブ」と言います。

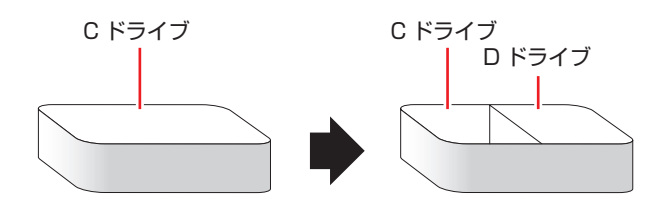

#### HDD 領域分割のメリットとデメリット

HDD 領域を分割すると、次のようなメリット・デメリットがあります。 HDD 領域を分割する場合は、これらをよく理解した上で行ってください。

#### メリット

HDD 領域を分割してデータの保存先を分けておくことで、Windows の再インストール(リカバリー)時に最小限の作業で元の環境に復帰することができます。

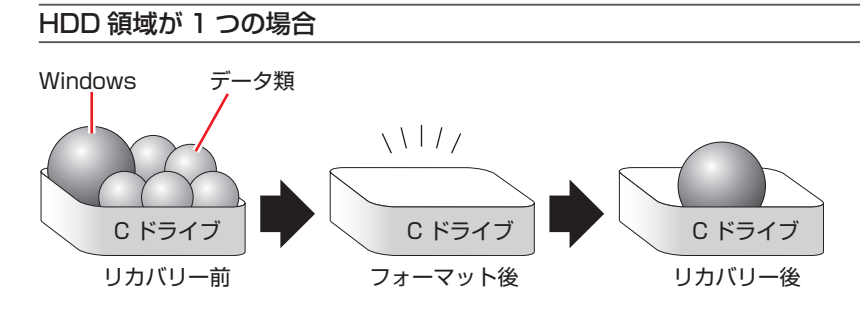

リカバリーを行うと、Cドライブのデータはすべて消去されます。

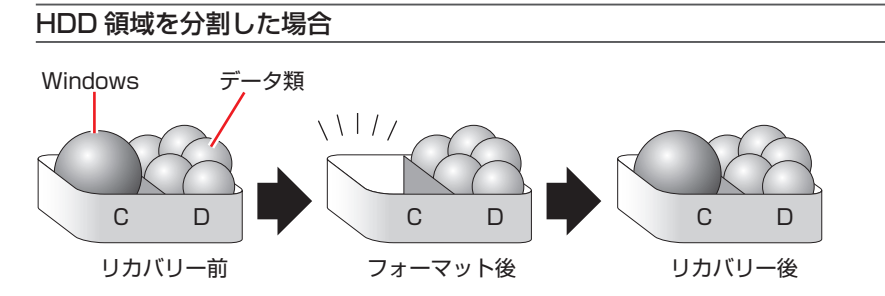

たとえば、Windows やソフトウェアは C ドライブに、作成したデータなどは D ドライブに保存しておきます。

この状態でリカバリーを行うと、消去されるのは C ドライブのみとなるため、D ドライブのデータは、リカバリー後、すぐにそのまま使用することができます。

リカバリーを行うときは、万一に備え、Cドライブ以外のドライブの重要なデータ もバックアップしておくことをおすすめします。

#### デメリット

- •HDD 領域変更の際、ドライブを削除すると、ドライブ内のデータはすべて消去されます。
- HDD 領域を分割して使用すると、それぞれ分けられた領域の最大容量までしか使用できな いため、それぞれの領域により、容量が制限されます。

### 「HDD領域の変更(拡張/縮小/削除/作成)

HDD 領域の変更は、Windows の「ディスクの管理」で行います。 C ドライブ (Windows がインストールされているドライブ)の領域変更も、「ディスクの管理」 で行うことができます。

Windowsの再インストール中に領域変更する
 HDD 領域の変更は、Windowsの再インストール中に行うこともできます。
 「別冊」『ユーザーズマニュアル』 – 「Windowsのインストール」
 ドライブの作成は、「ディスクの管理」で行ってください。

・作業の前に、重要なデータは外付け HDD などにバックアップしてください。
 ・拡張は、ドライブのすぐ後ろ(右隣)に「未割り当て」領域がある場合のみ可能です。
 ・縮小できるサイズには限界があります。
 ・C ドライブ(Windows がインストールされているドライブ)は削除できません。
 ・ドライブを削除すると、ドライブ内のすべてのデータは削除されます。
 ・作成は、「未割り当て」領域がある場合のみ可能です。
HDD 領域の変更(拡張 / 縮小 / 削除 / 作成)方法は、次のとおりです。

#### 【 【スタート】−「コントロールパネル」−「システムとセキュリティ」−「管理ツール」 「コンピューターの管理」-「ディスクの管理」を開きます。

新しい HDD を装着した場合は、「ディスクの初期化」画面が表示されます。「OK]をクリッ クして、ディスクの初期化を行ってください。

| 🜆 コンピューターの管理                                   |                                         |            |
|------------------------------------------------|-----------------------------------------|------------|
| ファイル( <u>E</u> ) 操作( <u>A</u> ) 表示(⊻) /        | ヘレプ(圧)                                  |            |
|                                                |                                         |            |
| 🔝 コンピューターの管理 (ローナ オ                            | リューム レイアウト 種類 ファイル シス… 状態               | 操作         |
| ▲ 🏦 システム ツール 🔤                                 | シシンプル ベーシック 正常 (アクティブ, 回                | 「ディスクの管理 ▲ |
| ▷ (● ダスク スケジューフ) □ ▷ ■ イベント ビューアー              | i (C:) シンノル ベーシック NTFS 正常 (ノート, ベージ     | 25 他の操作 ▶  |
| ▶ 201 日 21 1 21 1 21 1 21 21 21 21 21 21 21 21 |                                         |            |
| ▷ 🗶 ローカル ユーザーとグ 🔹                              | III                                     | Ъ.         |
| ▶ (1) パフォーマンス                                  | 3 = 17.50                               | N.         |
| ▲ アハイス マネーシヤー ~                                | (-5×0)                                  |            |
|                                                | 65.76 GB 500 MB 39.06 GB NTFS 426.21 GB |            |
| >                                              | 「ンライン 正常 (アク 正常 (ブート, ページ 未割り当て         |            |
|                                                |                                         |            |
| 6                                              | CD-ROM 0                                |            |
| C                                              | VD (D:)                                 |            |
|                                                | 1 - 7 - 7 + NI                          | -          |
|                                                | _未割り当て ▋_プライマリ パーティション                  |            |
|                                                |                                         |            |
|                                                | ・ ・ ・ ・ ・ ・ ・ ・ ・ ・ ・ ・ ・ ・ ・ ・ ・ ・ ・   | 歳の生能       |

2 HDD 領域の変更(拡張 / 縮小 / 削除 / 作成)を行います。

#### ドライブを拡張する場合

- 拡張するドライブを右クリックして、表示されたメニューから「ボリュームの拡張」 をクリックします。
- 2 「ボリュームの拡張ウィザードの開始」と表示されたら、[次へ]をクリックします。
- 🕄 「ディスクの選択」と表示されたら、「ディスク領域(MB)を選択」で拡張する容 量を入力し、[次へ]をクリックします。
- 🕢 「ボリュームの拡張ウィザードの完了」と表示されたら、[完了] をクリックします。 ドライブが拡張され、ドライブの容量が増えます。

#### ドライブを縮小する場合

- 1 縮小するドライブを右クリックして、表示されたメニューから「ボリュームの縮小」 をクリックします。
- 2 「(ドライブ文字)の縮小」画面が表示されたら、「縮小する領域のサイズ」を入力し、 [縮小]をクリックします。 ドライブが縮小され、「未割り当て」領域が増えます。 ※ C ドライブの目安: 80GB (80000MB) 以上

#### ドライブを削除する場合

- 削除するドライブを右クリックして、表示されたメニューから「ボリュームの削除」 をクリックします。
- ②「・・・続行しますか?」と表示されたら [はい] をクリックします。 ドライブが削除され、「未割り当て」領域が増えます。

#### ドライブを作成する場合

- 「未割り当て」を右クリックして、表示されたメニューから「新しいシンプルボリューム」をクリックします。
- ②「新しいシンプルボリュームウィザードの開始」と表示されたら、「次へ」をクリックします。
- ③「ボリュームサイズの指定」と表示されたら、サイズを指定して、「次へ」をクリックします。
- 「ドライブ文字またはパスの割り当て」と表示されたら、ドライブ文字を選択して [次へ]をクリックします。
- ⑤「パーティションのフォーマット」と表示されたら、「次へ」をクリックします。
- 「新しいシンプルボリュームウィザードの完了」と表示されたら、[完了]をクリックします。
   フォーマットが開始します。フォーマットが完了したら、ドライブが使用できるようになります。

(含)参考) パーティションの種類

- パーティションには、「プライマリパーティション」と「拡張パーティション」があります。
- 1 つの HDD に作成できるパーティションは最大で 4 つです。
- •「消去禁止領域」もパーティションの1つです。
- パーティションを作成すると、自動的に3つ目まではプライマリパーティションとなり、4つ目は拡張パーティションとなります。
- 拡張パーティションには、論理ドライブをいくつも作成できます。

<パーティションの組み合わせの例>

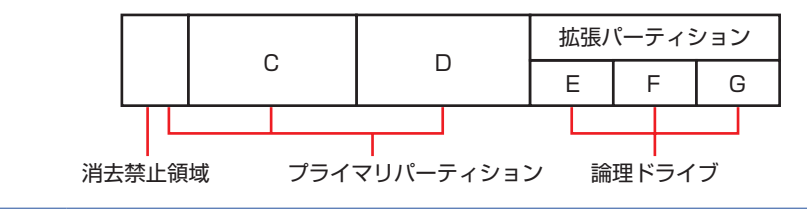

# コンピューターを廃棄するときは

本機を廃棄する際の注意事項や、HDD のデータ消去方法について説明します。 パソコン回収サービスについては、下記ホームページをご覧ください。

#### http://shop.epson.jp/pcrecycle/

### 「コンピューターの廃棄・譲渡時のHDD上のデータ消去に関するご注意

コンピューターは、オフィスや家庭などで、いろいろな用途に使われるようになってきています。 これらのコンピューターの中の HDD という記憶装置に、お客様の重要なデータが記録されてい ます。

したがって、そのコンピューターを譲渡あるいは廃棄するときには、これらの重要なデータを消去するということが必要です。

ところが、この HDD 内に書き込まれたデータを消去するというのは、それほど簡単ではありません。

「データを消去する」という場合、一般に

- ① データを「ごみ箱」に捨てる
- 2 「削除」 操作を行う
- ③ 「ごみ箱を空にする」コマンドを使って消す
- ④ ソフトで初期化(フォーマット)する
- 付属のリカバリー CD/DVD を使い、工場出荷状態に戻す

などの作業を行うと思います。

まず、「ごみ箱」にデータを捨てても、OS のもとでファイルを復元する事ができてしまいます。 更に 2 ~ ⑤ の操作をしても、HDD 内に記録されたデータのファイル管理情報が変更される だけで、実際はデータが見えなくなっているだけの場合があります。

つまり、一見消去されたように見えますが、Windows などの OS のもとで、それらのデータを呼び出す処理ができなくなっただけで、本来のデータは残っているという状態にあるのです。

したがいまして、特殊なデータ回復のためのソフトウェアを利用すれば、これらのデータを読 みとることが可能な場合があります。このため、悪意のある人により、このコンピューターの HDD 内の重要なデータが読みとられ、予期しない用途に利用される恐れがあります。

コンピューターユーザーが、廃棄・譲渡等を行う際に、HDD 上の重要なデータが流出するとい うトラブルを回避するためには、HDD に記録された全データを、ユーザーの責任において消去 することが非常に重要です。消去するためには、専用ソフトウェアあるいはサービス(有償)を 利用するか、HDD 上のデータを物理的・磁気的に破壊して、読めなくすることを推奨します。

なお、HDD上のソフトウェア(OS、アプリケーションソフトなど)を削除することなくコンピュー ターを譲渡すると、ソフトウェアライセンス使用許諾契約に抵触する場合があるため、十分な確 認を行う必要があります。

### HDDのデータを消去する

本機を廃棄する前に HDD のデータを消去してください。

ドライバー CD に収録されている「システム診断ツール」では、HDD 内のデータを<u>すべて</u>消去 することができます。

<u>消去を開始すると、HDDのデータは元には戻りません。必要に応じてデータをバックアップし</u> てください。

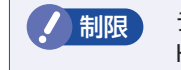

データ消去の結果について、当社および開発元の Ultra-X 社は責任を負いません。 HDD のデータ消去・廃棄は、お客様の責任において行ってください。

#### 消去されるデータ

#### 複数台の HDD を接続している場合

#### データの消去

HDD 内のデータを消去する手順は、次のとおりです。

- ▲機の電源を入れ、ドライバー CD を光ディスクドライブにセットします。 「自動再生」画面が表示されたら、 ■ をクリックして画面を閉じてください。
- 2 [スタート] − [▷] − 「再起動」をクリックして、本機を再起動します。
- ③ 「EPSON」と表示後、黒い画面に「Kernel Loading・・・ Press any key to run PC TEST」と表示されたら、どれかキーを押します。 システム診断ツールが起動し、自動的に診断が開始します。
- 4 (Ctrl)+(C)を押して診断を中止した後、どれかキーを押します。
- 5 選択項目画面が表示されたら、 → で「HD Erase」を選択して → を押します。
- 6 選択項目画面が表示されたら、↓ で「Full Erase」を選択して ↓ を押します。

🚺 選択項目画面が表示されたら、「No Verify」を選択して 💶 を押します。

「!!WARNING!!」画面が表示されます。 消去が開始されると、途中で止めることはできません。 消去を中止する場合は、「Esc」を押すと、「システム診断ツール」画面に戻ります。

## 8 キーボードで「Yes」と入力します。

消去が始まります。 消去には、しばらく時間がかかります。かかる時間は HDD の容量によって異なります(40GB の HDD の場合で約 30 分)。

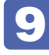

9 [Erase of HDO :Passed Press any key to continue.] と表示されたら、ドラ イバーCDを光ディスクドライブから取り出して、コンピューターの電源を切ります。 これでデータの消去は完了です。

#### **EPSON DIRECT CORPORATION**

エプソンダイレクト ユーザーサポートページ

www.epsondirect.co.jp/support/